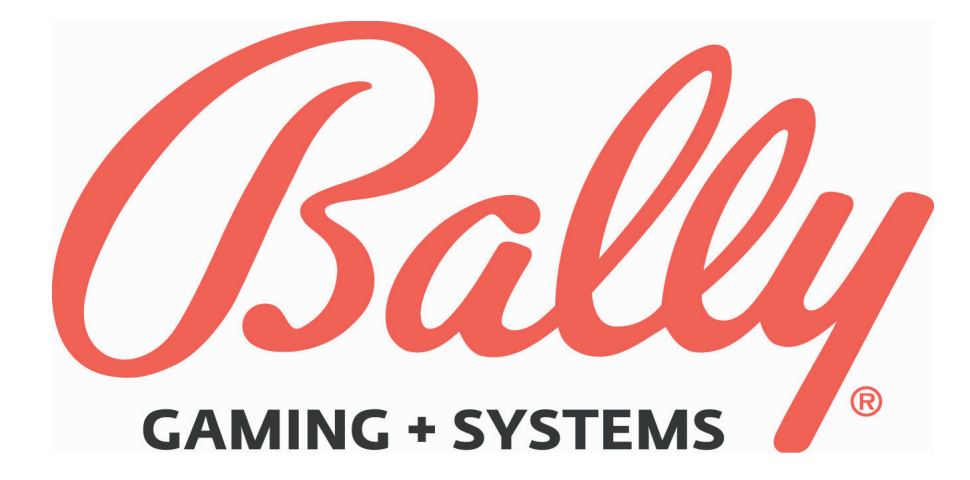

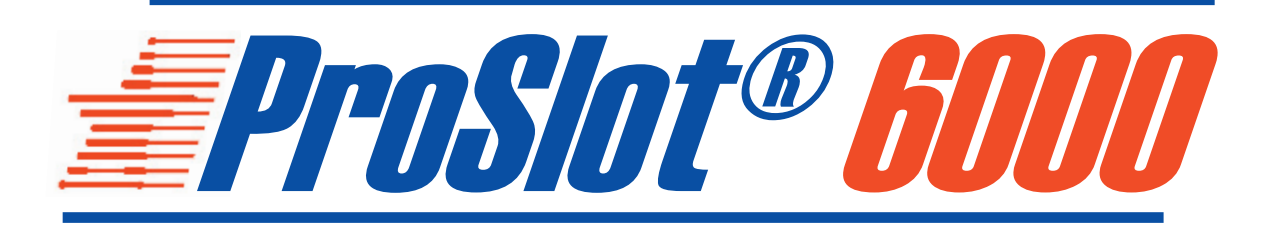

# **MODULE 2**

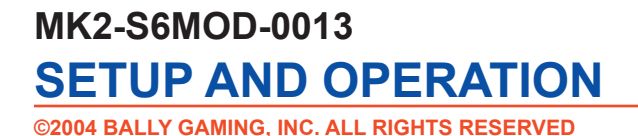

Bally Gaming and Systems 6601 South Bermuda Road, Las Vegas, NV 89119

For Customer Service and information, call or FAX: 1-877-GO-BALLY (877-462-2559) in the U.S. and Canada +1-702-896-7772 outside the U.S. 896-7772 in Las Vegas FAX: +1-702-896-7710 or visit our website at http://www.ballygaming.com

# ProSlot® 6000

# Module 2 - Setup and Operation

|    | Major Components Diagram                    | . (    | 6      |
|----|---------------------------------------------|--------|--------|
|    | Upright                                     |        | 6      |
|    | Slant Top                                   |        | 7      |
|    | Electrical Specifications                   |        | 8      |
|    | Environmental Specifications                |        | 8      |
|    | Physical Specifications                     |        | 8      |
|    | Specifications                              | . (    | 8      |
|    | Installing the Machine                      | . (    | 9      |
|    | Installation Checklist                      |        | 9      |
|    | Review Power and Environmental Requirements |        | 9      |
|    | Unpack and Inspect Machine                  |        | 9      |
|    | Securing the Machine                        | . 1    | 0      |
|    | Install Locks                               | . 1    | 0      |
|    | Setup                                       | 1(     | D      |
|    | MPU Jumper Selections                       | . 1    | 0      |
|    | Battery Enable                              | . 1    | 0      |
|    | Door Open Detect Circuit                    | . 1    | 0      |
|    | MPU Logic Detect Circuit                    | . 1    | 0      |
| ī. | DIP Switch Selections                       | 1<br>₁ | 1<br>1 |
| ÷  | DS1 - Switch Functions                      | ا<br>1 | 1<br>1 |
| ÷  | DS1 - Secondary Device Protocol             | 1      | 1      |
| 1  | DS2 Switches 5-6 Bill Acceptor              | 1      | 1      |
| ī. | DS2 Switches 7-8 Special Features           | . 1    | 2      |
| ÷  | DS3 Switches 1-4, 7-8 Market Code           | . 1    | 2      |
| 1  | DS3 Switches 5-6                            | . 1    | 2      |
|    | SafeRAM III Clear                           | . 1    | 2      |
|    | Switch Functions                            | 1;     | 3      |
|    | Demo Mode                                   | . 1    | 3      |
|    | Real Time Clock (RTC)                       | . 1    | 3      |
| I  | Machine Options                             | 14     | 4      |
| II | Option Descriptions                         | . 1    | 6      |
|    | Machine Operation                           | 2′     | 1      |
|    | Message Center                              | . 2    | 1      |
|    | Win paid Decimal Points                     | . 2    | 1      |
|    | Playing a Game                              | . 2    | 2      |
|    | Credit Collect Messages                     | . 2    | 2      |
|    | Accounting                                  | 2:     | 3      |
|    | Electromechanical Meters                    | . 2    | 3      |
|    | Machine Meter Groups                        | . 2    | 4      |
|    | 00: Model Information                       | . 2    | 4      |
| 1  | 01: Bookkeeping                             | . 2    | 5      |
|    | 01: Bookkeeping (MC=3 or MC=4)              | . 2    | 6      |
|    |                                             | No     |        |

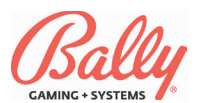

# Module 2 - Setup and Operation Table of Contents (Cont.)

|   | 01: Bookkeeping (MC=16)                                                                                                    |                                                                                                    |
|---|----------------------------------------------------------------------------------------------------|----------------------------------------------------------------------------------------------------|
|   | 02: Win Records                                                                                                    |                                                                                                    |
| I | 03: Game Recall                                                                                                    |                                                                                                    |
|   | 04: Game Summary                                                                                                    |                                                                                                    |
|   | 05: Bill Acceptor Records                                                                                                    |                                                                                                    |
|   | 06: Bill Acceptor Transaction History                                                                                                    |                                                                                                    |
|   | 07: Progressive Jackpots                                                                                                    | 29                                                                                                    |
|   | 08: Current Progressive Values                                                                                                    |                                                                                                    |
|   | 09: Host EFT History                                                                                                    | 30                                                                                                    |
|   | 10: Host EFT Totals                                                                                                    |                                                                                                    |
|   | 11: Doors                                                                                                    |                                                                                                    |
|   | 12: Secondary Game Bookkeeping Meters                                                                                                    |                                                                                                    |
|   | 13: Data Vault™ Redundant Bookkeeping System                                                                                                    |                                                                                                    |
|   | 14: Voucher Out Transaction History                                                                                                    | 31                                                                                                    |
| l | 15: Coinless Payment System Transaction Records                                                                                                    | 33                                                                                                    |
|   | 16: Voucher In Transaction History                                                                                                    |                                                                                                    |
|   | 17: Meter Dump                                                                                                    |                                                                                                    |
|   | 18: SAS® General Meters                                                                                                    |                                                                                                    |
|   | 19: NGCB Bookkeeping Meters                                                                                                    | 35                                                                                                    |
|   | 20: NGCB Bill Meters                                                                                                    |                                                                                                    |
|   | 21: Payback Percentage Display                                                                                                    |                                                                                                    |
|   | 22: Fund Transfer History                                                                                                    |                                                                                                    |
|   | Diagnostic Tests and Functions                                                                                                    |                                                                                                    |
|   |                                                                                                    |                                                                                                    |
|   | #1 - Model Information                                                                                                    | 26                                                                                                    |
| I | #1 - Model Information                                                                                                    |                                                                                                    |
| I | #1 - Model Information<br>#2 - Output Test                                                                                                    |                                                                                                    |
| I | <ul> <li>#1 - Model Information</li> <li>#2 - Output Test</li> <li>#3 - Input Test</li> </ul>                                                                                                    |                                                                                                    |
| I | <ul> <li>#1 - Model Information</li> <li>#2 - Output Test</li></ul>                                                                                                    |                                                                                                    |
| I | <ul> <li>#1 - Model Information</li></ul>                                                                                                    |                                                                                                    |
| I | <ul> <li>#1 - Model Information</li></ul>                                                                                                    | 36<br>37<br>38<br>38<br>38<br>38<br>38<br>38<br>38                                                                                                    |
| I | <ul> <li>#1 - Model Information</li></ul>                                                                                                    | 36<br>37<br>38<br>38<br>38<br>38<br>38<br>38<br>38<br>38<br>38<br>38                                                                                                    |
| I | <ul> <li>#1 - Model Information</li></ul>                                                                                                    | 36<br>37<br>38<br>38<br>38<br>38<br>38<br>38<br>38<br>38<br>38<br>38<br>38                                                                                                    |
| I | <ul> <li>#1 - Model Information</li></ul>                                                                                                    | 36<br>37<br>38<br>38<br>38<br>38<br>38<br>38<br>38<br>38<br>38<br>38<br>38<br>38<br>38                                                                                                    |
| I | <ul> <li>#1 - Model Information</li></ul>                                                                                                    | 36<br>37<br>38<br>38<br>38<br>38<br>38<br>38<br>38<br>38<br>38<br>38<br>38<br>38<br>38                                                                                                    |
| I | <ul> <li>#1 - Model Information</li></ul>                                                                                                    | 36<br>37<br>38<br>38<br>38<br>38<br>38<br>38<br>38<br>38<br>38<br>38<br>38<br>38<br>38                                                                                                    |
| I | <ul> <li>#1 - Model Information</li> <li>#2 - Output Test</li> <li>#3 - Input Test</li> <li>Bill Acceptor Input Test</li> <li>Acceptance and Value of Bills</li> <li>Common Reasons for 8a Codes</li> <li>Bill Acceptor Doors</li> <li>WBA Coupon/Voucher Acceptance</li> <li>Coin Acceptor Test</li> <li>Coin Acceptor Test</li> <li>#4 - Hopper/Printer Test</li> <li>#5 - Reel Function Test</li> </ul>                                                                                                    | 36<br>37<br>38<br>38<br>38<br>38<br>38<br>38<br>38<br>38<br>38<br>38<br>38<br>38<br>38                                                                                                    |
| I | <ul> <li>#1 - Model Information</li></ul>                                                                                                    | 36<br>37<br>38<br>38<br>38<br>38<br>38<br>38<br>38<br>38<br>38<br>38<br>38<br>38<br>39<br>39<br>39<br>39<br>39                                                                                                    |
| I | <ul> <li>#1 - Model Information</li></ul>                                                                                                    | 36<br>37<br>38<br>38<br>38<br>38<br>38<br>38<br>38<br>38<br>38<br>38<br>38<br>38<br>38                                                                                                    |
| I | <ul> <li>#1 - Model Information</li> <li>#2 - Output Test</li> <li>#3 - Input Test</li> <li>Bill Acceptor Input Test</li> <li>Acceptance and Value of Bills</li> <li>Common Reasons for 8a Codes</li> <li>Bill Acceptor Doors</li> <li>Bill Acceptor Doors</li> <li>WBA Coupon/Voucher Acceptance</li> <li>Coin Acceptor Test</li> <li>Coin Acceptor Test</li> <li>#4 - Hopper/Printer Test</li> <li>#5 - Reel Function Test</li> <li>#6 - Reel Tape Test</li> <li>#7 - Reel Tilt and System Reset Records</li> <li>#8 - Slot Communications</li> </ul>                                                                                                    | 36<br>37<br>38<br>38<br>38<br>38<br>38<br>38<br>38<br>38<br>38<br>38<br>38<br>38<br>38                                                                                                    |
| I | <ul> <li>#1 - Model Information</li></ul>                                                                                                    | 36<br>37<br>38<br>38<br>38<br>38<br>38<br>38<br>38<br>38<br>38<br>38<br>38<br>38<br>39<br>39<br>39<br>39<br>40<br>40<br>40<br>40                                                                                                    |
| I | <ul> <li>#1 - Model Information</li> <li>#2 - Output Test</li> <li>#3 - Input Test</li> <li>Bill Acceptor Input Test</li> <li>Acceptance and Value of Bills</li> <li>Common Reasons for 8a Codes</li> <li>Bill Acceptor Doors</li> <li>WBA Coupon/Voucher Acceptance</li> <li>Coin Acceptor Test</li> <li>Coin Acceptor Test</li> <li>#4 - Hopper/Printer Test</li> <li>#5 - Reel Function Test</li> <li>#6 - Reel Tape Test</li> <li>#7 - Reel Tilt and System Reset Records</li> <li>#8 - Slot Communications</li> <li>#9 - Display Test</li> <li>#10 - Payout Test</li> </ul>                                                                                                    | 36         37         38         38         38         38         38         38         38         38         38         38         38         38         39         39         40         40         40         40         40         41                                                                                                    |
| I | <ul> <li>#1 - Model Information</li></ul>                                                                                                    | 36         37         38         38         38         38         38         38         38         38         38         38         38         38         38         38         38         38         38         39         39         40         40         40         41                                                                   |
| I | <ul> <li>#1 - Model Information</li></ul>                                                                                                    | 36         37         38         38         38         38         38         38         38         38         38         38         38         38         38         38         38         38         38         39         39         40         40         40         40         41         41                                             |
| I | <ul> <li>#1 - Model Information</li> <li>#2 - Output Test</li> <li>#3 - Input Test</li> <li>Bill Acceptor Input Test</li> <li>Acceptance and Value of Bills</li> <li>Common Reasons for 8a Codes</li> <li>Bill Acceptor Doors</li> <li>WBA Coupon/Voucher Acceptance</li> <li>Coin Acceptor Test</li> <li>Coin Acceptor Test</li> <li>Coin Acceptor Test</li> <li>#4 - Hopper/Printer Test</li> <li>#5 - Reel Function Test</li> <li>#6 - Reel Tape Test</li> <li>#7 - Reel Tilt and System Reset Records</li> <li>#8 - Slot Communications</li> <li>#9 - Display Test</li> <li>#10 - Payout Test</li> <li>#11 - Game Optioning.</li> <li>#12 - Peripherals Test.</li> </ul>                                                                  | 36         37         38         38         38         38         38         38         38         38         38         38         38         38         38         38         38         39         39         40         40         40         41         41         41         42                                                        |
| 1 | <ul> <li>#1 - Model Information</li></ul>                                                                                                    | 36         37         38         38         38         38         38         38         38         38         38         38         38         38         38         38         38         38         39         39         40         40         40         40         41         41         42         42                                  |
|   | <ul> <li>#1 - Model Information</li> <li>#2 - Output Test</li> <li>Bill Acceptor Input Test</li> <li>Acceptance and Value of Bills</li> <li>Common Reasons for 8a Codes</li> <li>Bill Acceptor Doors</li> <li>WBA Coupon/Voucher Acceptance</li> <li>Coin Acceptor Test</li> <li>Coin Acceptor Test</li> <li>Coin Acceptor Test</li> <li>#4 - Hopper/Printer Test</li> <li>#5 - Reel Function Test</li> <li>#6 - Reel Tape Test</li> <li>#7 - Reel Tilt and System Reset Records</li> <li>#8 - Slot Communications</li> <li>#9 - Display Test</li> <li>#10 - Payout Test</li> <li>#11 - Game Optioning.</li> <li>#12 - Peripherals Test.</li> <li>#13 - Data Vault™ Records</li> <li>#15 - Hopper Dump.</li> <li>#16 - Topbox Test</li> </ul> | 36         37         38         38         38         38         38         38         38         38         38         38         38         38         38         38         38         38         38         38         39         39         39         40         40         40         41         41         42         42         42 |

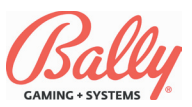

# Module 2 - Setup and Operation Table of Contents (Cont.)

| Troubleshooting                                       | 43 |
|-------------------------------------------------------|----|
| Overview                                              | 43 |
| Power on Malfunctions                                 | 43 |
| Tilt Messages                                         | 43 |
| Coin Acceptor Malfunctions, 2x Series Exception Codes | 43 |
| Hopper Malfunctions, 3x Series Malfunction Codes      | 43 |
| Memory Malfunctions, 8x Series Malfunction Codes      | 44 |
| Communication Errors, 9x Series Malfunction Codes     | 44 |
| Reel Malfunctions, 4x and 7x Series Malfunction Codes | 44 |
| Malfunction and Game Codes                            | 45 |

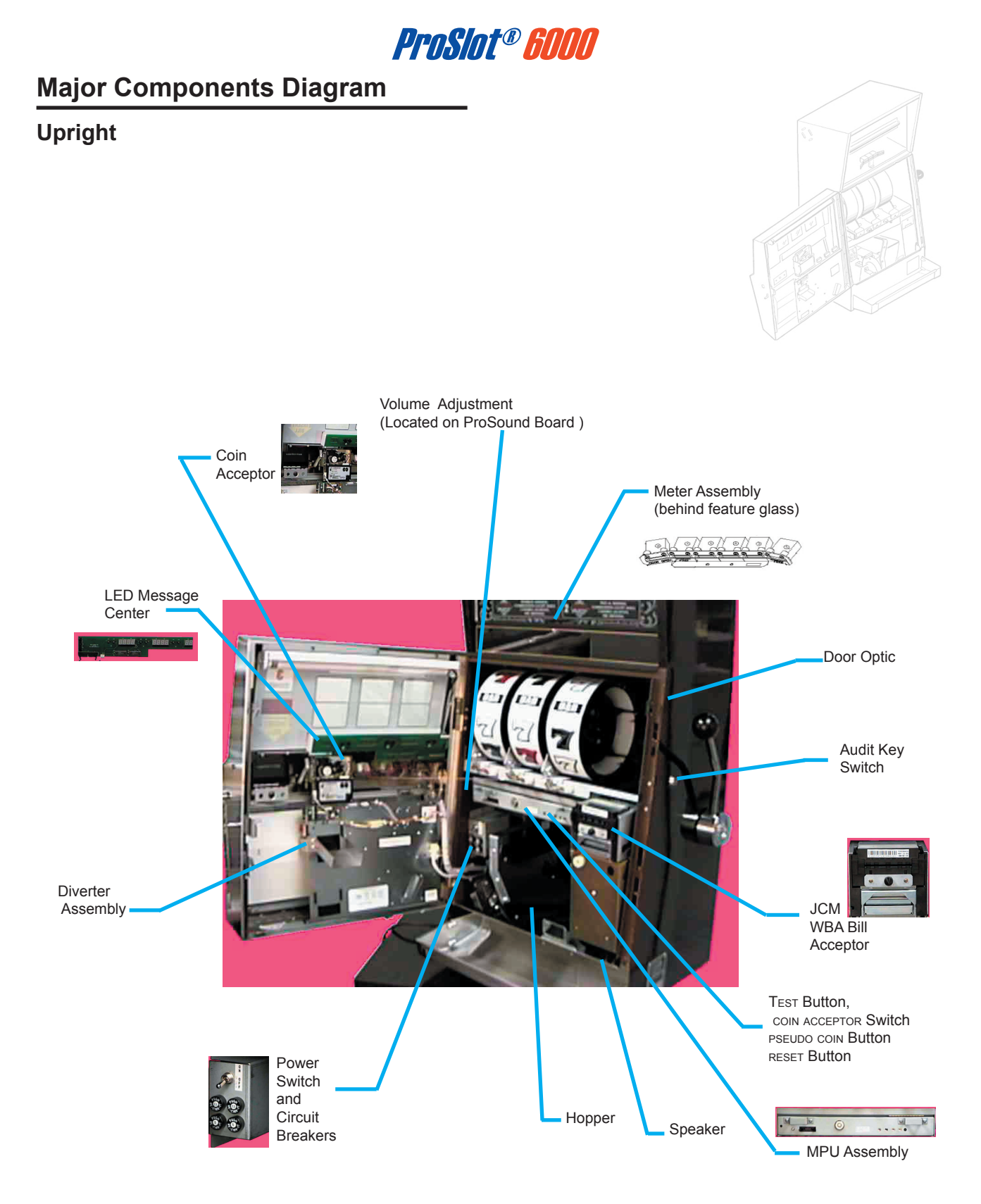

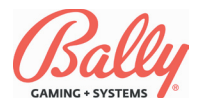

# Major Components Diagram

## Slant Top

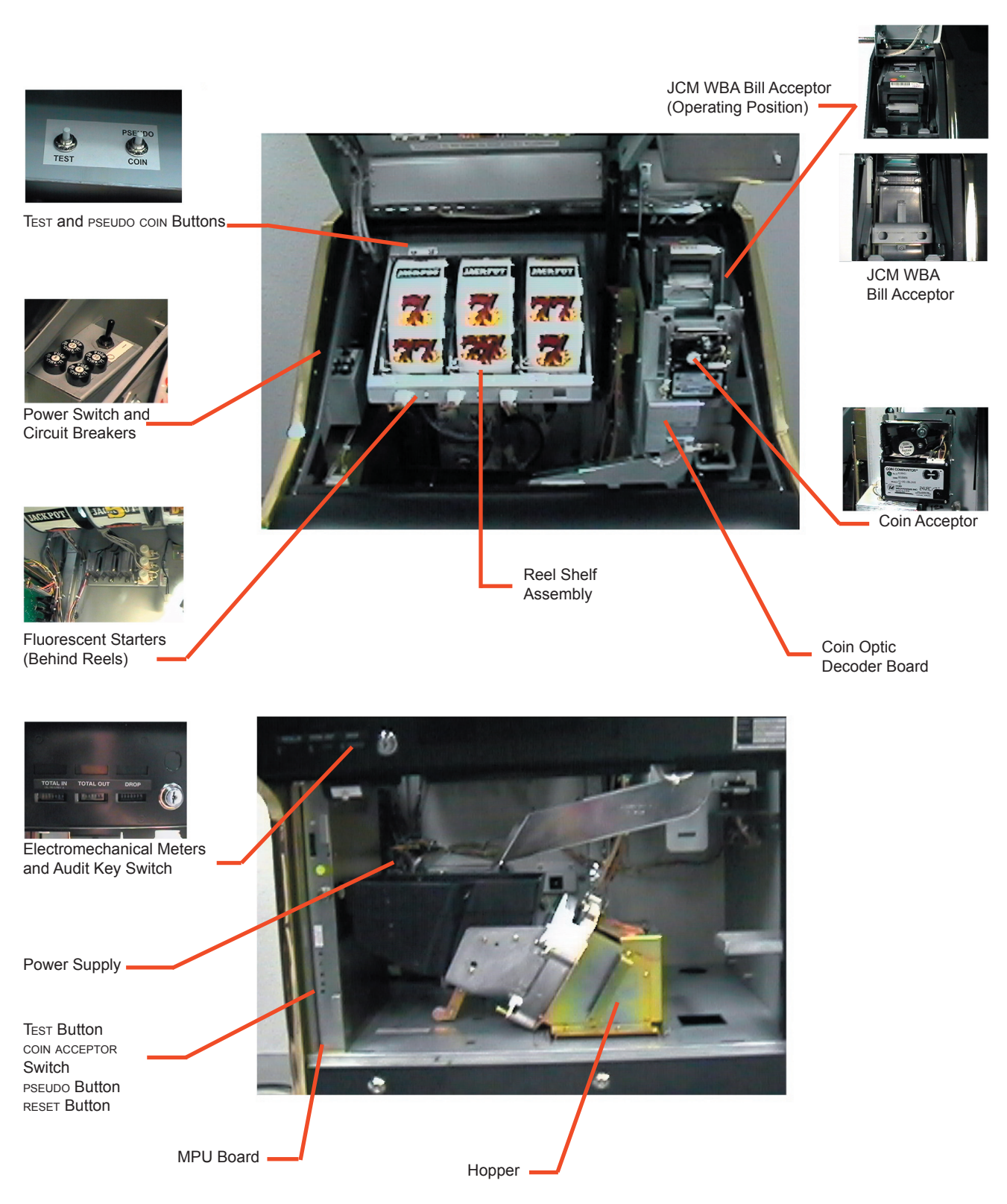

# ProSlot® 6000

# **Specifications**

### **Electrical Specifications**

| Line Voltage         |           | 120/240 VAC 50/60 Hz |            |                             |  |  |
|----------------------|-----------|----------------------|------------|-----------------------------|--|--|
| Power Suppl          | y Outlets | +5, +12, -1          | 2, +24 VD0 | C                           |  |  |
| Machine<br>State     | Idle      | Play                 | Payout     | Maximum<br>Theoretical Draw |  |  |
| Current<br>@ 120 VAC | 1.1 AMP   | 1.2 AMP              | 1.7 AMP    | 2.35 AMP                    |  |  |
| Current<br>@ 240 VAC | .55 AMP   | .60 AMP              | .85 AMP    | 1.18 AMP                    |  |  |
| Power                | wer 121W  |                      | 187W       | 259W                        |  |  |

## **Environmental Specifications**

Ambient Temperature: Max: 100°F (38°C) Min: 40°F (4°C) Maximum Relative Humidity: 90% Average Heat from Machine: 500 BTU/Hr.

### **Physical Specifications**

| Style         | A        | 4      | В       |       |  |
|---------------|----------|--------|---------|-------|--|
| Style         | Inch     | СМ     | Inch    | СМ    |  |
| R6            | 46 1/4   | 117.48 | 20      | 50.80 |  |
| R6 (Extended) | 49 1/4   | 125.10 | 20      | 50.80 |  |
| W6            | 40       | 101.60 | 20      | 50.80 |  |
| W6 (Extended) | 49 1/4   | 125.10 | 20      | 50.80 |  |
| S             | 50 7/8   | 129.24 | 39 1/4  | 99.70 |  |
| E             | 53 3/8   | 135.57 | 39 1/4  | 99.70 |  |
| Style         | E        |        | F       |       |  |
| Style         | Inch     | СМ     | Inch    | СМ    |  |
| R6            |          |        |         |       |  |
| R6 (Extended) |          |        |         |       |  |
| W6            |          |        |         |       |  |
| W6 (Extended) |          |        |         |       |  |
| S             | 31 13/16 | 80.80  | 28 1/16 | 75.57 |  |
| E             | 31 13/16 | 80.80  | 28 1/16 | 75.57 |  |
| Style         | We       | ight   |         |       |  |
| Style         | Lb       | Kg     |         |       |  |
| R6            | 217      | 98.43  |         |       |  |
| R6 (Extended) | 219      | 99.33  |         |       |  |
| W6            | 217      | 98.73  |         |       |  |
| W6 (Extended) | 220      | 99.79  |         |       |  |
| S             | 286      | 129.73 |         |       |  |
| E             | 348      | 157.85 |         |       |  |

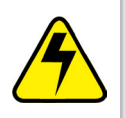

**Warning:** Use a maximum of six machines for each 120VAC 20A grounded circuit.

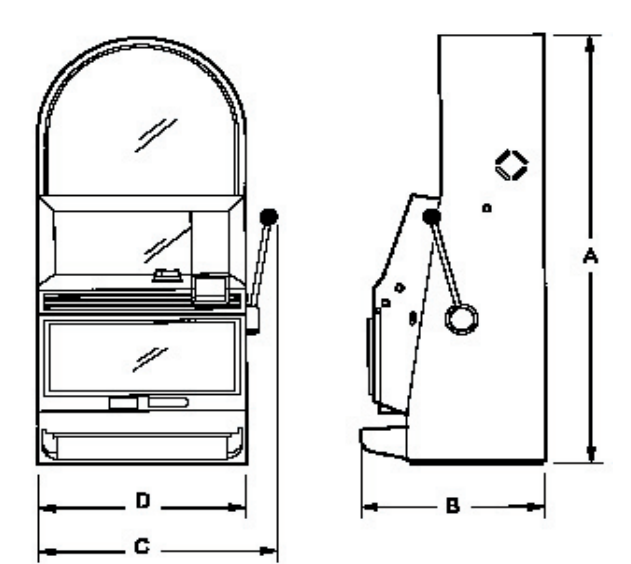

"R6" Style Cabinet

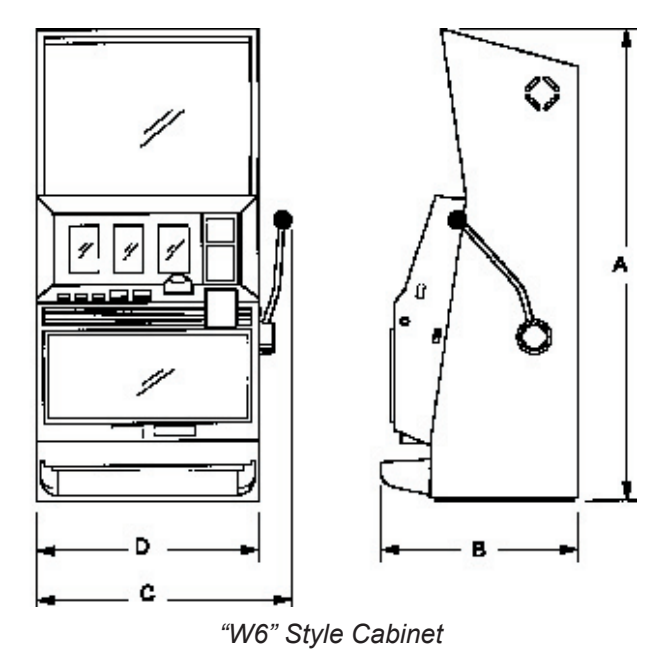

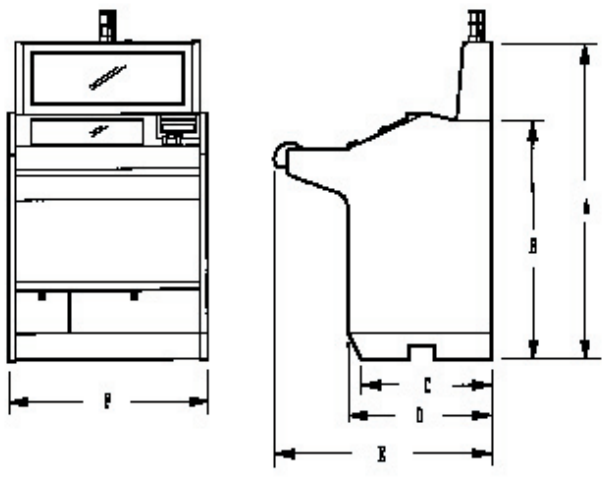

<sup>&</sup>quot;S" and "E" Style Cabinets

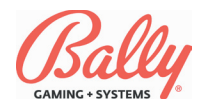

# Installing the Machine

### **Installation Checklist**

Review environmental and power requirements

- Unpack and inspect machine
- Secure the machine to the stand (upright)
- Install locks
- 🔲 Setup

SafeRAM™ Clear

Set game options

# Review Power and Environmental Requirements

Line power must provide an earth ground for safe operation. Do not overload the circuit. See Electrical Specifications (page 2-7) for more information.

### **Unpack and Inspect Machine**

Unpack and inspect the machine. If the machine is damaged, contact a Bally Gaming and Systems Distributor or Customer Service Representative for Return Merchandise Authorization (RMA) information.

Carefully unpack and remove all loose parts. Verify that the power cord is properly routed out of the cabinet. Remove all packing materials from the hopper. Locate the cloth bag of lock cams and mounting hardware.

Verify Specific Model Information (SMI) information before continuing with installation of the machine.

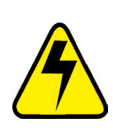

**Warning:** When moving the slant top machine, do not grip by the feature box. It can damage the machine or result in serious injury.

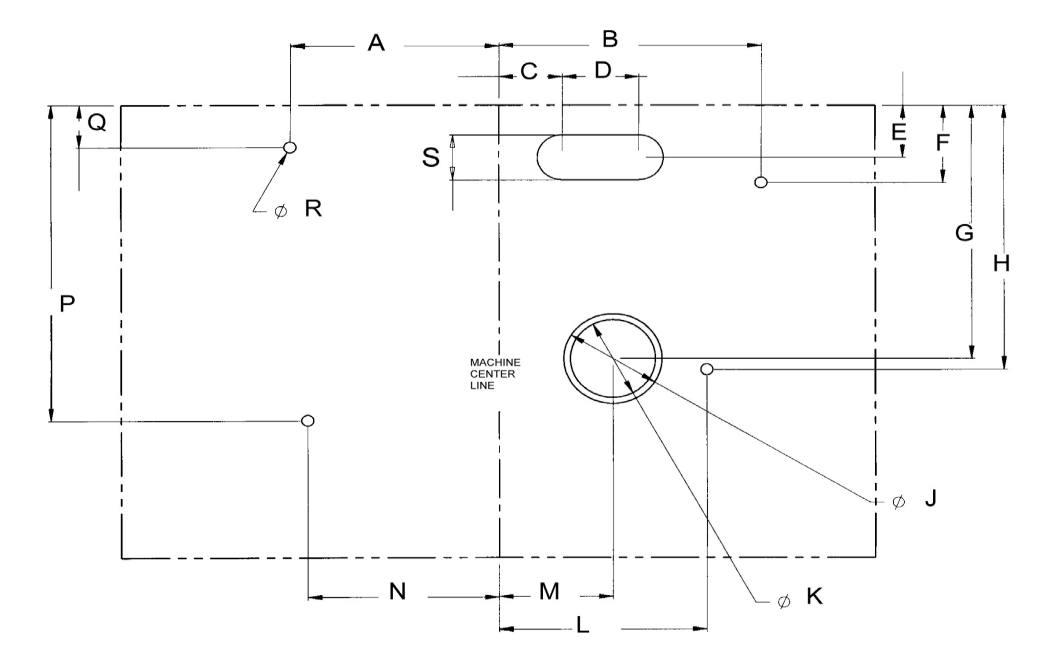

| Footprint - | ProSlot <sup>®</sup> | 6000™ |  |
|-------------|----------------------|-------|--|
|             |                      |       |  |

| А       |       | E       | 3     | (       | 2    | I      | 0    | I       | 1     | I      | F     |
|---------|-------|---------|-------|---------|------|--------|------|---------|-------|--------|-------|
| Inch    | СМ    | Inch    | СМ    | Inch    | СМ   | Inch   | СМ   | Inch    | СМ    | Inch   | СМ    |
| 7 15/32 | 19    | 9 13/32 | 23.90 | 2 9/32  | 5.79 | 2 3/4  | 6.99 | 2 1/16  | 5.26  | 3 1/16 | 7.80  |
| G       |       | ŀ       | 4     |         | J    | I      | <    | I       | _     | I      | И     |
| Inch    | СМ    | Inch    | СМ    | Inch    | СМ   | Inch   | СМ   | Inch    | СМ    | Inch   | СМ    |
| 10 5/64 | 25.60 | 10 1/2  | 26.70 | 3 17/32 | 8.97 | 3 1/16 | 7.78 | 7 15/32 | 18.97 | 4 3/32 | 10.40 |
| 1       | N     | I       | P     | (       | 2    | 1      | र    |         | 3     |        |       |
| Inch    | СМ    | Inch    | СМ    | Inch    | СМ   | Inch   | СМ   | Inch    | СМ    |        |       |
| 6 7/8   | 17.46 | 12 1/2  | 31.75 | 1 21/32 | 4.21 | 1 7/16 | 1.11 | 1 3/4   | 4.45  |        |       |

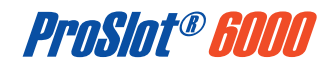

# Installing the Machine (cont.)

### Securing the Machine

Remove the hopper. Mark the center of the stand.

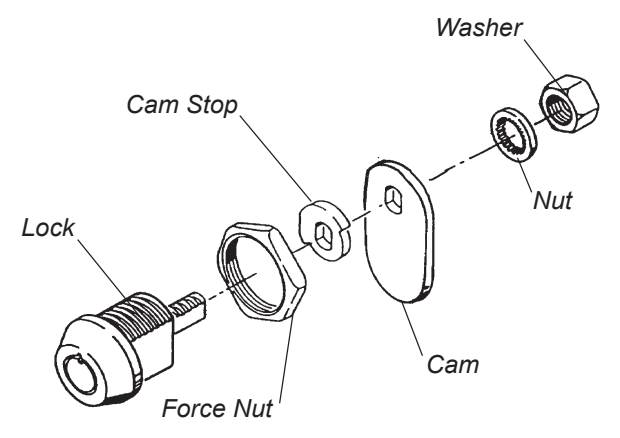

Typical Lock and Cam Assembly

Drill the required mounting, drop chute, and power cord holes. Using a lifting device, place the machine on the stand and route the power cord through the stand hole. Bolt the machine to the stand. Inspect for loose connectors and verify all printed circuit boards are firmly seated.

### **Install Locks**

Door, stand, and other high-security locks should be ordered by the Operator from a reliable lock supplier. See Module 3 Assemblies, Parts and Hardware for lock specifications.

Remove the large and small nuts from the lock and insert the lock into the lock opening. Check the lock for proper orientation before securing. Secure the lock with the large nut. Place the cam stop on the lock cylinder. Attach the lock cam to the shEFT and verify that it moves in the correct direction. Secure the lock cam with the washer and small nut.

## Setup

Plug the line cord into a grounded power source, but do not turn the machine on.

### **MPU Jumper Selections**

### **Battery Enable**

The Lithium battery may be disabled for shipping or storage. To enable the battery, locate jumper JW20 left of the battery and place the jumper across the two pins.

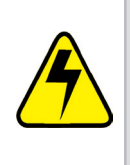

**Warning:** Attempting to charge Lithium batteries can cause them to explode. Replace failed batteries with Bally part E-00628-0023 or its equivalent.

### **Door Open Detect Circuit**

Some jurisdictions require a signal for a door opening while the machine power is OFF. To enable the door open latch, place the jumper at JW15 in position 1 and add a jumper at JW17. Default is OUT (OFF).

### **MPU Logic Detect Circuit**

Some jurisdictions require a signal when the MPU board assembly is disconnected while the power is OFF. To enable the MPU detach latch, place JW15 in position 1 and add a jumper at JW21. Default is OUT (OFF).

The following table lists 2-pin and 3-pin jumper selections:

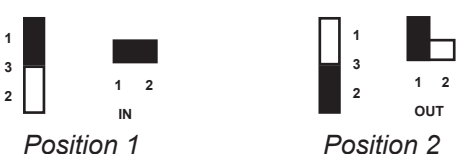

| Jumper | Shipping<br>Position | Purpose                        | Pos. 1  | Pos. 2 |
|--------|----------------------|--------------------------------|---------|--------|
| JW1    | Out (Off)            | External Antenna               | In      | Out    |
| JW2    | 2 Meg                | Eprom Size                     | 2 Meg   | 4 Meg  |
| JW3    | 32K                  | Personality Eprom Size         | 32K     | 64K    |
| JW4    | VBB                  | RAM Power Select               | +5      | VBB    |
| JW5    | RS232                | RX Port 3B                     | RS422   | RS232  |
| JW6    | Out (Off)            | DSR Input 3A                   | In      | Out    |
| JW7    | Out (Off)            | DTR Output 3A                  | In      | Out    |
| JW8    | RS232                | Link RX                        | RS232   | RS422  |
| JW9    | Enable               | Link RS422 Enable              | Disable | Enable |
| JW11   | Out (Off)            | MPU Detect Feature             | In      | Out    |
| JW12   | In (On)              | SafeRAM™ Key                   | In      | Out    |
| JW13   | Isol TX              | Bill Acceptor TX               | ISOL    | RS232  |
| JW14   | Isol RX              | Bill Acceptor RX               | ISOL    | RS232  |
| JW15   | Out (Off)            | VBB Door Open Latch            | In      | Out    |
| JW16   | ADC                  | Smart Socket Enable            | ADC     | +5     |
| JW17   | Out (Off)            | Door Open w/Power Off<br>Input | In      | Out    |
| JW18   | Out (Off)            | Alarm                          | In      | Out    |
| JW19   | In (On)              | MPU Board Antenna              | In      | Out    |
| JW20   | Out (Off)            | Battery                        | In      | Out    |
| JW21   | Out (Off)            | MPU Backplane Detach<br>Detect | In      | Out    |

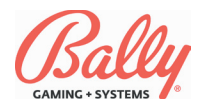

# Setup (cont.)

### **DIP Switch Selections**

Three eight-switch DIP packages labeled on the MPU board as DS1, DS2, and DS3 set the following machine functions:

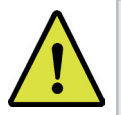

**Note:** If MC=16 denomination must equal 1.00.

### DS1 - Switch Functions

| Switch                                            | Game Function                                                             |  |
|---------------------------------------------------|---------------------------------------------------------------------------|--|
| SW1                                               | Message Center                                                            |  |
| ON                                                | Four-digit message center CREDIT and WIN PAID                             |  |
| OFF Five-digit message center CREDIT and WIN PAID |                                                                           |  |
| SW2 Reserved, Leave ON                            |                                                                           |  |
| SW3                                               | Bonusing                                                                  |  |
| ON                                                | No bonusing                                                               |  |
| OFF                                               | Bonusing enabled                                                          |  |
| SW7                                               | Reserved, Leave ON                                                        |  |
| SW8                                               | SafeRAM™ Clear                                                            |  |
| Change of State<br>(OFF/ON)                       | SafeRAM <sup>™</sup> Clear procedure enable (International Jurisdictions) |  |

#### **DS1 - Secondary Device Protocol**

| DIP Switch DS1 (SW1, SW2 and SW5 Secondary Device Protocol) |     |     |     |  |  |  |
|-------------------------------------------------------------|-----|-----|-----|--|--|--|
| System                                                      | SW4 | SW5 | SW6 |  |  |  |
| Anchor 1.6                                                  | OFF | ON  | ON  |  |  |  |
| Bally Secondary Game<br>(BSG)                               | OFF | ON  | OFF |  |  |  |
| Secondary Device (SED) <sup>1</sup>                         | ON  | OFF | ON  |  |  |  |
| <sup>1</sup> Requires wheel control chip.                   |     |     |     |  |  |  |

#### DS2 - Denomination

I

|   | Market Code | Table Number | Ma | rket Code | Table Number |
|---|-------------|--------------|----|-----------|--------------|
|   | 1 - 17      | 1            |    | 24        | 1            |
| l | 18          | 2            |    | 25        | 1            |
|   | 19          | 3            |    | 26        | 6            |
|   | 20          | 2            |    | 27        | 6            |
| l | 21          | 4            |    | 28        | 1            |
| l | 22          | 1            |    | 29        | 1            |
| l | 23          | 5            |    | 30        | 1            |

| DIP Switch DS2 SW1 — SW4 Denomination                 |     |     |     |       |              |  |  |  |  |  |
|-------------------------------------------------------|-----|-----|-----|-------|--------------|--|--|--|--|--|
| Table 1: Market Codes 0 — 17, 22*, 24, 25, 28, 29, 30 |     |     |     |       |              |  |  |  |  |  |
| SW1                                                   | SW2 | SW3 | SW4 | Value | Denomination |  |  |  |  |  |
| OFF                                                   | ON  | ON  | ON  | 0001  | 250          |  |  |  |  |  |
| ON                                                    | OFF | ON  | ON  | 0002  | 100          |  |  |  |  |  |
| OFF                                                   | OFF | ON  | ON  | 0003  | 50           |  |  |  |  |  |
| ON                                                    | ON  | OFF | ON  | 0004  | 25           |  |  |  |  |  |
| OFF                                                   | ON  | OFF | ON  | 0005  | 20           |  |  |  |  |  |
| ON                                                    | OFF | OFF | ON  | 0006  | 10           |  |  |  |  |  |
| OFF                                                   | OFF | OFF | ON  | 0007  | 5            |  |  |  |  |  |
| ON                                                    | ON  | ON  | OFF | 0008  | 2            |  |  |  |  |  |
| OFF                                                   | ON  | ON  | OFF | 0009  | 1            |  |  |  |  |  |
| ON                                                    | OFF | ON  | OFF | 0010  | 0.50         |  |  |  |  |  |
| OFF                                                   | OFF | ON  | OFF | 0011  | 0.25         |  |  |  |  |  |
| ON                                                    | ON  | OFF | OFF | 0012  | 0.20         |  |  |  |  |  |
| OFF                                                   | ON  | OFF | OFF | 0013  | 0.10         |  |  |  |  |  |
| ON                                                    | OFF | OFF | OFF | 0014  | 0.05         |  |  |  |  |  |
| OFF                                                   | OFF | OFF | OFF | 0015  | 0.01         |  |  |  |  |  |
| ON                                                    | ON  | ON  | ON  | 0016  | 4 (MC=07)    |  |  |  |  |  |
| *MC 22 does not support denomination less than 2.00   |     |     |     |       |              |  |  |  |  |  |

| Table 2: Market Code 18, 20 |        |         |         |              |                       |
|-----------------------------|--------|---------|---------|--------------|-----------------------|
| SW1                         | SW2    | SW3     | SW4     | Value        | Denomination          |
| ON                          | ON     | ON      | ON      | 0000         | 5000                  |
| ON                          | OFF    | ON      | ON      | 0002         | 1000                  |
| OFF                         | OFF    | ON      | ON      | 0003         | 500                   |
| OFF                         | ON     | OFF     | ON      | 0005         | 200                   |
|                             |        |         | Table 3 | Market Co    | de 19                 |
| SW1                         | SW2    | SW3     | SW4     | Value        | Denomination          |
| ON                          | ON     | ON      | ON      | 0000         | 1000                  |
| OFF                         | ON     | ON      | ON      | 0001         | 500                   |
| ON                          | OFF    | ON      | ON      | 0002         | 250                   |
| ON                          | ON     | OFF     | ON      | 0004         | 50                    |
| OFF                         | ON     | OFF     | ON      | 0005         | 25                    |
|                             | _      | _       | Table 4 | Market Co    | de 21                 |
| SW1                         | SW2    | SW3     | SW4     | Value        | Denomination          |
| ON                          | ON     | ON      | ON      | 0000         | 1000                  |
| OFF                         | ON     | ON      | ON      | 0001         | 500                   |
| ON                          | OFF    | ON      | ON      | 0002         | 250                   |
| OFF                         | OFF    | ON      | ON      | 0003         | 200                   |
| ON                          | ON     | OFF     | ON      | 0004         | 100                   |
|                             |        | _       | Table 5 | : Market Co  | de 23                 |
| SW1                         | SW2    | SW3     | SW4     | Value        | Denomination          |
| ON                          | ON     | ON      | ON      | 0000         | 500                   |
| ON                          | OFF    | ON      | ON      | 0002         | 100                   |
| OFF                         | OFF    | ON      | ON      | 0003         | 50                    |
| ON                          | ON     | OFF     | ON      | 0004         | 25                    |
| ON                          | OFF    | OFF     | ON      | 0006         | 10                    |
| OFF                         | OFF    | OFF     | ON      | 0007         | 5                     |
| ON                          | ON     | ON      | OFF     | 0008         | 1                     |
| OFF                         | ON     | ON      | OFF     | 0009         | 0.50                  |
| ON                          | OFF    | ON      | OFF     | 0010         | 0.25                  |
| OFF                         | OFF    | ON      | OFF     | 0011         | 0.20                  |
| ON                          | ON     | OFF     | OFF     | 0012         | 0.10                  |
| OFF                         | ON     | OFF     | OFF     | 0013         | 0.05                  |
| ON                          | OFF    | OFF     | OFF     | 0014         | 0.02                  |
| OFF                         | OFF    | OFF     | OFF     | 0015         | 0.01                  |
|                             |        |         | Table 6 | Market Co    | de 26                 |
| SW1                         | SW2    | SW3     | SW4     | Value        | Denomination          |
| ON                          | OFF    | OFF     | ON      | 0006         | 5                     |
| OFF                         | OFF    | OFF     | ON      | 0007         | 2                     |
| ON                          | ON     | ON      | OFF     | 0008         | 1                     |
| OFF                         | ON     | ON      | OFF     | 0009         | 0.50                  |
| ON                          | OFF    | ON      | OFF     | 0010         | 0.25                  |
| OFF                         | OFF    | ON      | OFF     | 0011         | 0.20                  |
| ON                          | ON     | OFF     | OFF     | 0012         | 0.10                  |
| OFF                         | ON     | OFF     | OFF     | 0013         | 0.05                  |
| ON                          | OFF    | OFF     | OFF     | 0014         | 0.02                  |
|                             | MC26 S | upports | Denomi  | nations grea | ter than 5. See MC 0. |

### **DS2 Switches 5-6 Bill Acceptor**

| DIP Switch DS2 SW5 — SW6 (Bill Acceptor) |     |       |                  |  |  |  |
|------------------------------------------|-----|-------|------------------|--|--|--|
| SW5                                      | SW6 | Value | Bill Acceptor    |  |  |  |
| ON                                       | ON  | 00    | No Bill Acceptor |  |  |  |
| OFF                                      | ON  | 01    | GPT / Ardac      |  |  |  |
| ON                                       | OFF | 02    | JCM WBA          |  |  |  |
| OFF                                      | OFF | 03    | Mars             |  |  |  |

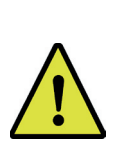

**Note:** GPT<sup>™</sup> and ARDAC<sup>™</sup> bill acceptors must use MPU assembly AS-03356-0451. This assembly consists of MPU assembly AS-03356-0424 and MPU parts kit K-00820-0005.

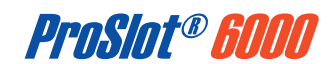

### **DIP Switch Selections (cont.)**

### **DS2 Switches 7-8 Special Features**

The ProSlot<sup>®</sup> 6000 supports crazy reel spin where the reels randomly spin forward or reverse. Also, some markets require an optic switch to verify coin diverter position. Market Code 01 (New Jersey) requires an additional protocol selection for Advanced Funds Transfer (AFT).

| DIP Switch DS2 SW7 — SW8 (Special Features) |                                    |  |  |
|---------------------------------------------|------------------------------------|--|--|
| SW7                                         | Game Feature                       |  |  |
| On                                          | Normal Reel Spin                   |  |  |
| Off                                         | Crazy (Random Direction) Reel Spin |  |  |
| SW8                                         | Diverter Optic Support             |  |  |
| On                                          | Not Present                        |  |  |
| Off                                         | Present                            |  |  |
| SW8 and MC=1 or 13                          | EFT Support                        |  |  |
| On                                          | Not Present                        |  |  |
| Off                                         | Present                            |  |  |

#### DS3 Switches 1-4, 7-8 Market Code

| Market            | Code | Market          |
|-------------------|------|-----------------|
| Nevada or VLC     | 00   | United Kingdom  |
| New Jersey        | 01   | Portugal        |
| Deadwood SD or QE | 02   | Italy           |
| France Nominal %  | 03   | Greece          |
| France Basic %    | 04   | Russia          |
| Puerto Rico       | 05   | Chile           |
| South Africa      | 06   | Venezuela       |
| 4.00 Denomination | 07   | Estonia         |
| Indiana           | 08   | Philippines     |
| Colorado          | 10   | Finland         |
| USAF              | 11   | Ireland         |
| OLGC              | 12   | Euro            |
| Mississippi       | 13   | Switzerland     |
| Germany           | 14   | Manitoba        |
| New Mexico        | 15   | Hong Kong/Macau |
|                   |      | Reserved        |

Market Code designates specific operation according to the requirements of a gaming control agency.

| DIP S | DIP Switch DS3 (SW1—SW4 and SW7—SW8 Market Code) |     |     |     |     |     |  |
|-------|--------------------------------------------------|-----|-----|-----|-----|-----|--|
| Code  | SW1                                              | SW2 | SW3 | SW4 | SW7 | SW8 |  |
| 00    | ON                                               | ON  | ON  | ON  | ON  | ON  |  |
| 01    | OFF                                              | ON  | ON  | ON  | ON  | ON  |  |
| 02    | ON                                               | OFF | ON  | ON  | ON  | ON  |  |
| 03    | OFF                                              | OFF | ON  | ON  | ON  | ON  |  |
| 04    | ON                                               | ON  | OFF | ON  | ON  | ON  |  |
| 05    | OFF                                              | ON  | OFF | ON  | ON  | ON  |  |
| 06    | ON                                               | OFF | OFF | ON  | ON  | ON  |  |
| 07    | OFF                                              | OFF | OFF | ON  | ON  | ON  |  |
| 08    | ON                                               | ON  | ON  | OFF | ON  | ON  |  |
| 10    | ON                                               | OFF | ON  | OFF | ON  | ON  |  |
| 11    | OFF                                              | OFF | ON  | OFF | ON  | ON  |  |
| 12    | ON                                               | ON  | OFF | OFF | ON  | ON  |  |
| 13    | OFF                                              | OFF | ON  | OFF | ON  | ON  |  |
| 14    | ON                                               | OFF | OFF | OFF | ON  | ON  |  |
| 15    | OFF                                              | OFF | OFF | OFF | ON  | ON  |  |
| 16    | ON                                               | ON  | ON  | ON  | OFF | ON  |  |

#### DS3 Switches 1-4, 7-8 Market Code (Cont.)

| DIP S | DIP Switch DS3 (SW1—SW4 and SW7—SW8 Market Code) |     |     |     |     |     |  |  |
|-------|--------------------------------------------------|-----|-----|-----|-----|-----|--|--|
| Code  | SW1                                              | SW2 | SW3 | SW4 | SW7 | SW8 |  |  |
| 17    | OFF                                              | ON  | ON  | ON  | OFF | ON  |  |  |
| 18    | ON                                               | OFF | ON  | ON  | OFF | ON  |  |  |
| 19    | OFF                                              | OFF | ON  | ON  | OFF | ON  |  |  |
| 20    | ON                                               | ON  | OFF | ON  | OFF | ON  |  |  |
| 21    | OFF                                              | ON  | OFF | ON  | OFF | ON  |  |  |
| 22    | ON                                               | OFF | OFF | ON  | OFF | ON  |  |  |
| 23    | OFF                                              | OFF | OFF | ON  | OFF | ON  |  |  |
| 24    | ON                                               | ON  | ON  | OFF | OFF | ON  |  |  |
| 25    | OFF                                              | ON  | ON  | OFF | OFF | ON  |  |  |
| 26    | ON                                               | OFF | ON  | OFF | OFF | ON  |  |  |
| 27    | OFF                                              | OFF | ON  | OFF | OFF | ON  |  |  |
| 28    | ON                                               | ON  | OFF | OFF | OFF | ON  |  |  |
| 29    | OFF                                              | ON  | OFF | OFF | OFF | ON  |  |  |
| 30    | ON                                               | OFF | OFF | OFF | OFF | ON  |  |  |

### DS3 Switches 5-6

| DS3 Sw5 - Hardware Exception Lock |                                                       |  |  |  |  |
|-----------------------------------|-------------------------------------------------------|--|--|--|--|
| Off                               | Release to 99 Code                                    |  |  |  |  |
| On                                | On Lock to 88 Code (requires SafeRAM™ Clear)          |  |  |  |  |
|                                   | DS3 Sw6 - Tokenization                                |  |  |  |  |
| On                                |                                                       |  |  |  |  |
| 011                               | On Tokenization unavailable                           |  |  |  |  |
| Off                               | Off Tokenization available through Machine Option 22* |  |  |  |  |

\*Option 22 is disabled in MC=30 if the coin denomination is more than 100.

### SafeRAM<sup>™</sup> Clear

A SafeRAM<sup>™</sup> Clear erases information stored within battery-backed random access memory (RAM). A Complete SafeRAM<sup>™</sup> Clear is essential before the first use, when EPROMs are changed, or if game

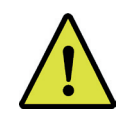

Т

Code

16 17

> 18 19

> 20

21

22 23 24

25 26

27

28 29 30

31-63

**Note:** Jumper and DIP switches are enabled only once after each Complete SafeRAM<sup>™</sup> Clear.

memory becomes corrupted.

There are three levels of SafeRAM<sup>™</sup> Clear:

- Complete Erases and reformats SafeRAM<sup>™</sup>. Game options are restored to factory default. All counters (soft meters) reset to zero.
- Full Resets all counters to zero except the SafeRAM<sup>™</sup> Clear counters. Game options are restored to factory default.
- Partial Zeros all counters except SafeRAM<sup>™</sup> Clear. All game configurations defined by DIP switches, jumper selections and game options are preserved.

For a Complete, Full, or Partial SafeRAM<sup>™</sup> Clear, turn the machine power OFF. Unlock and remove the MPU assembly. If SafeRAM<sup>™</sup> Clear EPROMs are required, remove the Main EPROMs from U28 and U43 and

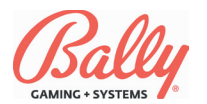

# Setup (cont.)

## SafeRAM<sup>™</sup> Clear (cont.)

replace them with the corresponding clear chips. If EPROMs are not required, turn DIP DS1 sw8 on. After ensuring that the MPU assembly is firmly seated

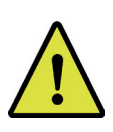

**NOTE:** A SafeRAM<sup>™</sup> Clear for MC=28 requires a SafeRAM<sup>™</sup> Clear EPROM, and DS1 sw8 to be enabled (oN).

into the backplane board, turn the machine power ON while depressing the appropriate buttons.

Complete - Press and hold the PSEUDO COIN and TEST

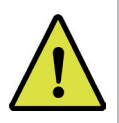

**NOTE:** The TEST and PSEUDO coin buttons can be located by referring to the pictures on pages 2-5 and 2-6.

buttons, then switch power ON. When the message CH C displays in WIN PAID, release the PSEUDO COIN and TEST buttons. The CH C message is followed by CL C.

**Full** - Press and hold the PSEUDO COIN button, then switch power ON. When the message **CH F** appears in WIN PAID, release the PSEUDO COIN button. The **CH F** message is followed by **CL F**.

**Partial -** Switch power ON. The message **CH P** displays in WIN PAID. The **CH P** message is followed by **CL P**.

If an error was detected during SafeRAM<sup>™</sup> Clear as designated by **E C**, **E F**, **E P** in wiN PAID, repeat the operation.

Upon a successful SafeRAM<sup>™</sup> Clear, the button and tower lamps flash. Switch power OFF and replace the SafeRAM<sup>™</sup> Clear EPROMs with the Mains, or turn DS1 sw8 OFF. Replace the MPU assembly and switch machine power ON. The machine will enter a Reel Calibration Procedure whereby the home position is recorded in SafeRAM<sup>™</sup>. For tilt-free operation, it is important that

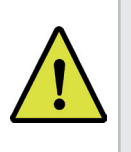

**NOTE:** If door open or MPU logic detection circuits are enabled, an audit key switch activation is required to remove the 82/85 code after power is switched ON.

the procedure completes without interruption.

### Demo Mode

With Main versions developed to operate with a host terminal, the ProSlot<sup>®</sup> 6000 enters a nonrevenue state after a Complete SafeRAM<sup>™</sup> Clear. **FrEE** appears in WIN PAID to indicate Demo Mode. Entering a value in Option 79, Host Terminal ID, will enable the machine for revenue operation.

### Real Time Clock (RTC)

If U53 is populated with a Dallas Timekeeper IC, an opportunity to change the settings occurs after a Complete SafeRAM<sup>™</sup> Clear. Set the date using the SPIN button to increment the number in the flashing field (mm/dd/yy/day-of-the-week; 0=Sunday) and the BET MAX button to move to the next field. Set the time (hh/mm/ss) using the same method as the date. Press CHANGE to confirm changes and exit.

## **Switch Functions**

The buttons on the player panel and on the MPU assembly have multiple uses. Note that the slant top model has additional TEST and PSEUDO COIN buttons on a bracket above the reels for easier access.

| Switch                        | Location                   | Function                                                                                                    |
|-------------------------------|----------------------------|----------------------------------------------------------------------------------------------------|
| Change                        | Main Door                  | <ul> <li>Activate change lamp</li> <li>Restart or activate some tests</li> <li>Exit time and date settings after<br/>SafeRAM™ Clear</li> </ul> |
| Cash/Credit<br>Print Ticket   | Main Door                  | •Cash out credits                                                                                                    |
| Bet One                       | Main Door                  | •Wagers 1 credit<br>•Select Previous Option                                                                                                    |
| Spin                          | Main Door                  | •Spin reels<br>•Pause test display<br>•Pause meter display<br>•Change options                                                                  |
| Bet Max                       | Main Door                  | •Wagers maximum credits<br>•Select next option, meter, or game                                                                                 |
| Audit Key Switch<br>(Upright) | Right Side of<br>Machine   | •Displays bookkeeping meters<br>•Releases jackpot lockup<br>•Triggers some output tests                                                        |
| Audit Key Switch<br>(Slant)   | Front Panel,<br>Above Door | <ul> <li>Displays bookkeeping meters</li> <li>Releases jackpot lockup</li> <li>Triggers some output tests</li> </ul>                           |
| Second Key<br>Switch          | Near Audit Key<br>Switch   | •Selects between revenue or<br>tournament game<br>•Same as test (MC=12)<br>•Adds or removes credits<br>(International)                         |
| Test                          | MPU Assembly               | <ul> <li>Selects tests or function</li> <li>Activates next test or function</li> <li>Selects level of SafeRAM<sup>™</sup> Clear</li> </ul>     |
| Coin Acceptor                 | MPU Assembly               | •Enable or disable coin acceptor<br>and bill acceptor                                                                                          |
| Pseudo Coin                   | MPU Assembly               | •Simulates coin in while main door<br>is open<br>•Selects next option<br>•Selects a level of SafeRAM™ Clear                                    |
| Reset                         | MPU Assembly               | •Releases a machine tilt<br>•Exits test and diagnostics                                                                                        |
| Volume                        | ProSound<br>Board          | •Adjusts the level of sound                                                                                                    |

# Prosint

# **Machine Options**

Machine options are set through Diagnostic Function #11, Game Optioning. Options cannot be changed during a game or when credits are available. Attempting to change options with credits will display Err in win paid.

With the door open, press the TEST button until the Message Center displays 11 d indicating Diagnostic Function #11 selected. The Message Center responds as follows:

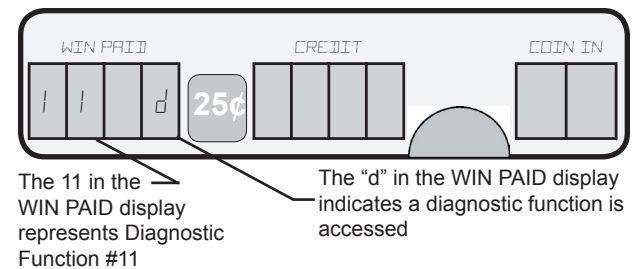

The machine then cycles to the first option (see note), Option 27, and displays the current setting as follows:

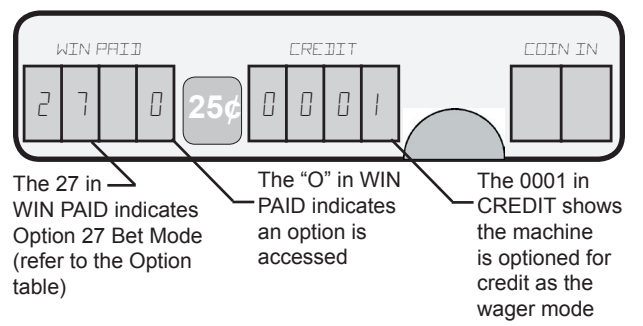

Use the SPIN button to increment or the CHANGE button to decrement the numerical settings. Press and hold the buttons to rapidly advance to the setting.

To advance to the next option, use the PSEUDO COIN OF BET MAX button. To review the previous option, use the BET ONE button.

Exit and save the options at any time by pressing the RESET button, TEST button, or by closing the door.

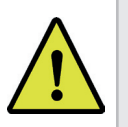

Note: If Market Code = 12, the MPU TEST button is inactive. A second key switch provides TEST functions.

| #  | Ontion   | Cotting | Decerintian                             |
|----|----------|---------|-----------------------------------------|
| #  | Option   | Setting | Description                             |
| 27 | Rot Mode | (0001)  | Credit game                             |
| 21 | Det Mode | 0003    | Coin to credit (Default if MC=16)       |
|    |          | 0000    | No rebet, no autospin                   |
|    |          | (0001)  | No rebet, autospin at max wager         |
|    | Dobot    | 0002    | No rebet, autospin at max coins or      |
| 26 | Autoopin |         | wager                                   |
|    | Autospin | 0003    | Rebet, no autospin                      |
|    |          | 0004    | Rebet, autospin at max credits          |
|    |          | 0005    | Rebet, autospin at max coins or credits |

|     | #        | Option                                                      | Setting                                              | Description                                                                                         |
|-----|----------|-------------------------------------------------------------|------------------------------------------------------|----------------------------------------------------------------------------------------------------|
|     |          |                                                             | 0000                                                 | No bell                                                                                             |
|     |          |                                                             | 0001                                                 | Bell rings on all wins                                                                              |
|     |          |                                                             | 0002                                                 | Rings on wins of 20 or more                                                                         |
|     | 00       | Jacknot Dall                                                | 0002                                                 | Dings on wins of 50 or more                                                                         |
|     | 09       | Јаскрот Веш                                                 | 0003                                                 | Rings on wins of 50 or more                                                                         |
|     |          |                                                             | 0004                                                 | Rings on wins of 100 or more                                                                        |
|     |          |                                                             | 0005                                                 | Rings on wins of 200 or more                                                                        |
|     |          |                                                             | (0006)                                               | Rings on wins causing lockup                                                                        |
|     |          |                                                             | 0000                                                 | 500                                                                                                 |
|     |          |                                                             | 0001                                                 | 250                                                                                                 |
|     |          |                                                             | 0002                                                 | 100                                                                                                 |
|     |          |                                                             | 0002                                                 | 100                                                                                                 |
|     |          |                                                             | 0003                                                 | 50                                                                                                  |
|     |          | Coin                                                        | 0004                                                 | 25                                                                                                  |
|     |          | Donomination                                                | 0005                                                 | 20                                                                                                  |
|     |          | Denomination                                                | 0006                                                 | 10                                                                                                  |
|     |          | ( <b>D</b> )                                                | 0007                                                 | 5                                                                                                   |
|     |          | (Read-                                                      | 0008                                                 | 2                                                                                                   |
| ı I | 10       | Only; Coin                                                  | 0009                                                 | 1                                                                                                   |
| ' I |          | Denomination                                                | 0010                                                 | 0.5                                                                                                 |
|     |          | is set by DS2                                               | 0010                                                 | 0.5                                                                                                 |
|     |          | Sw 1, 2, 3,                                                 | 0011                                                 | 0.25                                                                                                |
|     |          | and 4.)                                                     | 0012                                                 | 0.2                                                                                                 |
|     |          | ,                                                           | 0013                                                 | 0.1                                                                                                 |
|     |          |                                                             | 0014                                                 | 0.05                                                                                                |
|     |          |                                                             | 0015                                                 | 0.01                                                                                                |
|     |          |                                                             | 0016                                                 | 4                                                                                                   |
|     |          |                                                             | 0017                                                 | 2.5                                                                                                 |
|     |          | Change                                                      | 0000                                                 | Coine from bonner                                                                                   |
|     | 11       | Change                                                      | 0000                                                 |                                                                                                    |
|     |          | Coin/Credit                                                 | (0001)                                               | Credits to CREDIT meter                                                                             |
|     |          |                                                             | (0000)                                               | Off — lockup JPS for awarding prizes                                                                |
|     |          |                                                             | 0001                                                 | SPL — Serial Progressive Link                                                                       |
|     |          |                                                             | 0002                                                 | PPL — Parallel Progressive Link                                                                     |
|     |          |                                                             | 0003                                                 | MAPS <sup>®</sup> – Multi Area Progressive                                                          |
|     |          |                                                             |                                                      | System                                                                                              |
|     | 02       | Progressive                                                 | 0004                                                 | S/MPI — Serial/Multipley                                                                            |
|     | 02       | Туре                                                        | 0004                                                 | Brogrossive Interface                                                                               |
|     |          |                                                             | 0005                                                 | MDL Multiplay Programing Interface                                                                  |
|     |          |                                                             | 0005                                                 |                                                                                                    |
|     |          |                                                             | 0006                                                 | SAS <sup>®</sup> — Progressive V3.XX                                                                |
|     |          |                                                             | 0007                                                 | OTT — Over the Top                                                                                  |
|     |          |                                                             | 0008                                                 | SAS <sup>®</sup> — Progressive V4.XX                                                                |
|     |          | Number of                                                   | (0000)                                               | None                                                                                                |
|     |          | Number of                                                   | 0001                                                 | One                                                                                                 |
|     | 07       | External                                                    | 0002                                                 | Two                                                                                                 |
| ' I | •        | Game                                                        | 0003                                                 | Three                                                                                               |
|     |          | Jackpots                                                    | 0004                                                 | Four                                                                                                |
|     |          |                                                             | (0000)                                               | Combination of 2.8.2                                                                                |
|     |          |                                                             | (0000)                                               |                                                                                                    |
|     | 10       | Jackpot 4                                                   | 0001                                                 |                                                                                                    |
|     | 18       | Signal                                                      | 0002                                                 | Combination of 1 & 3                                                                                |
|     |          | olgilai                                                     | 0003                                                 | Combination of 1, 2, & 3                                                                            |
|     |          |                                                             | 0004                                                 | Discrete Serial (Mikohn®)                                                                           |
|     |          |                                                             | (0000)                                               | Off                                                                                                 |
|     |          | Test 2 & 10                                                 | 0001                                                 | Test 2 output to electromechanical                                                                  |
|     | 80       | Enable                                                      |                                                      | meters, or Test 10, External Jackpot                                                                |
|     |          |                                                             |                                                      | Signal                                                                                              |
|     |          | Tournament                                                  | (0000)                                               | Off                                                                                                 |
|     | 01       | Minutoo                                                     | 0001 0000                                            | Minutes for tournament                                                                              |
|     |          | Attract                                                     | 0000                                                 |                                                                                                    |
|     | 47       | Allfact                                                     | (0000                                                |                                                                                                    |
|     |          | reature                                                     | (0001)                                               | On la la la la la la la la la la la la la                                                           |
|     | 38       | Reel Stop                                                   | (0000)                                               | Sound from speaker                                                                                  |
|     |          | Sound                                                       | 0001                                                 | Handle solenoid click                                                                               |
|     | 10       | Tower                                                       | (0000)                                               | This Option has specialized settings.                                                               |
|     | 40       | Configuration                                               | 0001-0007                                            | See page 2-18.                                                                                      |
|     | =        |                                                             | (0000)                                               | Upper four digits of 8-digit identification                                                         |
|     | 50Hi     | Machine ID                                                  | 0000-9999                                            | number.                                                                                             |
|     |          |                                                             | (0000)                                               | Lower four digits of 8-digit identification                                                         |
|     | 50Lo     | Machine ID                                                  |                                                      | number                                                                                              |
|     |          |                                                             | (0000-9999                                           | number.                                                                                             |
|     |          | Coin Hopper                                                 | (0000)                                               | Amount paid from nopper upon a                                                                      |
|     | 54       | Pay Amount                                                  | 0000-9999                                            | lockup under the settings of 56 Credit                                                              |
|     |          | r ay / intoant                                              |                                                      | Lockup and 51 Credit Limit.                                                                         |
|     |          |                                                             | (0800)                                               | Number of credits for a lockup upon any                                                             |
|     | 50       | Credit Collect                                              | 0000-9999                                            | collect. Cannot be greater than Option 67,                                                          |
|     | 56       | Lockup                                                      |                                                      | Maximum Voucher Pav.                                                                                |
|     |          |                                                             |                                                      | If MC=16, default is 4999                                                                           |
|     |          | Tournament                                                  | (0000)                                               | Starting amount of credite for tourne                                                               |
|     |          | Tournalliellt                                               |                                                      | ment operation                                                                                      |
|     | 62       | K itty                                                      |                                                      | ment operation.                                                                                     |
|     | 62       | Kitty<br>Depot Draw                                         | (0000-9999                                           | Credite added to secretar way                                                                       |
|     | 62       | Kitty<br>Reset Prog.                                        | (0000)                                               | Credits added to counter upon pro-                                                                  |
|     | 62<br>63 | Kitty<br>Reset Prog.<br>Amt. ((MC=3                         | (0000-99999<br>(0000)<br>0000-99999                  | Credits added to counter upon pro-<br>gressive jackpot reset.                                       |
|     | 62<br>63 | Kitty<br>Reset Prog.<br>Amt. ((MC=3<br>or MC=4))            | (0000- <u>9999</u><br>(0000)<br>0000-9999            | Credits added to counter upon pro-<br>gressive jackpot reset.                                       |
|     | 62<br>63 | Kitty<br>Reset Prog.<br>Amt. ((MC=3<br>or MC=4))<br>Machine | (0000- <u>39393</u><br>(0000)<br>0000-9999<br>(0000) | Credits added to counter upon pro-<br>gressive jackpot reset.<br>S/MPI indentification number (Must |

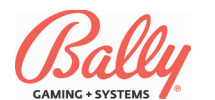

I

| #        | Option                  | Setting   | Description                                 |
|----------|-------------------------|-----------|---------------------------------------------|
|          |                         | (0000)    | None                                        |
| 7011     |                         | 0001-9997 | SAS <sup>®</sup> 3.X, 4.X and 5.X / GRIPS   |
| 78HI     | SAS® ID                 | 9998      | Coin Free (MC=6)                            |
|          |                         | 9999      | Non-Cashable Credits                        |
|          |                         | (0000)    | Off                                         |
|          | Even Hand-              | 0001      | Even Handpay by 10's                        |
| 04       | pay - Collect           | 0002      | Even Handpay by 100's                       |
|          | Lockup                  | 0003      | Even Handpay by 1000's                      |
|          |                         | 0004      | Machine Pays to Next 1.00                   |
|          |                         | (0800)    | Maximum number of credits allowed           |
| 51       | Credit Top              | 0000-9999 | on CREDIT meter. Follows Option 56          |
|          | Limit                   |           | by default.                                 |
|          |                         |           | If MC=16, default is 4999.                  |
| 03       | Tournament              | (0000)    | Seconds for Tournament                      |
|          | Seconds                 | 0001-0059 |                                             |
|          | Tokenization            | (0000)    | Off                                         |
|          | (All Markets            | 0001      | 1.0 Token                                   |
|          | Except 16               |           |                                             |
|          | and 30 - See            |           |                                             |
|          | Below)                  | (0004)    |                                             |
|          |                         | (0001)    | 1.0 Wager Coin (1:1)                        |
| 22*      | Second Coin             | 0002      | 0.50 Wager Coln (1:2)                       |
|          | (MC=16)                 | 0003      | 0.20 Wager Coin (1:5)                       |
|          | (10)                    | 0004      | 0.15 Wager Coin (1.10)                      |
|          |                         | 0005      | \$2 Token                                   |
|          | Tokenization            | 0001      | \$5 Token                                   |
|          |                         | 0002      | \$10 Token                                  |
|          | (MC = 30)               | 0004      | \$100 Token                                 |
|          |                         | 0000      | The ID can be represented as                |
| 70       | MAPS <sup>®</sup>       |           | XXXXYYYYZZZZ where Option                   |
| 71       | Progressive             |           | 70=XXXX, Option 71=YYYY and Option          |
| 12       | Cabinet ID              |           | 72=ZZZZ.                                    |
|          |                         | (0800)    | Amount of win for a lockup. follows         |
|          |                         | 0000-9999 | Option 56 by default. Must be greater       |
| 58       | Win Lockup              |           | than Option 57 SAS® Lockup if SAS®          |
|          |                         |           | enabled.                                    |
|          |                         |           | If MC=16, default is 4999.                  |
| 06       | Progressive             | (0000)    | SAS <sup>®</sup> Progressive V4.XX Group ID |
|          | Group ID                | 0000-0255 |                                             |
|          |                         | 0800      | A win that is less than the setting of      |
|          |                         | (0000)-   | Option 58, Win Lockup, and greater          |
| 1        |                         | 9999      | than the setting of Option 57, SAS®         |
| 57       | SAS <sup>®</sup> LOCKUP |           | Lockup, causes a win lockup that is         |
|          | (IVIC=6)                |           | tem Option 00 Heat Remote Jackpet           |
|          |                         |           | Release must be set to enable this          |
|          |                         |           | option                                      |
| <u> </u> |                         | (0000)    | Off                                         |
|          |                         | 0001-9999 | Win lockup credits lower than the set-      |
| 12       | Win Lockup              |           | ting of Option 12 which are added to        |
| ·-       | Credit Release          |           | CREDIT meter by actuation of a sec-         |
|          |                         |           | ond key switch.                             |
|          | Host Remote             | (0000)    | Off                                         |
| 90       | Jackpot                 | 0001      | Lockups may be released by Host.            |
|          | Release                 |           |                                             |
|          |                         | (0000)    | No Queue                                    |
| 91       | Host Queue              | 0001      | Multiple lockups queued for                 |
|          |                         |           | processing.                                 |
|          |                         | (0000)    | Redeemable vouchers must be evenly          |
|          | Voucher                 |           | divisible by the machine's denomination     |
| 95       | Denomination            |           | to be accepted by the machine.              |
|          | Mismatch                | 0001      | Machine accepts all vouchers and prints a   |
| <u> </u> |                         |           | change voucher for odd amount.              |
|          | Voucher                 | 0000      | Standard                                    |
| 73       | Validation              | 0001      | Host Ennanced Validation                    |
|          | Level                   | (0002)    | Host Secure Enhanced Validation             |
| <u> </u> |                         | (0003)    | Printer dispensed only redeemable           |
|          | Voucher                 | (0000)    | vouchers                                    |
| 76       | Receipt En-             | 0001      | Printer dispenses redeemable                |
|          | able                    | 0001      | vouchers and informational receipte         |
| <u> </u> | Machine                 | (0001)    | Hopper Only                                 |
|          | Directed                | 0002      | Printer Only                                |
| 61       | Payment                 | 0003      | Printer and Hopper                          |
|          | Configuration           |           |                                             |

| #        | Option         | Setting     | Description                            |
|----------|----------------|-------------|----------------------------------------|
| 81       | Coin Acceptor  | 0000        | No Coin Acceptor                       |
| <u> </u> | Enable         | (0001)      | Coin Acceptor Enabled                  |
|          | Voucher        | 0000        | No Expiration                          |
|          | Expiration     | (0001)-     | Days Before Voucher Expires            |
| 74       |                | 0255        | No Excitation                          |
|          | (140-00)       | 0000        | No Expiration                          |
|          | (IVIC=00)      | (0030)-     | Days Before Voucher Expires            |
|          |                | 0255        | Minimum gradita naid hu yayahar        |
| 64       | Minimum        | 8000        | Minimum credits paid by voucher.       |
| 04       | Voucher Pay    | (0000)-     |                                        |
|          | Maximum        | (8000)      | Maximum credits paid by youcher        |
| 67       | Vouchor Pay    |             | Maximum credits paid by voucher.       |
|          | Vouchei Fay    | (0000-99999 | Off                                    |
|          |                | 0001        | Even Voucher Pay by 1.00               |
|          |                | 0002        | Even Voucher Pay by 2.00               |
|          |                | 0003        | Even Voucher Pay by 5.00               |
|          |                | 0004        | Even Voucher Pay by 10.00              |
| 14       | Even Voucher   | 0005        | Even Voucher Pay by 20.00              |
|          | Рау            | 0006        | Even Voucher Pay by 50.00              |
|          |                | 0007        | Even Voucher Pay by 100.00             |
|          |                | 0008        | Even Voucher Pay by 200.00             |
|          |                | 0009        | Even Voucher Pay by 500.00             |
|          |                | 0010        | Even Voucher Pay by 1000.00            |
| 77A      | Site Location  | (0100)      | Allows the operator to enter three     |
| 77B      |                | 00-FF       | (3) lines of address to be printed on  |
| 77C      | Label          |             | vouchers.                              |
|          |                | (0000)      | Wins added incrementally to CREDIT     |
| 08       | Credit Snan    |             | meter.                                 |
| 00       | Credit Onap    | 0001        | Wins over 20 added as a sum to         |
|          |                |             | CREDIT meter.                          |
|          |                | (0000)      | Off                                    |
|          | Even           | 0001        | Even Handpay by 10's                   |
| 05       | Handpay-Win    | 0002        | Even Handpay by 100's                  |
|          | Lockup         | 0003        | Even Handpay by 1000's                 |
|          |                | 0004        | Machine Pays to Next 1.00              |
| ~~       |                | (0000)      | Extra coins returned to the player.    |
| 20       | Extra Coin     | 0001        | Extra coins applied to wager for next  |
|          |                | 0000        | game.                                  |
| ~~       | Game           | 0000        | Internal Device                        |
| 00       | Sounds         | (0001)      | external Sound Board (Prosound I       |
|          |                | (0000)      | No CPIPS® Host or MC-28 without        |
| 23       | GRIPS® Host    | (0000)      |                                        |
| 20       |                | 0001        | GRIPS Host (Also 78Hi>0000)            |
|          |                | (0000)      | Disabled                               |
|          | SAS®           | 0001        | SAS® 5.01 Bonusing Only                |
| 92       | Bonusing       | 0002        | AFT Bonusing Only                      |
|          |                | 0003        | Both SAS® 5.01 and AFT Bonusing        |
|          |                | (0000)      | Host Disabled                          |
| 98       | Primary Host   | 0001        | SAS <sup>®</sup> Host (Also 78Hi>0000) |
|          | ,              | 0002        | SDS <sup>®</sup> Host                  |
|          | Occardent      | (0000)      | Host Disabled                          |
| 99       | Secondary      | 0001        | SAS <sup>®</sup> Host (Also 78Hi>0000) |
|          | nosi           | 0002        | SDS <sup>®</sup> Host                  |
| 60       |                | (0000)      | Coin Mechanisms, Inc. CC-16            |
| 03       | Contracceptor  | 0001        | IDX X-20 (Default if MC=16)            |
| 10Hi     | Asset          | (0000)-     | Allows the operator to enter the upper |
| 1311     | Number         | 9999        | four digits of the Asset Number.       |
| 19I o    | Asset          | (0000)-     | Allows the operator to enter the lower |
| 1020     | Number         | 9999        | four digits of the Asset Number.       |
| 17       | Set SAS®       | (0000)      | SAS® 5.01                              |
|          | Version        | 0001        | SAS® 6.01                              |
|          | Bank Meter     | (0000)      | No transfer to bank meter.             |
| 93       | Transfer       | 0001        | Transfers 2£ from bank to credit       |
|          | (MC=16)        |             | each time the TRANSFER button is       |
|          |                | (0.4.0.5)   | pressed.                               |
|          | Coins to       | (0125)      | Number of coins to dispense for        |
| 75       |                | 0000-9999   | ulagnostic (Float Level).              |
|          | (IVIC=10)      | 0000        | Evit                                   |
| 20       | AFT            | 0000        | EXIL                                   |
| 29       | Registration   | 0001        |                                        |
|          |                | 0002        | The ID can be represented by numbers   |
| 79       | VLC            | (4000)      | 0000-4000 with 4000 being default VIC  |
|          | Identification | (-000)      | Jurisdictions only.                    |
| * 0.1    |                |             |                                        |

 $^{\ast}$  Option 22, Tokenization, is only displayed if DS 3, Switch 6 is in the  $_{\text{OFF}}$  position.

I

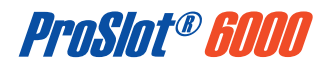

### **Option Descriptions**

### 01 Tournament Minutes

With additional hardware and specific software, the ProSlot<sup>®</sup> 6000 supports a variety of tournament operations. See Module 12, Tournament Operation for more information.

### 02 Progressive Type

Progressive operation is controlled by the interaction of Option 02, Progressive Type; Option 07, Number of Jackpots; Option 78Lo, Machine Number; and Option 18, Jackpot 4 Operation. Option 02 defines the protocol.

OFF (0000) no progressive jackpot.

Serial Progressive Link (0001) supports a bidirectional RS-232 serial link.

Parallel Progressive Interface Link (0002) supports discrete jackpot and total in signals through opto-isolators.

Multi-Area Progressive System (0003) supports a bidirectional RS-232 serial link for Bally Thrillions<sup>™</sup>. Once set, changing the option requires a SafeRAM<sup>™</sup> Clear.

Serial Multiplexed Progressive Interface (0004) supports multiplexed jackpot and total in signals. The machine receives jackpot values through the RS-485 connection J14. Used for Game generated and Mystery Jackpots.

Multiplexed Progressive Interface (0005) is the same as setting 0004 without the connection at J14 for RS-485 return.

SAS<sup>®</sup> 3.x Host Progressive (0006) supports IGT's SAS<sup>®</sup> 3.x Host Progressive system.

Over the Top (0007) supports the OTT Bonusing feature.

SAS<sup>®</sup> 4.x Host Progressive (0008) supports IGT's SAS<sup>®</sup> 4.x Host Progressive system.

### 03 Tournament Seconds

The number of seconds for a tournament. Added to minutes set by Option 01. See Module 12, Tournament Operation.

### 04 Even Hand Pay—Collect Lockup

When enabled, Even Hand Pay allows a partial payment upon a Collect Lockup from a coin hopper to an even amount. The partial payment can be configured to even thousands, hundreds, or tens.

Alternatively, it can pay to the next 1.00.

For example, a Collect Lockup of 12,924 with Option 54, Coin Hopper Pay Amount, set to 500 will result in the following:

| Collect Lockup of 12,924 Coins |             |                     |                                   |  |
|--------------------------------|-------------|---------------------|-----------------------------------|--|
| Se                             | tting       | Hopper Pay          | Attendant Pay                     |  |
| 0000                           | Off         | 500                 | 12424                             |  |
| 0001                           | Even 10's   | 504                 | 12420                             |  |
| 0002                           | Even 100's  | 524                 | 12400                             |  |
| 0003                           | Even 1000's | 924                 | 12000                             |  |
| 0004                           | Next 1.00   | Operation dependent | ends upon coin<br>setting of DS2. |  |

### 05 Even Hand Pay—Win Lockup

When enabled, Even Hand Pay allows a partial payment from the coin hopper upon a Win Lockup to an even amount. The partial payment can be configured to even thousands, hundreds, or tens. Alternatively, it can pay to the next 1.00 (see example for Option 04).

### 06 Progressive Group ID

Machine ID to support the SAS<sup>®</sup> v6.xx Host Progressive system.

### 07 Number of External Game Jackpots

The available jackpots are determined by the SMI. Option 07 specifies the number of jackpots available for a progressive.

### 08 Credit Snap

Wins can accumulate incrementally in the credit meter, or wins over 20 can quickly appear in the credit meter as one sum.

#### 09 Jackpot Bell

Option 09 configures the operation of any available bell hardware.

#### 10 Coin Denomination

Denomination is set once after a SafeRAM<sup>™</sup> Clear by the switch positions of DS2 on the MPU board. The current selection is shown through Diagnostic Function #1, Model Information, or by Function #11, Option 10.

### 11 Change Coin/Credit

Bill acceptor operation can be configured independently from the settings of Option 27, Bet Mode. The setting 0000 dispenses coins from the hopper for all accepted bills.

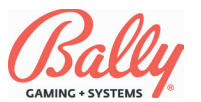

### 12 Win Lockup Credit Release

If supported, an Attendant may release a machine from a win lockup less than or equal to the Win Lockup Credit Release value and transfer the jackpot credits to the credit meter instead of canceling the credits and paying the Player in cash.

### 14 Even Voucher Pay

The machine can be configured to print redeemable vouchers in even values from 1.00 to 1,000.00.

### 17 Set SAS® Version

The machine can be set for SAS  $\ensuremath{\mathbb{R}}$  Version 5.01 or 6.01.

### 18 Jackpot 4 Signal

The ProSlot<sup>®</sup> 6000 has only three discrete jackpot signals. If four jackpots are supported by the SMI, the settings of Option 18 determine how the fourth jackpot is represented.

The setting 0000 causes JP2 and JP3 to activate upon the fourth level jackpot. By the combination of JP2 and JP3 signals active simultaneously, JP4 can be inferred.

- 0001 is the same as setting 0000 using JP1 and JP2
- 0002 uses JP1 and JP3
- 0003 uses JP1, JP2, and JP3
- 0004 communicates the jackpot serially

### 19Hi / 19Lo Asset Number

An eight digit asset number is configurable. The first set of four numbers is entered into 19Hi, the second set of four numbers is entered into 19Lo.

### 20 Extra Coin

If coins accepted by the machine register in BET (see Option 27, Bet Mode), the machine may accept coins beyond the maximum wager for a game. These additional coins may be applied to the next game, or returned to the Player.

### 22 Tokenization (All markets except 16)

With some versions of Mains, setting Option 27, Bet Mode, to 0003 (Coin to Credit) and Option 22 to

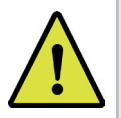

**Note:** A SafeRAM<sup>™</sup> Clear is required to change Tokenization settings.

0001 sets the coin value at 1.00. The denomination of the machine as set by DS2 represents the value of each credit. For example, if DS2 is 0011 (.25), then each coin adds four credits. If DS2 is 0014 (.05), then each coin would add 20 credits.

Upon cashout, the credits decrease the number of credits appropriately for each coin paid. If there are fewer credits than the value of the coin, it is possible to have uncollectible credits remaining after a cashout.

| Denom | Credits Per Key<br>Switch Turn | Denom | Credits Per Key<br>Switch Turn |
|-------|--------------------------------|-------|--------------------------------|
| .01   | 1000                           | 10    | 70                             |
| .05   | 750                            | 20    | 60                             |
| .10   | 500                            | 25    | 50                             |
| .20   | 400                            | 50    | 40                             |
| .25   | 300                            | 100   | 30                             |
| 1     | 100                            | 250   | 20                             |
| 2     | 90                             | 500   | 10                             |
| 5     | 80                             |       |                                |

### Key-On Credits (Knock-Off) (MC=52 only)

If the optional hardware K-00694-0601 is installed, actuation of a key switch will remove all credits. Actuating the key switch while pressing CHANGE/ SERVICE will add credits according to the machine's denomination as set by DS2.

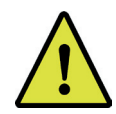

**Note:** If MC=16, Option 22 defaults to setting 0001.

### 22 Second Coin Denomination (MC=16 ONLY)

If the machine's market code is 16, United Kingdom, the ratio of credits per coin is set by Option #22 rather than the switch positions of DIP DS2.

#### 23 GRIPS® Host

The default setting is 0000, No GRIPS<sup>®</sup> Host. Enabling a GRIPS<sup>®</sup> Host requires this option and Option 78Hi to be set to 0001 or greater. If MC=28 and GRIPS<sup>®</sup> Host and without AFT, Option 23 must be set to 0000 and Option 78Hi to be set to 0001 or greater.

### 26 Rebet-Autospin

Rebet allows the Player to repeat the previous wager by pressing SPIN.

Autospin completes the game without waiting for the SPIN button to be pressed.

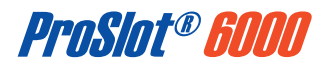

### 27 Bet Mode

The ProSlot<sup>®</sup> 6000<sup>™</sup> provides two methods of accepting wagers:

- Credit
- Coin to credit

Credit (0001), where coins accepted appear in the credit in (bet) meter. Bill acceptor items, EFT transfers, and wins, appear in the credit meter.

Coin to credit (0003), where coins accepted, bill acceptor items, EFT transfers, and wins appear in the credit meter.

Note: 0003 is the only setting available if Market Code = 16 or 30, or Option 22, Tokenization, is set to 0001.

#### 38 Reel Stop Sound

Each SMI includes digital audio accompaniment to many game functions. Option 38 allows selection of a *mechanical* sound for reel stops. The setting 0001 activates the handle release solenoid for each reel stop instead of a speaker sound.

### 47 Attract Feature

After a period of inactivity with no credits, feature lights will sequence. Option 47 turns the feature ON **Or** OFF.

### 48 Tower Configuration

The ProSlot<sup>®</sup> 6000 can support two-, three-, and four-tier towers. Except in markets where the tower operation is not selectable, the Operator can configure tower operation according to the Tower Light Option table following.

| Tower Lights<br>Setting | Function   | Tower Display   |
|-------------------------|------------|-----------------|
| 2-Light                 | Service    | Top Flashing    |
| (0000)                  | Jackpot    | Top Steady      |
|                         | Tilts      | Bottom Flashing |
|                         | Door(s)    | Bottom Steady   |
|                         | Hopper Pay | Not Applicable  |
| 3-Light                 | Service    | Bottom Flashing |
| 0001                    | Jackpot    | Top Flashing    |
|                         | Tilts      | Middle Steady   |
|                         | Door(s)    | Middle Flashing |
|                         | Hopper Pay | Not Applicable  |
| 4-Light                 | Service    | Middle Flashing |
| 0002                    | Jackpot    | Top Steady      |
|                         | Tilts      | Middle Flashing |
|                         | Door(s)    | Bottom Steady   |
|                         | Hopper Pay | Not Applicable  |
| 2-Light                 | Service    | Top Flashing    |
| 0003                    | Jackpot    | Top Steady      |
|                         | Tilts      | Bottom Flashing |
|                         | Door(s)    | Bottom Steady   |
|                         | Hopper Pay | Top Steady      |

### 48 Tower Configuration (Cont.)

| Tower Lights<br>Setting | Function           | Tower Display                            |
|-------------------------|--------------------|------------------------------------------|
| 3-Light                 | Service            | Bottom Flashing                          |
| 0004                    | Jackpot            | Top Flashing                             |
|                         | Tilts              | Middle Flashing                          |
|                         | Door(s)            | Bottom Steady                            |
|                         | Hopper Pay         | Not Applicable                           |
| 3-Light                 | Service            | Bottom Flashing                          |
| 0005                    | Jackpot            | Top Flashing                             |
|                         | Tilts              | Middle Steady                            |
|                         | Door(s)            | Middle Flashing                          |
|                         | Hopper Pay         | Not Applicable                           |
| 2-Light                 | Service            | Top Steady                               |
| 0006                    | Jackpot            | Top Flashing                             |
|                         | Tilts              | Iop Flashing                             |
|                         | Door(s)            | Bottom Flash (or Fast Flash if<br>Drop)* |
|                         | Hopper Pay         | Not Applicable                           |
|                         | Host Disabled      | Top and Bottom Steady                    |
| 2-Light                 | Service            | Top Steady                               |
| 0007                    | Jackpot            | Tom and Bottom Slow Flash                |
|                         | Tilts              | Top Slow Flash                           |
|                         | Door(s)            | Bottom Flash (or Fast Flash if           |
|                         | Hoppor Pay         | Not Applicable                           |
|                         | Host Disabled      | Ton and Bottom Steady                    |
|                         | Administration     | Ton Fast Flash                           |
| *Light Rema             | ins Illuminated ur | til the Start of the Next Game.          |

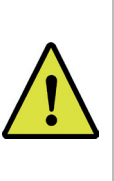

**NOTE:** Tower configuration is not selectable if the factory option Data Vault<sup>™</sup> is installed. In addition, the CHANGE/SERVICE light will flash at five second intervals to indicate an error condition.

### 50Hi, 50Lo Game ID

Eight-digit Operator-accessible identification field.

### 51 Credit Top Limit

The Credit Top Limit is the most credits the machine will allow. A win less than Option 58, Win Lockup Limit that causes the limit to be exceeded will instead be paid directly to the Player.

#### 54 Coin Hopper Pay Amount

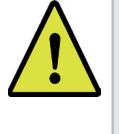

**NOTE**: Option #54, Coin Hopper Pay Amount, must equal Option #56 for a partial payment from the hopper.

Maximum coins paid from the hopper upon a collect lockup. Remaining credits must be paid by an Attendant.

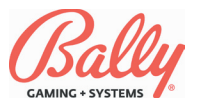

### 56 Credit Collect Lockup

Value of credits if exceeded upon cashout that causes a win lockup. An Attendant must pay the difference of the remaining credits and Option 54, Coin Hopper Pay Amount.

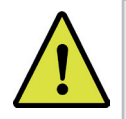

**NOTE:** Options 51 and 58 automatically follow Option 56 settings.

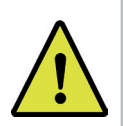

**NOTE:** The value of Option 56, Credit Collect Lockup, cannot exceed the value of Option 67, Maximum Voucher Pay.

### 57 SAS® Lockup

If MC=6 and Option 78Hi SAS<sup>®</sup> ID is 9999 or 9998, Option 57 is available. Any win greater than or equal to Option 57 and less than Option 58, Win Lockup, will cause a lockup. The WIN PAID portion of the Message Center alternates "SP (amount)" and "PD 0." Upon release of the lockup by the Attendant and a successful transfer of credits to the Player's card, the Message Center show s"PD (amount)" in WIN PAID.

### 58 Win Lockup

The number of credits for a single winning combination when exceeded to cause a collect lockup.

### 61 Machine Directed Payment Configuration

The machine can be configured for operation with a printer and coin hopper, or with either individually.

### 62 Tournament Kitty

Starting credits for tournament. See Module 12, Tournament Operation.

#### 63 Reset Progressive Amount

Value in credits to add to a counter each time an external top jackpot award is won. The option is available only in markets 3 and 4.

### 64 Minimum Voucher Pay

The minimum value of a voucher can be established.

#### 66 PRD Sound Enable

The PRD Sound Enable option setting is for top boxes equipped with separate sound capabilities.

It should have PRD Sound disabled as this option can cause incompatibility between machine and top box sound.

#### 67 Maximum Voucher Pay

The maximum value of a coupon or voucher can be established. The maximum voucher pay must be greater than Option 56, Credit Collect Lockup. Software safeguards against conflicting values.

Example: In a 25¢ machine, the default for Option 67 is 8000, and the default for Option 56, Credit Collect Lockup, is 800. Option 67 can be set to any value between 800 and 9999. If Option 67 decrements, once 800 was reached, the next decrement would be 9999 instead of 799.

Alternately, if Option 67 increments, once 9999 was reached, the next increment would be 800 instead of 0.

If Option 67 should need to be set to a value less than 800 (500 for example), Option 56 would need to be changed to 500 first, followed by Option 67 being changed to 500.

Machines with printers use Option 67 as Credit Collect Lockup. Option 56 determines the maximum number of credits as coins that will be dispensed by a hopper, if one is installed; and the Minimum Voucher Pay, overriding the setting of Option #64, Minimum Voucher Pay.

### 68 Game Sounds

Machines without external ProSound<sup>™</sup> I or ProSound<sup>™</sup> II sound boards must enable Game Sounds to prevent incompatibility between internally and externally driven sounds.

#### 69 Coin Acceptor

Option 69 selects Coin Acceptor Type. Set it to 0000 for Coin Mechanism, Inc. CC-16 or 0001 for IDX X-20. All jurisdictions except United Kingdom (MC=16) default to 0000. When MC=16, Option 69 is forced to setting 0001. The coin acceptor device driver interprets coin credit and coin error pulse trains differently based on Option 69.

### 70, 71, 72 MAPS Progressive Cabinet ID

Bally Multi Area Progressive System (MAPS) requires a unique ID. Options 70, 71, and 72 are 12-digit numbers set four digits at a time.

### 73 Voucher Validation Level

0000 Standard—The voucher sequence number

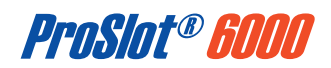

increments. An eight-digit validation number is calculated from the date and time. The information is logged in the validation buffer and indexed by the sequence number. The host is neither contacted for validation, nor is it notified in advance of the coupon or voucher being printed.

0001 Host Enhanced—The voucher sequence number increments. A 16-digit validation number is calculated from the machine validation ID and the voucher sequence. The information is reported to the host, and logged in the validation buffer indexed by the sequence number. If communication with the host is lost, the machine will operate until the validation buffer is full. Restoration of communication with the host and subsequent reduction of records in the validation buffer restores machine operation.

0002 Host Secure Enhanced—Similar to setting 0001, Host Enhanced, except that communication must be maintained at all times. If communication is lost during a cashout, the machine will lock up requiring an Attendant pay before disabling with a no communication (91-0) tilt.

0003 Host System—The host is contacted for a voucher validation number. Upon receipt of the validation number, the machine prints the voucher, increments the voucher sequence number, and stores the information in the validation buffer indexed by the sequence number.

#### 74 Voucher Expiration

The period of time when vouchers can be redeemed can be configured.

#### 75 Coins to Dispense

Option 75 Coins to Dispense sets the number of coins to eject from the hopper during Diagnostic Test #15, Hopper Dump.

#### 76 Voucher Receipt Enable

The printer can print informational receipts such as paid jackpots, as well as redeemable vouchers.

#### 77 Site Location Label

A three-line address label can appear on each voucher. The information can be downloaded from a host, or entered manually through Option 77ABC.

Each line can have up to 24 characters. The characters are entered as a hexadecimal number of a printable ASCII character. The null

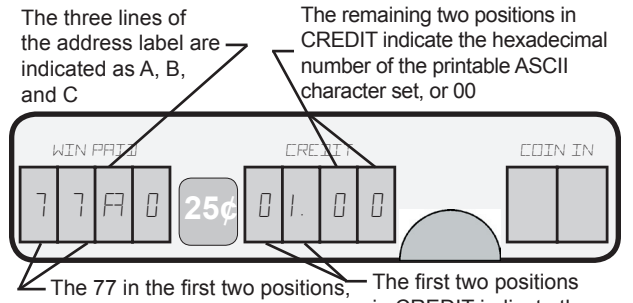

and the o in the last position of WIN PAID indicate that Option 77 has been accessed The first two positions in CREDIT indicate the character position in the address line (1-24)

character (00h) truncates the line at the point of entry, regardless of subsequent characters. This means that the Operator can blank the entire line by entering 00 in the first position without changing any of the remaining 23 characters.

Within the option, pressing COLLECT confines navigation to within the address line (BET MAX scrolls forward, BET ONE scrolls backward, SPIN increments value, CHANGE/SERVICE decrements value. Press COLLECT again to advance to the next line of address or the next option.

#### 78Hi SAS® ID

SAS<sup>®</sup> 3.x, 4.x, 5.x or 6.x requires a setting usually 0001. GRIPS<sup>®</sup> implementation of SAS<sup>®</sup> requires a setting of 9999.

| Hex | ASCII        | Hex | ASCII      | Hex | ASCII       | Hex | ASCII  |
|-----|--------------|-----|------------|-----|-------------|-----|--------|
| 20  | space        | 38  | 8          | 50  | Р           | 68  | h      |
| 21  | lexclamation | 39  | 9          | 51  | Q           | 69  | i      |
| 22  | "quote       | 3A  | :colon     | 52  | R           | 6A  | j      |
| 23  | #            | 3B  | ;semicolon | 53  | S           | 6B  | k      |
| 24  | \$           | 3C  | <          | 54  | Т           | 3C  | 1      |
| 25  | %            | 3D  | =          | 55  | U           | 6D  | m      |
| 26  | &            | 3E  | >          | 56  | V           | 6E  | n      |
| 27  | 'apostrophe  | 3F  | ?          | 57  | W           | 6F  | 0      |
| 28  | (            | 40  | @          | 58  | Х           | 70  | р      |
| 29  | )            | 41  | A          | 59  | Υ           | 71  | q      |
| 2A  | *asterick    | 42  | В          | 5A  | Z           | 72  | r      |
| 2B  | +            | 43  | С          | 5B  | [           | 73  | S      |
| 2C  | ,comma       | 44  | D          | 5C  | ١           | 74  | t      |
| 2D  | -hyphen      | 45  | E          | 5D  | ]           | 75  | u      |
| 2E  | .period      | 46  | F          | 5E  | ^circumflex | 76  | v      |
| 2F  | /            | 47  | G          | 5F  | _underscore | 77  | W      |
| 30  | 0            | 48  | Н          | 60  | `grave      | 78  | х      |
| 31  | 1            | 49  | I          | 61  | а           | 79  | у      |
| 32  | 2            | 4A  | J          | 62  | b           | 7A  | Z      |
| 33  | 3            | 4B  | K          | 63  | С           | 7B  | {      |
| 34  | 4            | 4C  | L          | 64  | d           | 7C  |        |
| 35  | 5            | 4D  | M          | 65  | е           | 7D  | }      |
| 36  | 6            | 4E  | N          | 66  | f           | 7E  | ~tilde |
| 37  | 7            | 4F  | 0          | 67  | a           |     |        |

#### Hexadecimal numbers for ASCII printable characters.

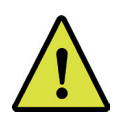

**NOTE:** Navigation within an address line ends at a null entry (00).

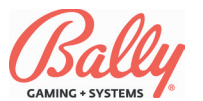

If MC=06, SAS<sup>®</sup> includes an autoplay feature enabling a game to play without intervention. The coin and bill acceptors are disabled. Any activity at the machine or a command from the host will terminate autoplay.

If MC=6 and 78Hi=9999, the machine accepts coins and bills. If a Player's card is inserted, credits become non-cashable. A cashout transfers the credits to the Player's card.

If MC=6 and 78Hi=9998, the coin and bill acceptors are disabled until a Player's card is inserted. Credits are then transferred from the Host. A cashout transfers the credits to the Player's card.

### 78Lo Machine Number

S/MPI Identification Number. The setting must match the physical connection at the controller. See Module 7, Progressives, for more information.

### 80 Test 2 and Test 10 Enable

Electromechanical meters are disabled during diagnostics to preserve accounting information. In addition, external jackpot signals are disabled to prevent corruption of external progressive jackpots and false lockups. Option 80 overrides the feature to allow diagnostic testing of meter and jackpot outputs.

### 81 Coin Acceptor Enable

The coin acceptor can be disabled for coinless

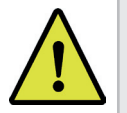

**Note:** Option 80 is not available in Market Code 10.

operation.

#### 90 Host Remote Jackpot Release

If enabled, the host may release win lockups without a manual key switch actuation by an Attendant.

#### 91 Host Queue

A queue can be enabled to ensure uninterrupted machine operation if the host is slow to respond.

### 92 SAS® Bonusing

SAS<sup>®</sup> Bonusing is a feature of the SAS<sup>®</sup> system that can provide additional awards to the Player. The default setting is 0000. Enabling SAS<sup>®</sup> Bonusing requires the setting to be changed to 0001 and Option 78Hi to be set to 0001 or greater.

### 93 Bank Meter Transfer

Option 93, Bank Meter Transfer, is only valid if MC=16. A Jackpot game is defined as one having a top payout of more than £25. If the Bank Meter Transfer option is set to 0001 and the game has a bank transfer button, then the Player may transfer £2 from the bank meter to the CREDIT meter each time the transfer button is pressed.

#### 95 Voucher/Denomination Mismatch

A voucher presented to a machine for acceptance may not be evenly divisible by the machine's denomination. The setting determines whether a non-matching voucher is either rejected, or added to the credit meter and a redeemable voucher is given to the Player for the indivisible remainder.

### 98 Primary Host / 99 Secondary Host

A primary Host and secondary Host cannot both use the same protocol. A dual Host system must use a combination of SAS<sup>®</sup> (2.xx - 6.xx) and SDS<sup>®</sup>. Primary Host must be set prior to setting Secondary Host. Note: 78Hi still must be set.

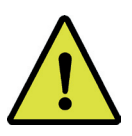

**Note:** The following does not apply to Market Code 16, United Kingdom.

# **Machine Operation**

### **Message Center**

The LED display center consists of 10 seven-segment LEDs plus decimal points. It shows information about the game to a Player. It also displays counters, option settings, status, and test information to the Operator.

During a game, the COIN IN shows the number of credits wagered. The WIN PAID shows the awards for winning combinations or the number of coins paid from the hopper. The CREDIT shows the number of credits available for wagering.

### **WIN PAID Decimal Points**

Decimal points in WIN PAID are used to display information during normal operation with the door closed. They indicate an important event has occurred. The decimal point is in addition to the number displayed. Reading from left to right, the decimal points shown in WIN PAID represent the following:

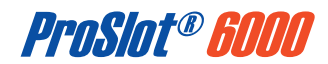

- Position 1 System Reset (no malfunction)
- Position 2 Door Opened / Closed
- Position 3 Malfunction During Reel Spin/ Replay
- Position 4 Bill Transaction

### Position 1 - System Reset (no malfunction)

The ProSlot<sup>®</sup> 6000<sup>™</sup> has safeguards against tampering or loss of information that usually result in the microprocessor initiating a system reset. A decimal point appears indicating a system reset (not due to a malfunction) has occurred. This decimal point will remain until the reels spin for the second game played.

| V | VIN | PAI | כ |
|---|-----|-----|---|
| 8 | B   | B   | B |

#### **Position 2 - Opened Door**

The machine shows an opened door by displaying a decimal point in the second position. Upon the opening and closure of a door switch, the machine initiates a system reset; therefore, there is a decimal point in both the first and second positions. This decimal point remains until the reels spin for the second game.

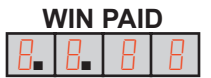

### Position 3 - Malfunction During Reel Spin/ Replay

If a malfunction occurs while the reels are spinning, the game is suspended. When the malfunction is corrected, the reels return to the positions they were in before the game started. A decimal point appears in the third position of WIN PAID. The SPIN button illuminates and the handle mechanism unlocks, allowing the game to be replayed. Once the game is restarted, the decimal point disappears.

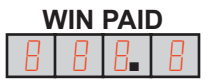

### **Position 4 - Bill Transaction**

When a bill is accepted, its credit value appears in WIN PAID. A decimal point in the fourth position indicates the amount shown in WIN PAID is from a bill transaction. This decimal point will remain until the start of the next game event.

| V | VIN | PAII | D |
|---|-----|------|---|
| B | 8   | 8    | 8 |

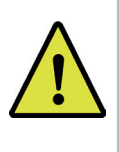

**Note:** If a door was opened to correct a spin malfunction, decimal points will be in positions one and two as well as position three.

### **Playing a Game**

The Player must wager at least one credit to play a game. If Option 27, Bet Mode, is not 0000 (cash only), credits are awarded from wins; purchased by inserting coins or bills, or by AFTs. With special Main EPROMs, credits may be added with additional hardware.

Credits are wagered by selecting bet one or bet max. Bet max wagers all available credits or the maximum wager for the game, whichever requires the fewer credits.

Once credits are wagered, the game proceeds according to Option 26 (automatically at max bet if at default 0001). Upon completion of the game, winning combinations increment CREDIT and WIN PAID according to Option 27, Bet Mode; Option 58, Win Lockup; Option 51, Credit Meter Limit, and the game's paytable.

To collect, the Player presses the CASH/CREDIT button. Credits are transferred to a Player's card, paid from the hopper, recorded on a redeemable coupon or voucher, or paid by an Attendant as dictated by the settings of machine options.

### **Credit Collect Messages**

When credits are collected, the WIN PAID display shows a **COL** message followed by the total of credits collected. If credits are collected immediately after a winning combination, a **Pd** message, followed by the number of credits awarded for the winning combination, also displays.

**Example 1:** A player accumulates 40 credits and decides to cashout. The WIN PAID shows **COL**, then **40**.

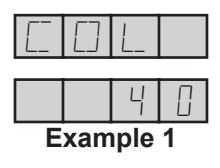

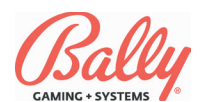

### Credit Collect Messages (cont.)

**Example 2:** There are 0 credits on the CREDIT display. The Player wins 20 credits. The CREDIT display increments to 20. The Player then decides to cashout. The WIN PAID display shows the sequence of **Pd**, then **20** twice and then the display goes blank, then shows the sequence of **COL**, then **20** twice and then the display goes blank.

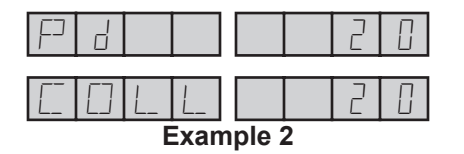

**Example 3:** A Player accumulates 20 credits. The Player gets a winning combination that pays 20 credits. The CREDIT display increments to 40. The Player then decides to cash out. The WIN PAID display shows the sequence of **Pd**, then **20** twice and then the display goes blank, then shows the sequence of **COL**, then **40** twice and then the display goes blank.

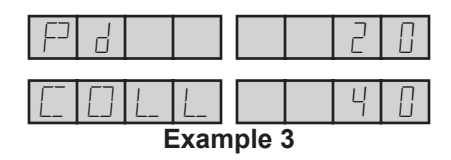

# Accounting

The ProSlot<sup>®</sup> 6000 stores accounting information in electromechanical counters (hard meters) and in memory (soft meters).

### **Electromechanical Meters**

The hard meters are visible through a window in the feature glass on an upright, or under the arm rest on a slant top. They are numbered one through five. The information recorded is determined by Market Code. These meters cannot be set to zero by the Operator. The following lists common configurations:

**Total In** - Increments once for each coin or credit wagered.

**Total Out -** Increments once for each credit won by a Player without a win lockup.

**Coin Drop** - Increments once for every coin accepted by the machine when the hopper is full.

**Combined Drop** - Increments for each coin drop and for each credit from a bill transaction.

**Attendant Paid -** Increments for each credit paid by an Attendant upon a lockup.

**Bill Change** - Increments the number of credits added to the CREDIT display or coins dispensed from the hopper for accepted bills.

**Lockups** - Increments once each time the machine is released from a collect lockup by an Attendant.

**Games Played** - Increments once for each completed game.

|        | Electromechanical Meters |              |                  |                   |                              |  |
|--------|--------------------------|--------------|------------------|-------------------|------------------------------|--|
| Market | Meter #1                 | Meter #2     | Meter #3         | Meter #4          | Meter #5                     |  |
| 00     | Total In                 | Total Out    | Combined<br>Drop | Attendant<br>Paid | Bill Change<br>(Coin/Credit) |  |
| 02     | Total In                 | Total Out    | Combined<br>Drop | Attendant<br>Paid | Games<br>Played              |  |
| 03, 04 | Total In                 | Coin<br>Drop | Total Out        | Attendant<br>Paid | Games<br>Played              |  |
| 05     | Total In                 | Total Out    | Combined<br>Drop | Attendant<br>Paid | Lockups                      |  |
| 06     | Total In                 | Total Out    | Combined<br>Drop | Attendant<br>Paid | Bill Change<br>(Coin/Credit) |  |
| 07     | Total In                 | Total Out    | Combined<br>Drop | Attendant<br>Paid | Bill Change<br>(Coin/Credit) |  |
| 08     | Total In                 | Total Out    | Combined<br>Drop | Attendant<br>Paid | Bill Change<br>(Coin Only)   |  |
| 10     | Total In                 | Total Out    | Combined<br>Drop | Attendant<br>Paid | Bill Change<br>(Coin/Credit) |  |
| 11     | Total In                 | Total Out    | Combined<br>Drop | Attendant<br>Paid | Bill Change<br>(Coin/Credit) |  |
| 12     | Total In                 | Total Out    | Combined<br>Drop | Attendant<br>Paid | Bill Change<br>(Coin/Credit) |  |
| 13     | Total In                 | Total Out    | Combined<br>Drop | Attendant<br>Paid | Bill Change<br>(Coin/Credit) |  |
| 14     | Total In                 | Total Out    | Combined<br>Drop | Attendant<br>Paid | Bill Change<br>(Coin/Credit) |  |

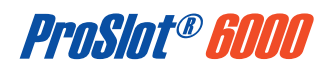

| Electromechanical Meters |          |           |                        |                   |                              |
|--------------------------|----------|-----------|------------------------|-------------------|------------------------------|
| Market                   | Meter #1 | Meter #2  | Meter #3               | Meter #4          | Meter #5                     |
| 15                       | Total In | Total Out | Combined<br>Drop       | Attendant<br>Paid | Bill Change<br>(Coin/Credit) |
| 16                       | Total In | Total Out | Combined<br>Drop       | Attendant<br>Paid | Bill Change<br>(Coin/Credit) |
| 17                       | Total In | Total Out | Combined<br>Drop       | Attendant<br>Paid | Bill Change<br>(Coin/Credit) |
| 18                       | Total In | Total Out | Combined<br>Drop       | Attendant<br>Paid | Bill Change<br>(Coin/Credit) |
| 19                       | Total In | Total Out | Combined<br>Drop       | Attendant<br>Paid | Bill Change<br>(Coin/Credit) |
| 20                       | Total In | Total Out | Combined<br>Drop       | Attendant<br>Paid | Bill Change<br>(Coin/Credit) |
| 21                       | Total In | Total Out | Combined<br>Drop       | Attendant<br>Paid | Bill Change<br>(Coin/Credit) |
| 22                       | Total In | Total Out | Combined<br>Drop       | Attendant<br>Paid | Bill Change<br>(Coin/Credit) |
| 23                       | Total In | Total Out | Combined<br>Drop       | Attendant<br>Paid | Bill Change<br>(Coin/Credit) |
| 24                       | Total In | Total Out | Combined<br>Drop       | Attendant<br>Paid | Bill Change<br>(Coin/Credit) |
| 25                       | Total In | Total Out | Combined<br>Drop       | Attendant<br>Paid | Bill Change<br>(Coin/Credit) |
| 26                       | Total In | Total Out | Combined<br>Drop       | Attendant<br>Paid | Bill Change<br>(Coin/Credit) |
| 27                       | Total In | Total Out | Combined<br>Drop       | Attendant<br>Paid | Bill Change<br>(Coin/Credit) |
| 28                       | Total In | Total     | Soft Attendant<br>Paid | Drop              | Games<br>Played              |
| 29                       | Total In | Total Out | Combined<br>Drop       | Attendant<br>Paid | Bill Change<br>(Coin/Credit) |
| 30                       | Total In | Total Out | Combined<br>Drop       | Attendant<br>Paid | Bill Change<br>(Coin/Credit) |

### **Electromechanical Meters (Cont.)**

### **Machine Meter Groups**

The availability of machine meter groups depend upon game configurations, such as Market Code, host protocol, progressives, and accessories, such as a bill acceptor, Data Vault<sup>™</sup>, and a printer.

Machine meter groups are accessed by turning a key in the audit key switch. Advance through the groups by pressing CHANGE. Pressing and holding SPIN pauses the automatic cycling.

| #        | Meter Group                          | Description                                                                                                    |
|----------|--------------------------------------|----------------------------------------------------------------------------------------------------|
| <b>#</b> | Meter Group                          |                                                                                                    |
| 00       | Model Information                    | and win table, and hold percentage.                                                                                                    |
| 01       | Bookkeeping                          | Record of totals for all wagers, all payments, and other game activity.                                                                                                    |
| 02       | Win Records                          | Listing of the total number of wins for each possible wining combination.                                                                                                    |
| 03       | Game Recall                          | Record of the reel positions, number of coins played, win amount, and credits for the last 10 games.                                                                                                    |
| 04       | Games Summary                        | Tally of games and wagers.                                                                                                    |
| 05       | Bill Acceptor Records                | Listing of the number of bill transactions<br>by denomination. This group also includes<br>counters for the total number of bills in the<br>stacker, and the total number of credits<br>awarded from bill transactions. |
| 06       | Bill Acceptor<br>Transaction History | A record of credits incremented or coins dis-<br>pensed for each of the last 10 bill transactions.                                                                                                    |
| 07       | Progressive Jackpots                 | A record or amount of jackpots paid for up to four (4) jackpot groups.                                                                                                    |
| 08       | Current Progressive<br>Values        | Active display of the current jackpot values<br>as transmitted from the progressive control-<br>ler. Requires configuration for S/MPI pro-<br>gressive operation (Option 02=0004).                                      |

| #  | Meter Group                                       | Description                                                                                                    |  |  |
|----|---------------------------------------------------|----------------------------------------------------------------------------------------------------|--|--|
| 09 | Host EFT History                                  | A record of Advanced Fund Transfers,<br>including EFT credits and debits. Requires<br>configuration for SDS <sup>®</sup> or SAS <sup>®</sup> protocol.                  |  |  |
| 10 | Host EFT Totals                                   | A record of promotional credits, blocked cred-<br>its, non-blocked credits, and collected credits.                                                                      |  |  |
| 11 | Doors (MC=8)                                      | Time and date of the last access through<br>main door, drop door, and bill acceptor<br>cashbox door.                                                                    |  |  |
| 12 | Secondary Game<br>Bookkeeping                     | Record of secondary games.                                                                                                    |  |  |
| 13 | DataVault™                                        | Redundant bookkeeping meters stored off-board.                                                                                                    |  |  |
| 14 | Voucher Out<br>Transaction History                | Record of last 35 redeemable vouchers or<br>informational receipts, including status, time<br>and date, validation type, system ID, valida-<br>tion number, and amount. |  |  |
| 15 | Coinless Payment<br>System Transaction<br>Records | Totals and values for all redeemable cou-<br>pons, vouchers and informational receipts.                                                                                 |  |  |
| 16 | Voucher In<br>Transaction History                 | Record of last 35 redeemable vouchers or<br>informational receipts, including status, time<br>and date, validation type, system ID, valida-<br>tion number, and amount. |  |  |
| 17 | Meter Dump (MC=3,4)                               | Downloads and displays the DataVault™<br>information.                                                                                                    |  |  |
| 18 | SAS <sup>®</sup> General Meters                   | Tracks the total value of additional amounts<br>awarded as a result of an external bonusing<br>system and paid by the slot machine.                                     |  |  |
| 19 | NGCB Bookkeeping<br>Meters                        | Specific meter regulations as mandated by the Nevada Gaming Control Board.                                                                                              |  |  |
| 20 | NGCB Bill Meters                                  | Bill meter regulations as mandated by the Nevada Gaming Control Board.                                                                                                  |  |  |
| 21 | Payback Percentage<br>Display                     | Record of the theoretical payback percentage.<br>The display also shows the total amount bet<br>at that wager level.                                                    |  |  |
| 22 | Fund Transfer History                             | Record of the last 35 transactions, including the date and time, type, and amount of the transaction.                                                                   |  |  |

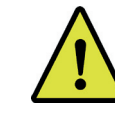

**Note:** The availability of some meter groups depends upon Market Code and accessories.

### 00: Model Information

The following is an example of model information for SMI 8670, which uses EPROM #E761121X-05.

| Seq. | Sub Group | Description                                   |
|------|-----------|-----------------------------------------------|
| 1    | 01        | EPROM Program Number                          |
| 2    | 02        | Reel Map and Win Table (Usually 0000)         |
| 3    | 03        | Payback Percentage of the Game (MC=3 or MC=4) |
| 4    | 04        | Main Part Number                              |

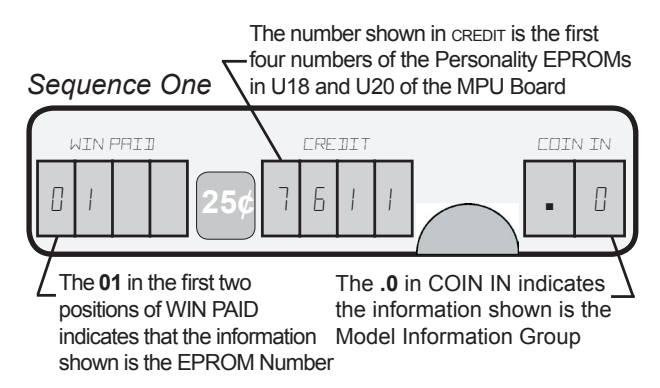

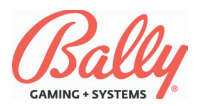

### 00: Model Information (cont.)

#### Sequence Two

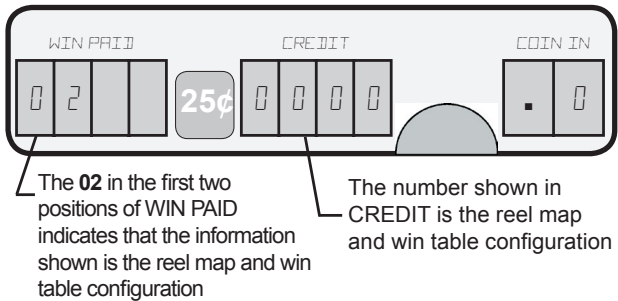

### Sequence Three

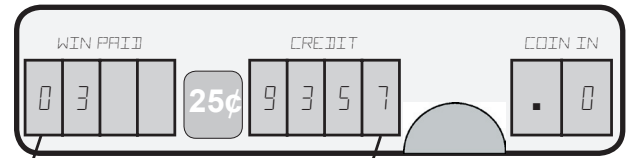

The number shown in

CREDIT is the payback

percentage for the game

The **03** in the first two positions of WIN PAID indicates that the information shown is the payback percentage of the game

### 01: Bookkeeping

I

| Sub<br>Group    | Meter                                                                                                    | Description                                                                                                    |
|-----------------|----------------------------------------------------------------------------------------------------|----------------------------------------------------------------------------------------------------|
| 00              | Total In                                                                                                    | Credits wagered.                                                                                                    |
| 01              | Total Out                                                                                                    | Credits won without a win lockup.                                                                                                    |
| 02              | Coin Drop                                                                                                    | Credits sent to a separate container be-<br>cause the hopper was full.                                                                                                    |
| 03              | Combined Drop                                                                                                    | Coin drop plus CHNG Bill (Bill Drop) (see<br>Bill Transaction meter group).                                                                                                    |
| 04              | Coin In                                                                                                    | Credits accepted by the machine.                                                                                                    |
| 05              | Coin Out                                                                                                    | Credits dispensed by the hopper.                                                                                                    |
| 06              | Total Games                                                                                                    | Games played. Incremented at the begin-<br>ning of each spin.                                                                                                    |
| 07              | Current Credits                                                                                                    | Credits available to the Player when the machine returns to revenue operation.                                                                                                    |
| 08              | Lockups Number of times an Attendant has release<br>a jackpot lockup. It is incremented when th<br>Attendant activates the audit key switch. |                                                                                                    |
| 09              | Attendant Paid<br>Credits paid by an Attendant upon a lock                                                                                   |                                                                                                    |
| 10*             | Credit Collect<br>Lockup Credits                                                                                                    | Attendant paid credits for a lockup from the<br>setting of Option 56, Credit Collect.                                                                                               |
| 11*             | Win Lockup<br>Credits                                                                                                    | Attendant paid credits for a lockup from<br>the setting of Option 58, Win Lockup (if<br>not SDS <sup>®</sup> AFT) (Win Handpaid credits for a<br>lockup SDS <sup>®</sup> EFT only). |
| 12*<br>(10VLC)  | Super Jackpots Number of times the top awards have be<br>won when Option 07, Number of Exter<br>Jackpots, is greater than zero.              |                                                                                                    |
| 13*<br>(11 VLC) | Door Opens                                                                                                    | Number of times the main door of the ma-<br>chine was opened with power ON.                                                                                                    |
| 14*             | Cash Box Door<br>Opens                                                                                                    | Number of times the bill acceptor cash box door was opened with power ON.                                                                                                    |
| 15*<br>(12 VLC) | Games Since<br>Door Open                                                                                                    | Games played since the last time the door was opened.                                                                                                    |
| 16*<br>(13 VLC) | Games Since<br>Reset                                                                                                    | Games played since a system reset.                                                                                                    |

### 01: Bookkeeping (cont.)

| Sub<br>Group    | Meter                                                                                                    | Description                                                                                                    |
|-----------------|----------------------------------------------------------------------------------------------------|----------------------------------------------------------------------------------------------------|
| 17*<br>(14 VLC) | Drop Door<br>Opens                                                                                         | Number of times the drop door has been opened (if drop door switch is connected).                                                             |
| 18*<br>(15 VLC) | Partial<br>SafeRAM™<br>Clears                                                                              | Number of times the Partial SafeRAM™<br>Clear procedure has been executed.                                                                    |
| 19*<br>(16 VLC) | Full SafeRAM™<br>Clears                                                                                    | Number of times the Full SafeRAM™ Clear<br>procedure has been executed.                                                                       |
| 20*<br>(17 VLC) | Extra Coins Sent<br>to Drop                                                                                | Coins that should have been rejected by<br>the coin acceptor, but were diverted into the<br>drop bucket becaus the hopper was full.           |
| 21*<br>(18 VLC) | Soft Attendant<br>Paid                                                                                     | Purchased credits paid by an Attendant.<br>Purchased credits are from a bill transac-<br>tion, key on, AFT, ACT, or from coins when<br>27=03. |
| 22*<br>(19 VLC) | Soft Credit<br>Collects                                                                                    | Coins paid by the hopper from purchased credits.                                                                                              |
| 23*<br>(20 VLC) | Bill Stacker Door                                                                                          | Number of times the stacker has been opened with power ON.                                                                                    |
| 24*<br>(21 VLC) | Current Non-<br>Cashable<br>Credits                                                                        | Current credits (Meter #7) that must be wagered.                                                                                              |
| 25*<br>(22 VLC) | Cashable<br>Coupon/Voucher<br>Credits from non-government bills the<br>be paid by the hopper upon cashout. |                                                                                                    |
| 26*<br>(23 VLC) | Non-Cashable<br>Coupon/Voucher<br>Credits                                                                  | Credits from non-government bills that must be wagered.                                                                                       |
| 27*<br>(24 VLC) | Tokens Out                                                                                                 | For a machine with two hoppers, the num-<br>ber of tokens dispensed by the second<br>hopper.                                                  |
| 28*<br>(25 VLC) | Knock-Off (Key<br>On) Credits                                                                              | Credits added by optional knock-off (key on) key switch.                                                                                      |
| 29*<br>(26 VLC) | Hopper Fills                                                                                               | Coins added to hopper after 32 (hopper empty) tilt recovery.                                                                                  |
| 27* VLC         | MPU Access                                                                                                 | Number of times the MPU board assembly<br>has been removed.                                                                                   |
| 28* VLC         | Door Opens with<br>Power Off                                                                               | Number of times the main door was opened<br>with power off.                                                                                   |
| 30*             | Games Since<br>Power Fail                                                                                  | Games played since power ON.                                                                                                    |
| 31*             | Wins                                                                                                    | All wins (not including MC=16)                                                                                                    |
| 32              | Belly Door Open                                                                                            | Number of times Belly Door and the Top Box door are opened.                                                                                   |
| 33              | Slant Style Lower<br>Door Open                                                                             | Number of times the Lower Door of the Slant cabinet style has been epened.                                                                    |

\*Sequence and inclusion depends upon Main software version.

The following is an example of the display of total in the Bookkeeping Meter Group:

#### Sequence One

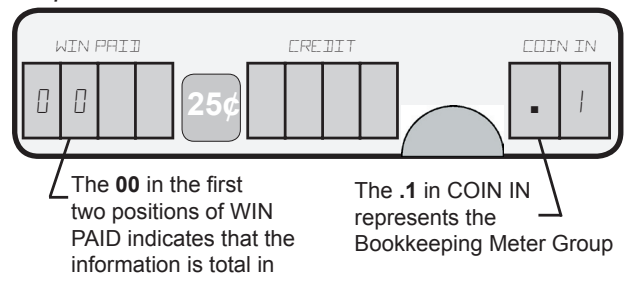

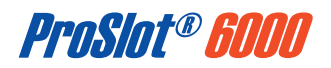

### 01: Bookkeeping (cont.)

### Sequence Two

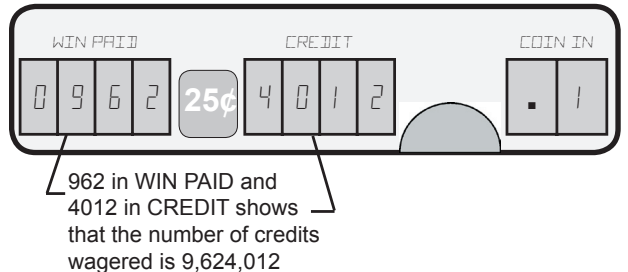

### 01: Bookkeeping (MC=3 or MC=4)

| Sub<br>Group | Meter                  |  | Sub<br>Grou |
|--------------|------------------------|--|-------------|
| 00           | Total In               |  | 14          |
| 01           | Coin Drop              |  | 15          |
| 02           | Total Out              |  | 16          |
| 03           | Attendant Paid Credits |  | 17          |
| 04           | Credit Collect Lockup  |  | 18          |
| 04           | Credits                |  | 19          |
| 05           | Win Lockup Credits     |  | 20          |
| 06           | Total Games            |  | 21          |
| 07           | Coin In                |  | 22          |
| 08           | Coin Out               |  | 23          |
| 09           | Combined Drop          |  | 24          |
| 10           | Current Credits        |  | 24          |
| 11           | Lockups                |  | 25          |
| 12           | Super Jackpots         |  | 26          |
| 13           | Door Opens             |  | 27          |

| Sub<br>Group | Meter                         |  |  |
|--------------|-------------------------------|--|--|
| 14           | Cash Box Door Opens           |  |  |
| 15           | Games Since Door Open         |  |  |
| 16           | Games Since Reset             |  |  |
| 17           | Drop Door Opens               |  |  |
| 18           | Partial SafeRAM™ Clears       |  |  |
| 19           | Full SafeRAM™ Clears          |  |  |
| 20           | Extra Coins Sent to Drop      |  |  |
| 21           | Soft Attendant Paid           |  |  |
| 22           | Soft Credit Collects          |  |  |
| 23           | Tokens Out                    |  |  |
| 24           | Knock Off (Key On)<br>Credits |  |  |
| 25           | Total Win Meter               |  |  |
| 26           | Belly Door Open               |  |  |
| 27           | Slant Style Door Open         |  |  |

### 01: Bookkeeping (MC=16)

| Sub<br>Group | Meter                   |  | Sub<br>Group | Meter                  |
|--------------|-------------------------|--|--------------|------------------------|
| 00           | Total In                |  | 11           | Drop Door Opens        |
| 01           | Total Out               |  | 12           | Bill Stacker Door      |
| 02           | Coin Drop Credits       |  | 13           | Games Since Door Open  |
| 03           | Combined Drop           |  | 14           | Games Since Reset      |
| 04           | Extra Coin Credits Sent |  | 15           | Games Since Power Fail |
| 04           | to Drop                 |  | 16           | Number of Partial      |
| 05           | Coin-In Credits         |  | 10           | SafeRAM™ Clears        |
| 06           | Coin-Out Credits        |  | 17           | Number of Full         |
| 07           | Games Played            |  | 17           | SafeRAM™ Clears        |
| 08           | Current Credits         |  | 18           | Hopper Fills           |
| 09           | Door Open               |  | 19           | Belly Door Open        |
| 10           | Cash Box Door Opens     |  | 20           | Slant Style Door Open  |

| 02: | Win | Records   |
|-----|-----|-----------|
| VZ. |     | I CCOI US |

The Win Record meter group displays the quantity of wins for each winning reel combination. The sequence begins at 0000, representing the highest win. The setting 0001 would represent the next highest, etc. The process continues until every possible winning combination has been displayed.

The following is an example of the Message Center as it displays Win Records.

### Sequence One

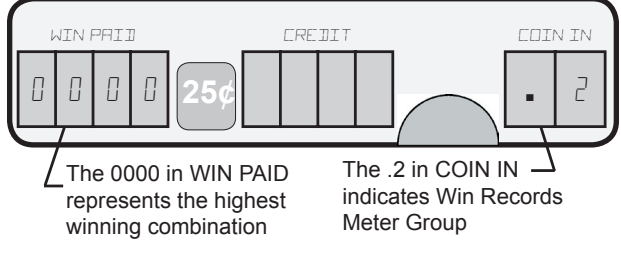

### Sequence Two

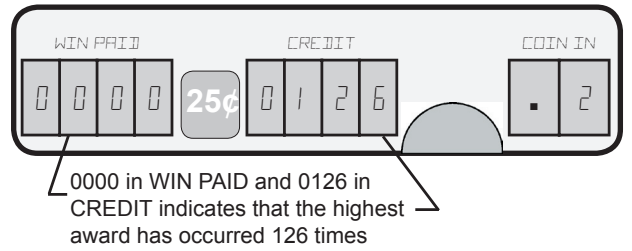

### 03: Game Recall

Game Recall shows information about completed games.

For the first cycle, WIN PAID shows the game sequence as L for last, P for previous, 3 for third game backthrough A for tenth game back. If the game includes multiple spins they are shown according to the following table:

|                           | 10 Game Recall Including up to 9 Respins |                                      |                                      |                                      |                                      |                                      |                                      |                                      |                                       |
|---------------------------|------------------------------------------|--------------------------------------|--------------------------------------|--------------------------------------|--------------------------------------|--------------------------------------|--------------------------------------|--------------------------------------|---------------------------------------|
| Last<br>Game /<br>Respins | Previous<br>Game /<br>Respins            | 3rd<br>Previous<br>Game /<br>Respins | 4th<br>Previous<br>Game /<br>Respins | 5th<br>Previous<br>Game /<br>Respins | 6th<br>Previous<br>Game /<br>Respins | 7th<br>Previous<br>Game /<br>Respins | 8th<br>Previous<br>Game /<br>Respins | 9th<br>Previous<br>Game /<br>Respins | 10th<br>Previous<br>Game /<br>Respins |
| L-L                       | P-L                                      | 3-L                                  | F-L                                  | 5-L                                  | 6-L                                  | 7-L                                  | 8-L                                  | 9-L                                  | A-L                                   |
| L-9                       | P-9                                      | 3-9                                  | 4-9                                  | 5-9                                  | 6-9                                  | 7-9                                  | 8-9                                  | 9-9                                  | A-9                                   |
| L-8                       | P-8                                      | 3-8                                  | 4-8                                  | 5-8                                  | 6-8                                  | 7-8                                  | 8-8                                  | 9-8                                  | A-8                                   |
| L-7                       | P-7                                      | 3-7                                  | 4-7                                  | 5-7                                  | 6-7                                  | 7-7                                  | 8-7                                  | 9-7                                  | A-7                                   |
| L-6                       | P-6                                      | 3-6                                  | 4-6                                  | 5-6                                  | 6-6                                  | 7-6                                  | 8-6                                  | 9-6                                  | A-6                                   |
| L-5                       | P-5                                      | 3-5                                  | 4-5                                  | 5-5                                  | 6-5                                  | 7-5                                  | 8-5                                  | 9-5                                  | A-5                                   |
| L-4                       | P-4                                      | 3-4                                  | 4-4                                  | 5-4                                  | 6-4                                  | 7-4                                  | 8-4                                  | 9-4                                  | A-4                                   |
| L-3                       | P-3                                      | 3-3                                  | 4-3                                  | 5-3                                  | 6-3                                  | 7-3                                  | 8-3                                  | 9-3                                  | A-3                                   |
| L-2                       | P-2                                      | 3-2                                  | 4-2                                  | 5-2                                  | 6-2                                  | 7-2                                  | 8-2                                  | 9-2                                  | A-2                                   |
| L-1                       | P-1                                      | 3-1                                  | 4-1                                  | 5-1                                  | 6-1                                  | 7-1                                  | 8-1                                  | 9-1                                  | A-1                                   |

#### Sequence One

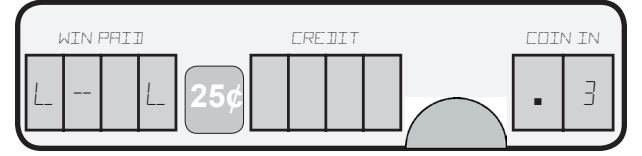

In MC=28, the time is shown. In WIN PAID, the hour is shown as ".hh", the minutes and seconds are shown in CREDIT as "mm.ss", and a decimal point followed by a 3 is shown in COIN IN. The date is shown as MM.DD for the month and day in WIN PAID, and YYYY for the year in CREDIT.

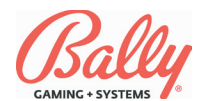

### 03: Game Recall (cont.)

The second cycle shows the initial value of the credit meter after the bet was wagered. For example, if the Player has 100 credits, and then wagers 3 credits, the value of the initial credits meter displays 97.

Sequence Two

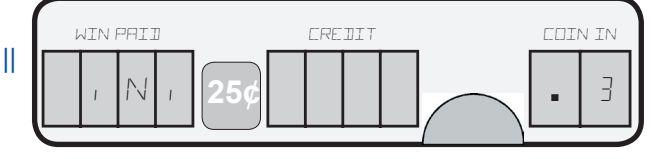

The third cycle shows the wager amount in COIN IN, the amount paid in WIN PAID. If the amount is unknown or the amount cannot be shown, "JP" displays. For MC=16, there is no jackpot flag. The amount paid for the last spin of the game (not the total win) is shown in WIN PAID. The remaining credits is shown in CREDIT.

Sequence Third

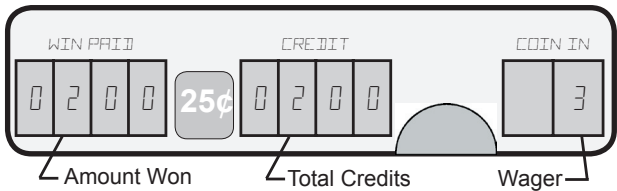

The fourth cycle shows information only for the last spin of a game. **COLL** in is shown in WIN PAID, and COIN IN, and CREDIT are shown as blank.

Sequence Four

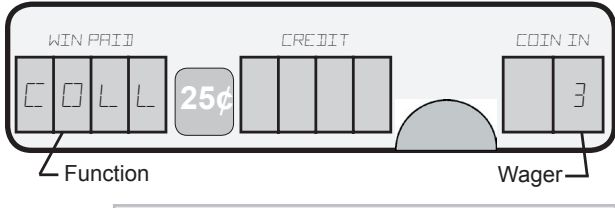

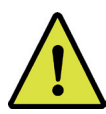

**NOTE:** During the fourth cycle, the normal SPIN/BET MAX operation does not work.

The fifth cycle shows information only for the last spin of a game. The amount cashed out is shown in WIN PAID, the total credits is shown in CREDIT, and a decimal point followed by meter group number **3** is shown in COIN IN.

Sequence Five

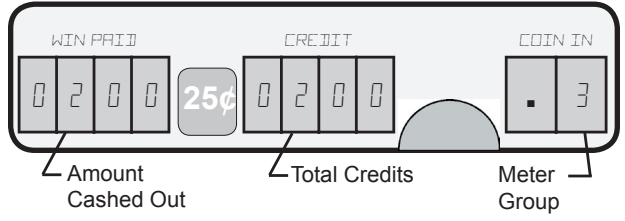

The time and date are shown the same as in the first cycle.

The sixth display cycle shows information only for the last spin of a game. The final amount paid (**F Pd**) is shown in WIN PAID, and a blank COIN IN and CREDIT display is shown.

The seventh display cycle shows the wager amount in

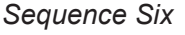

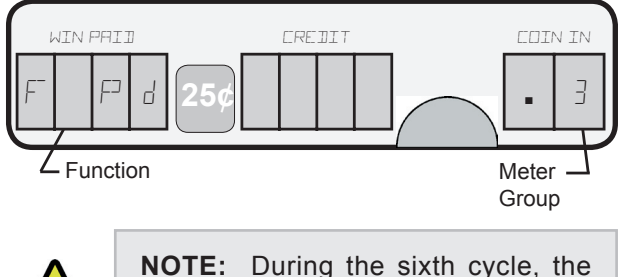

normal SPIN/BET MAX operation does not work.

COIN IN, the total amount paid (total of all spins included as part of the game) in WIN PAID, and the remaining

### Sequence Seven

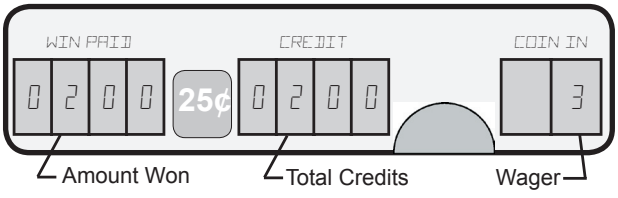

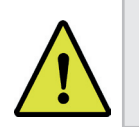

**NOTE:** During the seventh cycle, the normal SPIN/BET MAX operation does not work.

credits in CREDIT. If the amount is unknown or cannot be shown, WIN PAID shows "JP". The complete cycle repeats.

The reels reposition and the cycle repeats for each of the remaining games and respins or 2<sup>nd</sup> chance spins if applicable.

L- L in WIN PAID indicates last game and last spin. Previous game is P- L, and games 3-A are indicated by its numbers. Reels position to display game.

Display of Respins or 2<sup>nd</sup> chance spins stops here twice before going to the next spin for the current game.

Last Spin shows COLLECT. The entire cycle repeats.

The eight and ninth sequences show the bonus amount. The eight sequence displays the function name and the ninth sequence shows the amount of

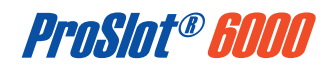

the bonus. If using a four-digit display, the first four numbers of the amount are shown in the WIN PAID, and the last four numbers are shown in the CREDIT display. If using a five-digit display, the first three numbers of the amount are shown in WIN PAID, and the last five numbers are shown in the CREDIT display.

### Sequence Eight

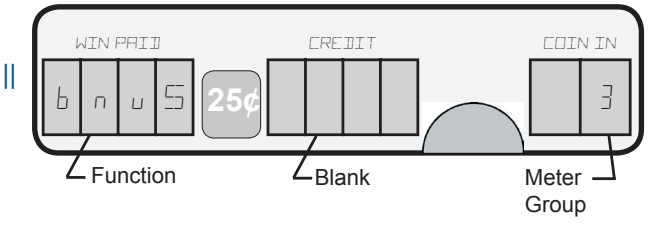

### 04: Game Summary

The Game Summary meter group shows the number of games played for each quantity of credits wagered. The following is an example of Game Summary: *Sequence One* 

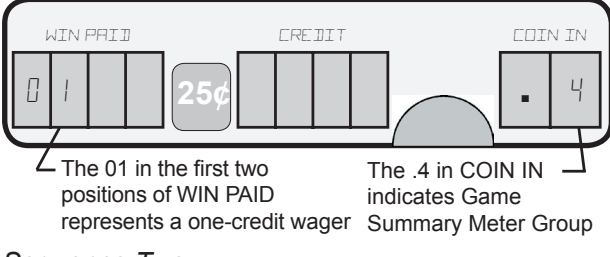

Sequence Two

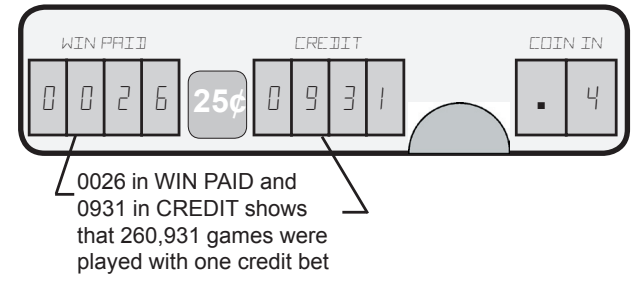

### 05: Bill Acceptor Records

The Bill Acceptor Records meter group displays information about bills, coupons, and vouchers accepted by the bill acceptor. Included is the number of bills by denomination, coupons and vouchers; the value in credits of all bills, coupons, and vouchers; the number of bills, coupons, and vouchers currently in the stacker; and, optionally, the value in dollars of all bills, coupons, and vouchers accepted.

| ID Message | Description                 |
|------------|-----------------------------|
| 1 Bill     | Number of 1 bills accepted  |
| 2 Bill     | Number of 2 bills accepted  |
| 5 Bill     | Number of 5 bills accepted  |
| 10 Bill    | Number of 10 bills accepted |

| ID Message                          | Description                                                                           |
|-------------------------------------|---------------------------------------------------------------------------------------|
| 20 Bill                             | Number of 20 bills accepted                                                           |
| 50 Bill Number of 50 bills accepted |                                                                                       |
| 100 Bill                            | Number of 100 bills accepted                                                          |
| 200 Bill                            | Number of 200 bills accepted (MC=6)                                                   |
| 500 Bill                            | Number of 500 bills accepted (International)                                          |
| CHNG Bill                           | Total pounds for all bills accepted (MC=16)                                           |
| CASH Bill                           | Total number of bills currently in the cashbox/stacker (resets to 0 during soft drop) |
| ACCP DOLL                           | Total value in dollars for all bills and coupons/vouchers accepted                    |

The following is an example of the Message Center when viewing the Bill Acceptor Records meter group:

### Sequence One

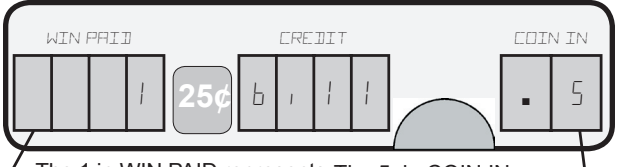

← The 1 in WIN PAID represents The 5. in COIN IN → the 1.00 denomination as per the reference table Records Meter Group

#### Sequence Two

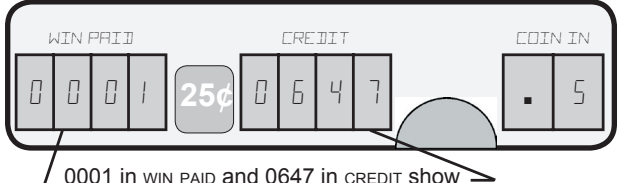

\_0001 in WIN PAID and 0647 in CREDIT show > that 10,647 1 bills have been accepted

### 06: Bill Acceptor Transaction History

The Bill Acceptor Transaction History meter group displays the last 100 bills, coupons, or vouchers accepted and the coins or credits given for each transaction. The sequence of transactions is shown in the left position of WIN PAID, with "1" being the most recent transaction. The remaining positions of WIN PAID show the denomination of the bill, COUP for a coupon or VCHR for a voucher.

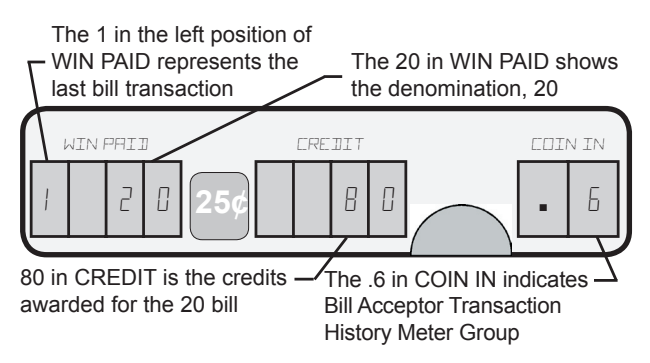

The most significant digit in WIN PAID displays the sequence number from 1 to 0 and wraps around for every 10, i.e. 1 is the most recent event, then 2, 3, ...9, 0 is the 10<sup>th</sup> event, then 1 again for the 11<sup>th</sup> and so on. Next, the LED displays time in HH MM SS format

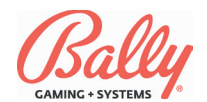

across digits 3 and 4 in WIN PAID and CREDIT. After time, the LED displays the date in MM DD YYYY format across WIN PAID and CREDIT. After date, digits 3 and 4 in WIN PAID displays the denomination of the bill inserted, COU for a coupon, or UCH for voucher. CREDIT DISPLAYS the credit value. If a non-matched ticket was inserted, the change amount would be displayed next.

CREDIT shows the number of credits given for the transaction. For example, the figure below shows the last transaction was a \$20.00 bill for which 80 credits were given.

### 07: Progressive Jackpots

If the game is configured for progressive jackpots with serial return, the Progressive Jackpots meter group displays the most recent amount paid for up to eight progressive jackpots. It is shown in monetary units (d) and in credits (c) rounded up.

The following table lists the progressive jackpot Information:

| Sub Group | Description                          |  |
|-----------|--------------------------------------|--|
| 00        | Jackpot One (JP0)                    |  |
| 01        | Jackpot Two (JP1)                    |  |
| 02        | Jackpot Three (JP2)                  |  |
| 03        | Jackpot Four (JP3)                   |  |
| 04        | Jackpot Five (Mystery Machine Only)  |  |
| 05        | Jackpot Six (Mystery Machine Only)   |  |
| 06        | Jackpot Seven (Mystery Machine Only) |  |
| 07        | Jackpot Eight (Mystery Machine Only) |  |

The following is an example of the Message Center as it shows progressive jackpot sub group 01, jackpot two for a  $25\phi$  machine:

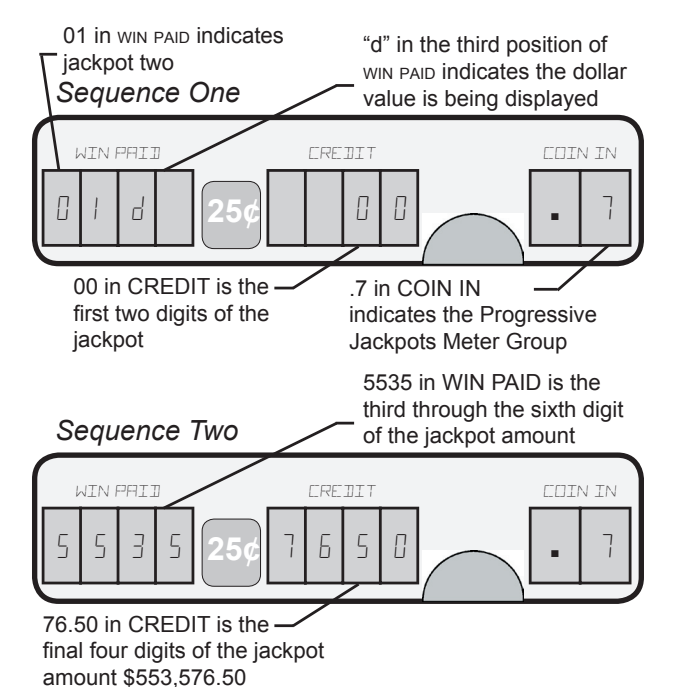

"c" in the third position of WIN PAID indicates the credit Sequence Three amount is being displayed WTN PHTT C 626 11 7 1 Г 00 in CREDIT is the first two digits of the credit amount or the jackpot 0221 in WIN PAID is the third through the sixth digit of the Seguence Four credit amount FRE TIT 2 2 3 h

4306 in CREDIT is the last four – digits of the credit amount of 2,214,306 (\$553,576.50 on a quarter machine)

#### **08: Current Progressive Values**

If configured for S/MPI operation (Option 02 = 0004) or OTT (Option 02=0007, see Game Options table page 2-12), the Current Progressive Values meter group displays active jackpot values as transmitted from the progressive controller.

The jackpot values display in dollars-and-cents. The values are 10-digit numbers requiring two cycles of the Message Center for each jackpot level.

The first cycle shows the jackpot number (e.g. JP1, JP2) in WIN PAID, and the upper two digits of its value in CREDIT. The second cycle displays the last eight digits of the jackpot value.

The display auto sequences through all the jackpot levels. Pressing BET MAX immediately advances to the next jackpot value. Pressing CHANGE/SERVICE terminates the display.

If an error occurs while viewing the jackpot values, the message **Err** appears in WIN PAID, accompanied by an error code in CREDIT. The following table lists error codes and explanations:

| Code  | Description                                                       | Explanation                                                                                                    |
|-------|-------------------------------------------------------------------|----------------------------------------------------------------------------------------------------|
| ERR 0 | No Serial Traffic<br>Found Within<br>the Last 500<br>Milliseconds | The game is not receiving serial data from the<br>progressive controller. This is most likely caused<br>by an open connection between the machine<br>and the progressive controller, or incorrect con-<br>figuration of the progressive controller. |
| ERR 1 | Serial<br>Checksum Error                                          | The data received by the game is not the same data sent by the progressive controller. This can be caused by an intermittant connection, or too much noise on the data lines.                                                                       |
| ERR 2 | Option Error                                                      | This error results when Option 02, Progres-<br>sive Type, is set to 0004 and Option 78Hi,<br>Machine Number, is set to 0000.                                                                                                    |
| ERR 3 | Coining Error                                                     | Current progressive values are unavailable<br>during a game. Exit the meter group and<br>finish the game. The values will display upon<br>re-entering the meter group.                                                                              |

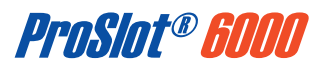

### 09: Host EFT History

If EFT is enabled by DIP Switch DS1 or Option 98, accounting records dedicated to host operation are available. The following SAS<sup>®</sup> Host EFT History table assumes that Option 98, Primary Host is set to 0001. Five of the most recent records of each of the five sub groups are presented. Pressing the SPIN button advances to the next record number. Pressing the BET MAX. button circularly advances to the next sub group.

|              | SAS <sup>®</sup> Host EFT History |                                                                                                    |  |  |
|--------------|-----------------------------------|----------------------------------------------------------------------------------------------------|--|--|
| Sup<br>Group | Meter Name                        | Description                                                                                                    |  |  |
| 01           | Non-Cashable                      | Credits transferred that must be wagered.                                                                                   |  |  |
| 02           | Cashable                          | Credits transferred that could be wagered or cashed out.                                                                    |  |  |
| 03           | Promotional                       | Credits not won or purchased by a Player (casino promotion).                                                                |  |  |
| 04           | Forced Cashout<br>to the System   | Credtis returned to the system when the Player pressed CASH/CREDIT.                                                         |  |  |
| 05           | Forced Cashout<br>from the Hopper | Credits paid in coins by the hopper as in-<br>structed by the system from a cashout when<br>the Player pressed CASH/CREDIT. |  |  |

If Option 98, Primary Host is set to 0002, SDS<sup>®</sup> Host, five of the most recent events of each of the four sub groups are presented. Pressing the SPIN button advances to the next record number. Pressing the BET MAX. button circularly advances to the next sub group.

The following is an example of the Message Center as it displays Host EFT History:

| SAS <sup>®</sup> Host EFT History |                                 |                                                                                                    |
|-----------------------------------|---------------------------------|----------------------------------------------------------------------------------------------------|
| Sup<br>Group                      | Meter Name                      | Description                                                                                                    |
| 00                                | Current Promotional<br>Credits  | Credits not won or purchased by a Player (casino promotion).                                                                                                    |
| 01                                | Promotional<br>Credits Received | Total of all EFT credits sent to the game from<br>the system which are promotional credits<br>(non-cashable).                                                                                                    |
| 02                                | Total EFT In                    | Total of all EFT credits sent to the game from<br>the system which are soft, cashable credits.                                                                                                    |
| 03                                | Total EFT Out                   | Total of all hard/soft EFT credits cashed out<br>to the system because 1) Player pressed<br>CASH/CREDIT, 2) a win to system (certify<br>pay) occured (a prize was won that was too<br>large to pay to the CREDIT meter, so it was<br>directly paid back to the EFT Host system). |

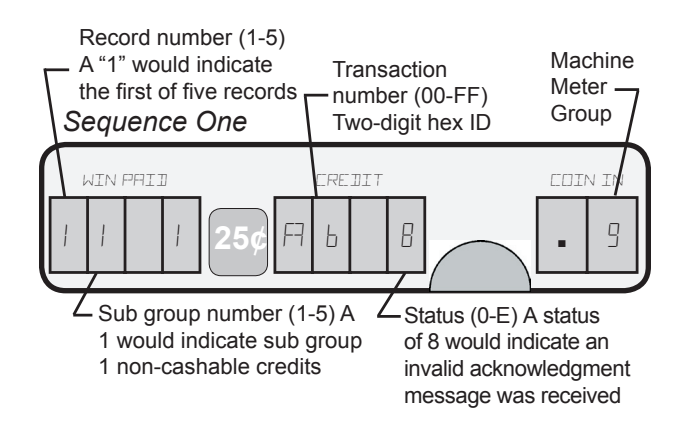

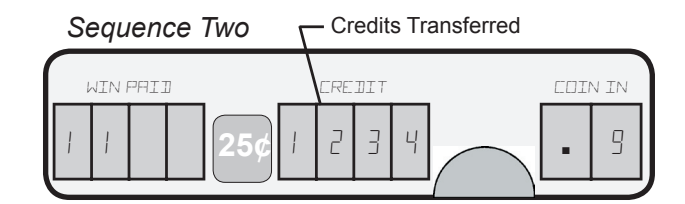

|      | Status Codes                                          |                                                                                                    |  |
|------|-------------------------------------------------------|----------------------------------------------------------------------------------------------------|--|
| Code | Description                                           | Definition                                                                                                    |  |
| 0    | Operation<br>Successful                               | The entire transfer amount has been accepted.                                                                                                    |  |
| 2    | Machine Door<br>Open                                  | No transfers to or from the machine are<br>allowed when the door is open. The entire<br>transfer amount is rejected.                                                                                                    |  |
| 4    | Transfer Exceeded<br>the Machine's<br>Credit Limit    | Transfers to the machine are accepted only<br>up to its credit limit. If a transfer is received<br>that exceeds the machine's credit limit, only<br>a portion of the transfer up to the credit limit<br>is accepted. <i>Note: does not apply to trans-</i><br><i>fers from the gaming machine.</i>                                                                                                    |  |
| 5    | Invalid Transaction<br>Number                         | Transaction numbers for all transfers are<br>controlled by the Host and have a valid<br>range of 1 to FF. This number identifies<br>individual transactions. There is only one<br>transaction number per transfer. Any<br>transfer sent with a transaction number of<br>zero is rejected by the machine. Also, if the<br>acknowledgment message by the machine<br>has a different transaction number than the<br>initiation message, the transfer is rejected. |  |
| 6    | Gaming Machine<br>Does Not Possess<br>a Credit Switch | All accepted transfers to the machine are<br>shown in the machine's CREDIT meter. If a<br>machine is configured for non-credit opera-<br>tion, transfers are rejected. Note: a machine<br>configured for player-selectable credit op-<br>eration in non-credit mode will default to credit<br>mode, and this status will not be reported.                                                                                                    |  |
| 7    | Machine in a Tilt<br>Condition                        | A machine in a tilt condition rejects all trans-<br>fer attempts and reports this status.                                                                                                    |  |
| 8    | Invalid "ACK"<br>Message Received                     | When a machine receives a transfer initia-<br>tion message from the Host, it checks the<br>"ACK" flag for zero. When receiving the<br>Host acknowledgment message, the gam-<br>ing machine checks the "ACK" flag for one.<br>If the "ACK" flag is not zero for initiation<br>messages, or one for acknowledgment<br>message, the transfer is rejected.                                                                                                    |  |
| 9    | Machine is in a<br>Game                               | When the gaming machine is in a condition<br>where credits cannot be wagered, it rejects<br>all transfers. This includes game play, op-<br>erator configuration menus, meter display<br>meters, etc.                                                                                                    |  |
| A    | Data Field Contains<br>Non-BCD Data                   | When a transfer message is received by<br>the gaming machine, it will verify that the<br>transfer amount in in a BCD format. If the<br>amount field does not contain BCD data, the<br>transfer is rejected.                                                                                                    |  |
| В    | Host Transfer<br>Request Already<br>Completed         | When the machine receives a transfer initia-<br>tion message from the Host, it compares the<br>transaction number, command, and transfer<br>amount to the last logged transfer. If they<br>match, the gaming machine responds with<br>this status and the transfer amount of zero.                                                                                                    |  |
| С    | Machine Disabled                                      | If the Host attempts a transfer to a machine<br>that it has disabled, the machine will reject<br>the transfer and report the status. However,<br>if the Host attempts to transfer credits from a<br>disabled machine that has credits available,<br>the message can be processed, and this<br>status is reported.                                                                                                    |  |

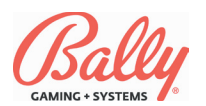

|      | Status Codes              |                                                                                                    |
|------|---------------------------|----------------------------------------------------------------------------------------------------|
| Code | Description               | Definition                                                                                                    |
| D    | Machine Out of<br>Service | Machines configured to be out of service<br>by an Attendant will reject all transfers and<br>report this status.                                                                                                    |
| E    | Machine Busy              | If a machine receives a new transfer before<br>completing a prior transfer, it rejects the<br>current transfer and sends this status. If the<br>machine is processing a time-sensitive task<br>when a transfer is received, it responds with<br>"Machine Busy." |

### 10: Host EFT Totals

If EFT is enabled by DIP Switch DS1 or Option 98, accounting totals for host operation are available.

| SAS <sup>®</sup> Host EFT Totals |                                                      |  |
|----------------------------------|------------------------------------------------------|--|
| Sub<br>Group                     | Meter Name                                           |  |
| 01                               | Promotional                                          |  |
| 02                               | Non-Cashable (Blocked) Credits                       |  |
| 03                               | Cashable (Non-Blocked) Credits                       |  |
| 04                               | Forced Cashout to the System                         |  |
| 05                               | Credits Won                                          |  |
| 06                               | Third from Last Bonus                                |  |
| 07                               | Second from Last Bonus                               |  |
| 08                               | Last Bonus                                           |  |
| 09                               | Total Bonus for Tax Status Deductible                |  |
| 10                               | Total Bonus for Tax Status Non-Deductible            |  |
| 11                               | Total Bonus for Tax Status Wager Match               |  |
| 12                               | Last Multiplier Bonus for Tax Status Deductible      |  |
| 13                               | Last Multiplier Bonus for Tax Status Non-Deductible  |  |
| 14                               | Total Multiplier Bonus for Tax Status Deductible     |  |
| 15                               | Total Multiplier Bonus for Tax Status Non-Deductible |  |

### 11: Doors

If MC=8, the time and date of the last door access is available as described in the following table:

| Sub<br>Group | Description                  |
|--------------|------------------------------|
| 00           | Main Door Access             |
| 01           | Drop Door Access             |
| 02           | Bill Acceptor Cashbox Access |

### 12: Secondary Game Bookkeeping Meters

If a machine includes a factory-installed secondary feature game, entering Machine Meter Group 12 triggers the display of Bookkeeping Meters for the secondary feature. The information recorded and displayed depends upon the feature. Consult the documentation for the secondary game for more information.

### 13: Data Vault™ Redundant Bookkeeping System

The Data Vault<sup>™</sup> Meter Group collects important machine data and secures it. Meters remain secure within the machine even if the circuit boards change—even if the machine is without power.

The core of the Data Vault<sup>™</sup> is a Dallas Semiconductor iButton<sup>™</sup> memory and interface. The iButton<sup>™</sup> is a computer chip armored in a rugged steel can. The manufacturer guarantees data retention for 10 years without power.

The Data Vault<sup>™</sup> interfaces asynchronously with the machine's bookkeeping so the numbers are recorded at the same, yet they are separate from the operations of the machine's meters. Thus accuracy is assured even if the machine's memory becomes corrupted.

The following table describes the sub groups of Data Vault<sup>™</sup> meter group:

| Sub<br>Group | Name           | Description                                                                                                    |
|--------------|----------------|----------------------------------------------------------------------------------------------------|
| 00           | Total In       | Increments for each coin or credit wagered.                                                                             |
| 01           | Total Out      | Increments for each unit won by a Player.                                                                               |
| 02           | Attendant Paid | Increments for each credit paid by an Atten-<br>dant upon a jackpot lockup.                                             |
| 03           | Coin Drop      | Increments for each coin diverted to a con-<br>tainer because the hopper was full.                                      |
| 04           | Door Opens     | Times the main door of the machine was<br>opened with the power ON.                                                     |
| 05           | Games Played   | Increments once for each completed game.                                                                                |
| 06           | Super Jackpots | Number of times the top award(s) have been<br>won when Option 07, Number of External<br>Jackpots, is greater than zero. |

### 14: Voucher Out Transaction History

Information from the most recent 35 vouchers printed by the machine are kept in memory for review. The following table lists the sub groups of the Voucher Out Coinless Payment System History meter group:

The following is an example of the Message Center as it displays information about a voucher:

| Sub Group | Description                |
|-----------|----------------------------|
| 01        | Status                     |
| 02        | Date                       |
| 03        | Time                       |
| 04        | Transaction Type/System ID |
| 05        | Validation Number          |
| 06        | Amount                     |

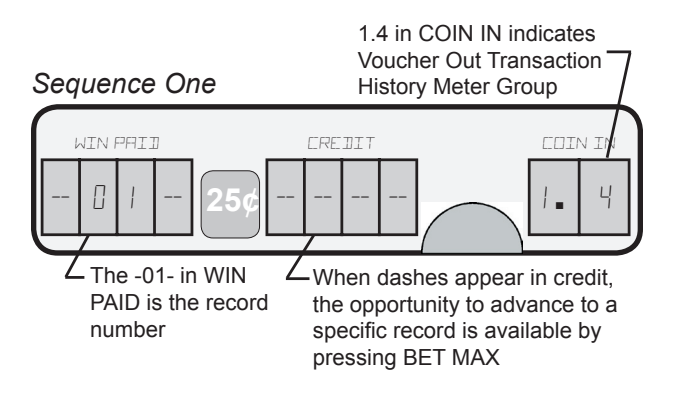

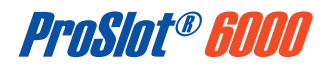

### 14: Voucher Out Transaction History (cont.)

### Sequence Two

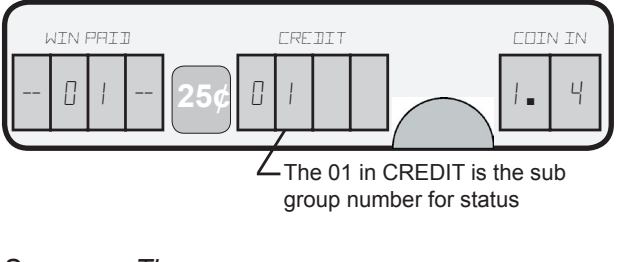

Sequence Three

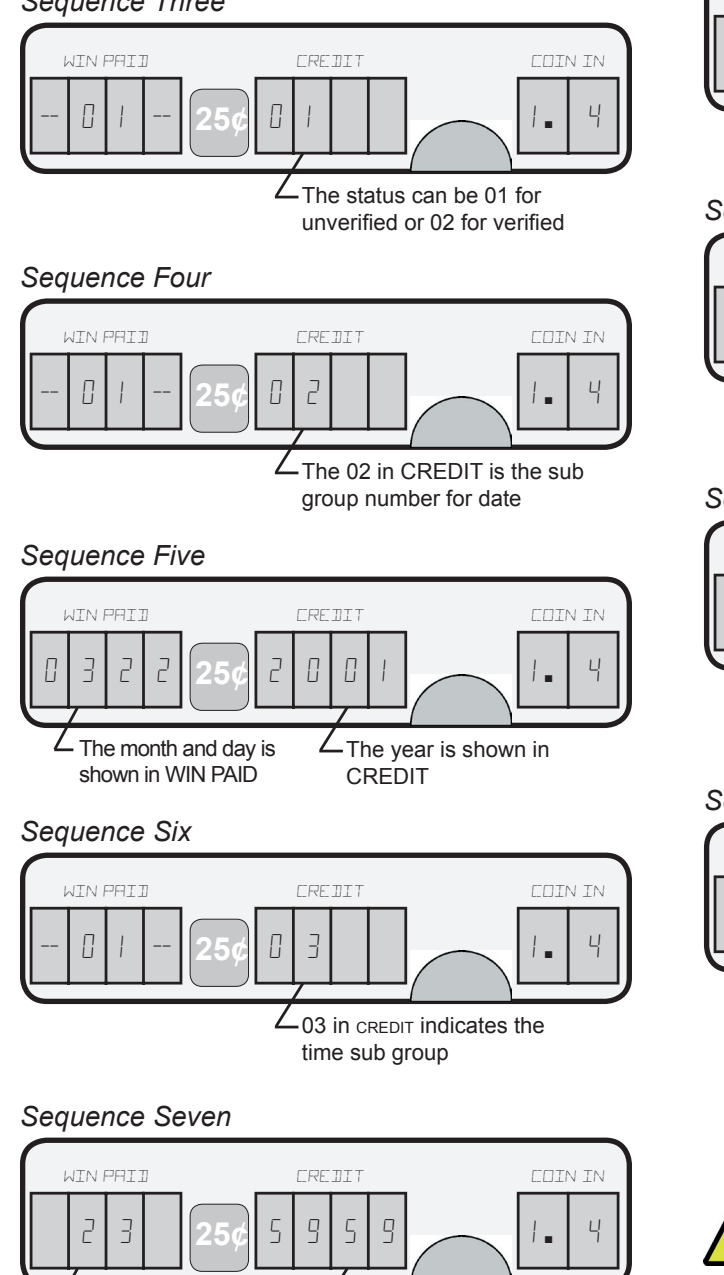

∠The minutes and seconds

are shown in CREDIT

### Sequence Eight

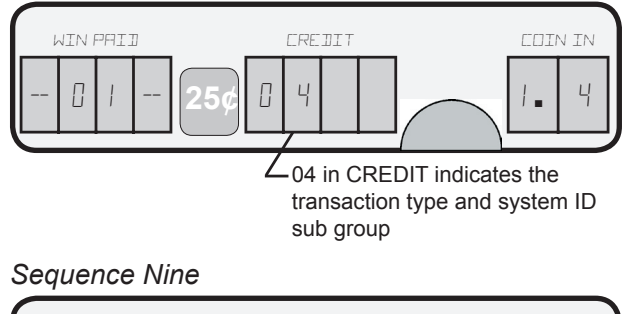

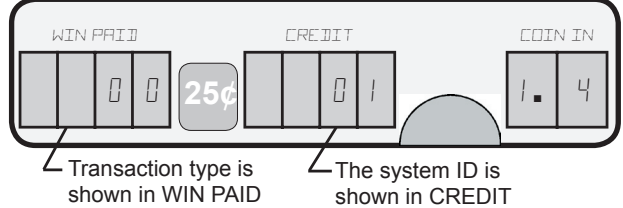

Sequence Ten

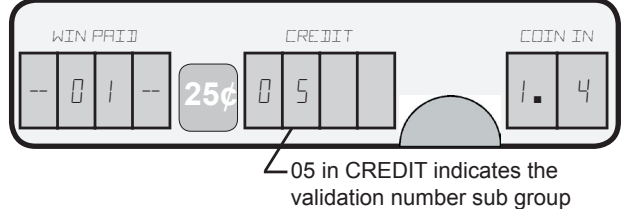

### Sequence Eleven

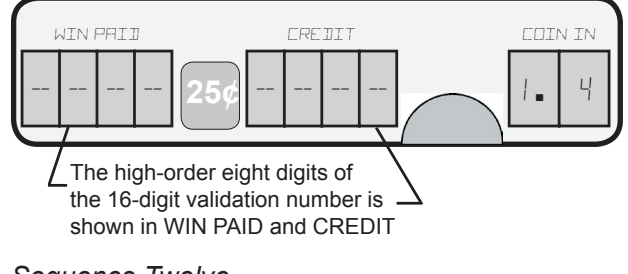

### Sequence Twelve

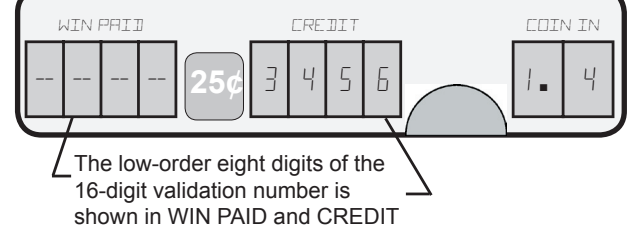

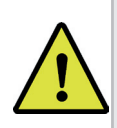

Note: Meter 16: Voucher Out Transaction History, displays the first twelve numbers in Sequences Eleven and Twelve.

WIN PAID

Hours are shown in

/

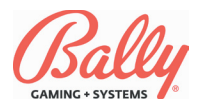

# Accounting

**14: Voucher Out Transaction History (cont.)** Sequence Thirteen

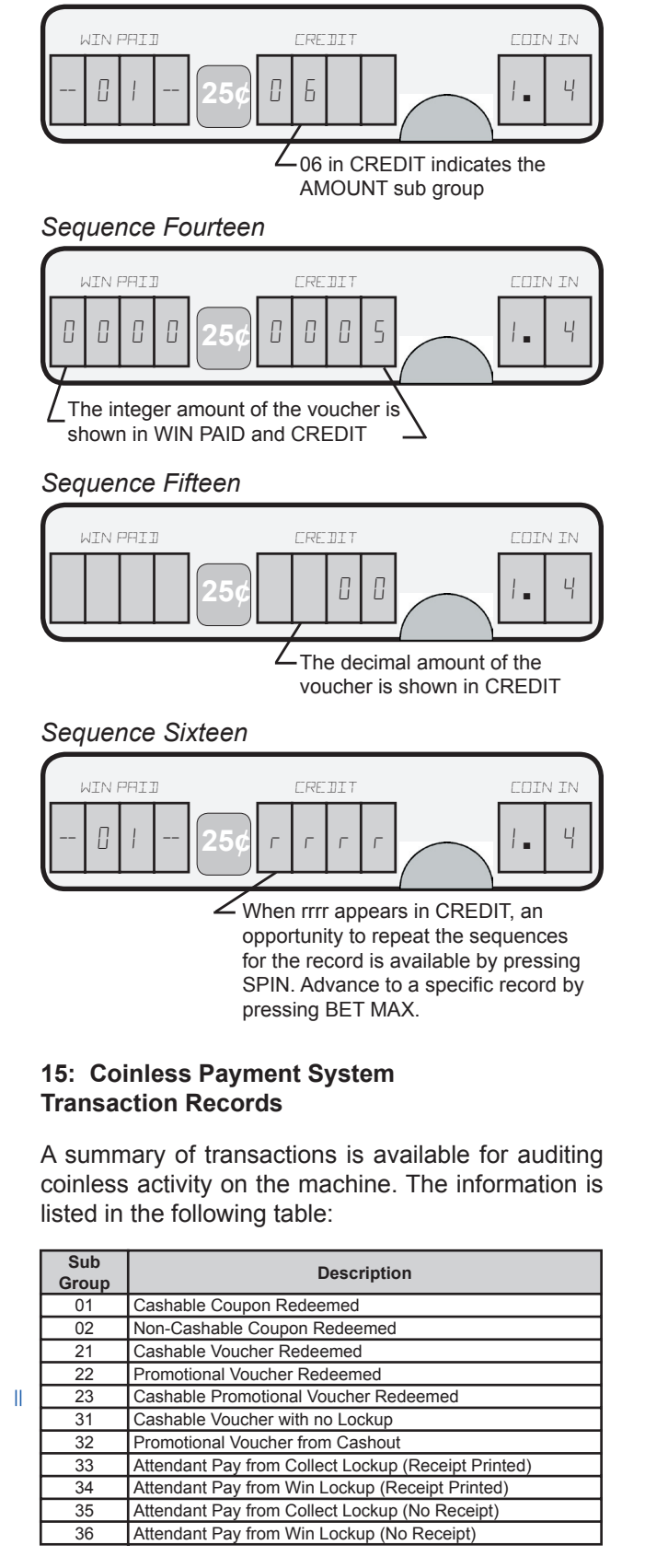

The following is an example of the Message Center as it displays the information for coinless transactions. Each sub group is further divided into quantity (01), amount (02), and current amount in cashbox (03).

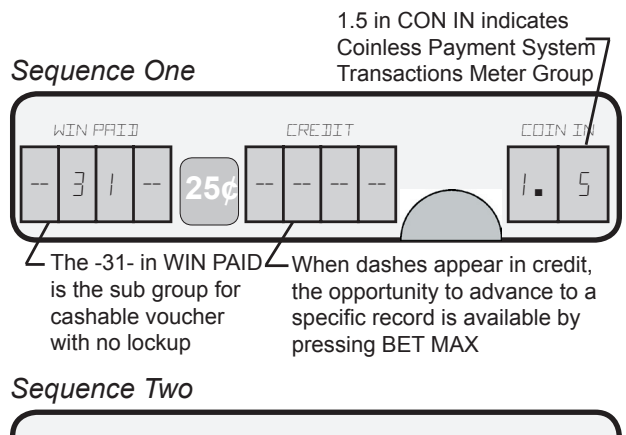

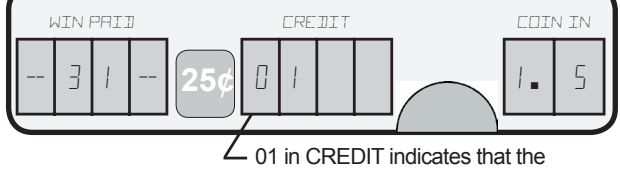

information to be shown will be quantity

### Sequence Three

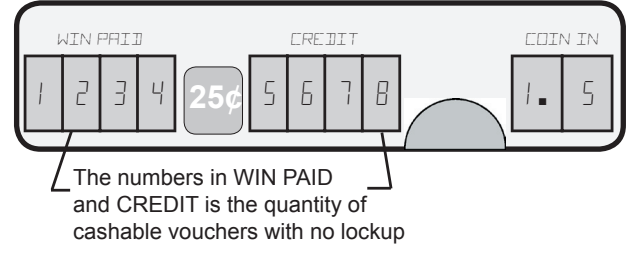

### Sequence Four

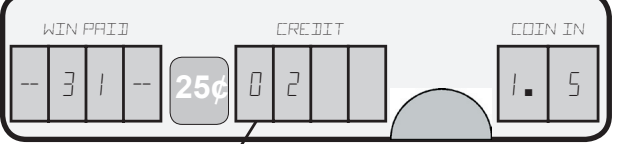

02 in CREDIT indicates that the information to be shown will be amount

### Sequence Five

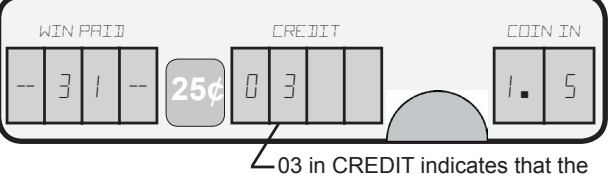

information to be shown will be the current amount in cashbox

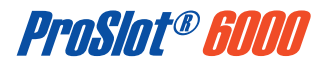

## Accounting

# 15: Coinless Payment System Transaction Records (cont.)

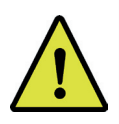

**Note:** Current amount in cashbox only applies to redeemed coupons or vouchers.

### Sequence Six

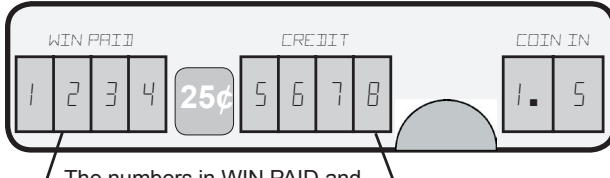

\_ The numbers in WIN PAID and → CREDIT is the integer amount of cashable vouchers with no lockup

### Sequence Seven

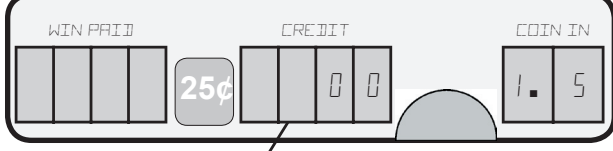

 The decimal amount of cashable vouchers with no lockup are shown in CREDIT

### Sequence Eight

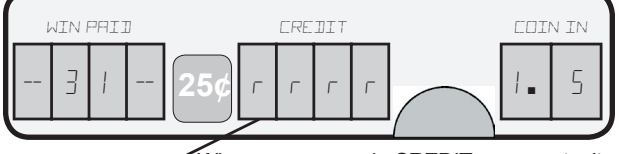

When rrrr appears in CREDIT, an opportunity to repeat the sequences for the record is available by pressing SPIN. Advance to a specific record by pressing BET MAX.

The sequence is similar for each of the eight sub groups.

### **16: Voucher In Transaction History**

Information from the most recent 35 vouchers redeemed by the machine are kept in memory for review. The following table lists the sub groups of the Voucher In Transaction History Meter Group:

| Sub<br>Group | Description | Sub<br>Group | Description                |
|--------------|-------------|--------------|----------------------------|
| 01           | Status      | 04           | Transaction Type/System ID |
| 02           | Date        | 05           | Validation Number          |
| 03           | Time        | 06           | Amount                     |

Examples of the Message Center as it displays information about a voucher are identical to those shown in Meter 14, Voucher Out Transaction History (page 2-28).

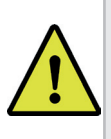

**Note:** Meter 16: Voucher Out Transaction History, displays the first twelve numbers in Sequences Eleven and Twelve.

### 17: Meter Dump

Information stored in the DataVault<sup>™</sup> is downloaded, and its value is displayed in ASCII form. Meter Group 17, Meter Dump is available only for the French Market, Jurisdictions 3 and 4. The following table shows the meters in the order that they are displayed:

| METERS DISPLAYED IN ENGLISH | METERS DISPLAYED IN FRENCH |
|-----------------------------|----------------------------|
| TOTAL IN                    | ENTREES                    |
| TOTAL OUT                   | SORTIES                    |
| HOPPER OUT                  | TOTAL DE LA TREMIE         |
| NET ATTEN. PAID             | NET PAYE PAR EMPLOYE       |
| COIN ACCEPTOR               | ACCEPTEUR DE PIECES        |
| TOTAL DROP                  | RECETTES                   |
| ATTEN. PAID                 | JACKPOT ET LOTS CUMULES    |
| COIN TO DROP                | PIECE INSEREE              |
| HOPPER REFILL               | REMPLISSAGE DE TREMIE      |
| GAMES PLAYED                | JEUX JOUES                 |
| GAMES WON                   | JEUX GAGNE                 |
| CREDIT PLAYED               | CREDITS JOUES              |
| CREDIT WON                  | CREDITS GAGNE              |

### 18: SAS® General Meters

SAS<sup>®</sup> General Meters tracks the total value of additional amounts awarded as a result of an external bonusing system and paid by the slot machine.

The following is an example of the Message Center as it displays the information for coinless transactions. Each sub group is further divided into Machine Paid External Bonus Deductible (00), Machine Paid External Bonus Non-deductible (01), Machine Paid External Bonus Wager Match (02) and Machine Paid External Bonus Payout (03).

| Sub<br>Group | Name                                          | Description                                                 |
|--------------|-----------------------------------------------|-------------------------------------------------------------|
| 00           | Machine Paid External Bonus<br>Deductible     | SAS <sup>®</sup> legacy bonus tax status deductible.        |
| 01           | Machine Paid External Bonus<br>Non-Deductible | SAS <sup>®</sup> legacy bonus tax status<br>non-deductible. |
| 02           | Machine Paid External Bonus<br>Wager Match    | SAS <sup>®</sup> legacy bonus tax status<br>wager match.    |
| 03           | Machine Paid External Bonus<br>Payout         | SAS <sup>®</sup> legacy bonus cumulative total.             |

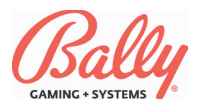

### 19: NGCB Bookkeeping Meters

Regulations for specific meters, as mandated by the Nevada Gaming Control Board, are displayed in Meter Group 19, NGCB Bookeeping Meters. The WIN PAID display shows the meter number, followed by the meter value. The following table is a description of the meters included:

| Sub<br>Group | Meter                                    | Description                                                                                  |
|--------------|------------------------------------------|----------------------------------------------------------------------------------------------|
| 00           | Coin In                                  | Credits wagered, except Double-<br>or-Nothing wagers.                                        |
| 01           | Coin Out                                 | Credits won, not including<br>Progressive Awards and Win<br>Lockups.                         |
| 02           | Coin Drop                                | Credits sent to a separate<br>container because the hopper<br>was full.                      |
| 03           | Physical Coin In                         | Coins accepted by the machine.                                                               |
| 04           | Physical Coin Out                        | Coins dispensed by the hopper.                                                               |
| 05           | Attendant Paid Jackpots                  | Credits paid an Attendant for a<br>Win Lockup.                                               |
| 06           | Attendant Paid Cancelled Credits         | Soft credits paid by an Attendant.                                                           |
| 07           | Bill In                                  | Credits from currency.                                                                       |
| 08           | Voucher In                               | Credits from items other than<br>currency.                                                   |
| 09           | Voucher Out                              | Credits vended to the Player.                                                                |
| 10           | Electronic Fund Transfer<br>In           | Credits transferred electronically<br>from a financial institution.                          |
| 11           | Wagering Account<br>Transfer In          | Credits transferred electronically to machine from wagering account.                         |
| 12           | Wagering Account<br>Transfer Out         | Credits transferred electronically from machine to wagering account.                         |
| 13           | Non-Cashable Electronic<br>Promotion In  | Non-Cashable Credits transferred<br>electronically to machine from a<br>promotional account. |
| 14           | Cashable Electronic<br>Promotion In      | Credits transferred electronically<br>to machine from a promotional<br>account.              |
| 15           | Non-Cashable Electronic<br>Promotion Out | Non-Cashable Credits transferred<br>electronically from machine to a<br>promotional account. |
| 16           | Cashable Electronic<br>Promotion Out     | Credits transferred electronically<br>from machine to a promotional<br>account.              |
| 17           | Coupon Promotion In                      | Total accepted credits from<br>coupons.                                                      |
| 18           | Coupon Promotion Out                     | Total dispensed credits from coupons.                                                        |
| 19           | Machine Paid External<br>Bonus Payout    | Total amount awarded from external bonus, paid by machine.                                   |
| 20           | Attendant Paid External<br>Bonus Payout  | Total amount awarded from external bonus, paid by Attendant.                                 |
| 21           | Attendant Paid<br>Progressive Payout     | Progressive awards paid by Attendant.                                                        |
| 22           | Machine Paid Progressive Payout          | Progressive awards paid by machine.                                                          |
| 23           | Games Since Power<br>Reset               | Games played since a system reset.                                                           |
| 24           | Games Since Door Close                   | Games played since the last time the door was closed.                                        |
| 25           | Games Since Game<br>Initialization       | Total of revenued games.                                                                     |

### 20: NGCB Bill Meters

NGCB Bill Meters records the amount of bills for each denomination that is entered in the machine.

The WIN PAID display shows the value of the currency, and the CREDIT display shows "BILL". The display then shows the amount for the particular denomination entered.

### 21: Payback Percentage Display

Payback Percentage Display shows, for each wager level, the theoretical payback percentage and the actual payback percentage.

The WIN PAID display shows the amount of coins for each wager level, and "COIN" in the CREDIT display. It then shows the theoretical payback percentage in the WIN PAID display, and the actual payback percentage in the CREDIT display.

If no bets were placed at a particular wager level, it is displayed as dashes. The display also shows the total amount bet at each particular wager level.

### 22: Fund Transfer History

Fund Transfer History records the date, time, type, and amount of the most recent 35 transactions. The time is separated by decimal points and shows the hour, minutes, and seconds. The following is a table of the types of fund transfer history:

| NGCB Fund Transfer Record Types |                                       |  |
|---------------------------------|---------------------------------------|--|
| Type<br>Number                  | Description                           |  |
| 0                               | Voucher In                            |  |
| 1                               | Voucher Out                           |  |
| 2                               | Electronic Fund Transfer In           |  |
| 3                               | Wagering Account Transfer In          |  |
| 4                               | Wagering Account Transfer Out         |  |
| 5                               | Non-Cashable Electronic Promotion In  |  |
| 6                               | Cashable Electronic Promotion In      |  |
| 7                               | Non-Cashable Electronic Promotion Out |  |
| 8                               | Cashable Electronic Promotion Out     |  |
| 9                               | Coupon Promotion In                   |  |
| 10                              | Coupon Promotion Out                  |  |

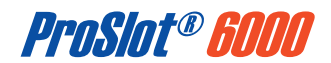

The ProSlot® 6000 has diagnostic tests and functions used to evaluate or change machine operation. Each is accessed by opening the main door and pressing the TEST button located on the front of the MPU assembly.

Every press of the button advances to the next test or function. Pressing CHANGE restarts most tests. Closing the door or pressing RESET exits diagnostics.

WIN PAID shows the number of the test followed by a d. COIN IN and CREDIT show information relating to each function.

The following illustration shows a Hopper Test (04).

Diagnostic tests consist of:

- 01 Model Information
- 03 Input Test
- 02 Output Test • 04 Hopper Test • 06 Reel Tape Test
- 05 Reel Function Test
- 07 Reel Tilt Records
- 09 Display Test
- 08 Slot Communications 10 Payout Test • 12 Peripherals Test
- 11 Game Optioning
- 13 Data Vault<sup>™</sup> Meters 14 Memory View 15 Hopper Dump
  - 16 Top Box Test
  - The "d" in WIN PAID indicates a diagnostic function accessed

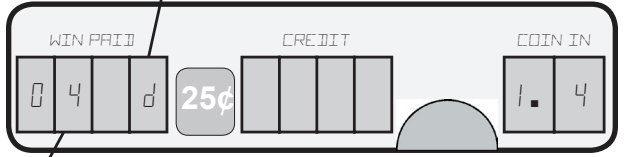

∠ 04 in WIN PAID represents the Hopper Test

### #1 - Model Information

This function enables the Operator to view information stored in the Personality EPROM and SafeRAM™ without removing the MPU board. The SMI documentation verifies the following information:

| Code | Description            |  | Code | Description      |
|------|------------------------|--|------|------------------|
| 010D | Personality EPROM ID   |  | 015D | Crazy Reels      |
| 011D | Payback Percentage(s)  |  | 016D | Bill Acceptor    |
| 012D | Reel Map and Win Table |  | 017D | Denomination     |
| 013D | Market Code            |  | 018D | WBA CRC Checksum |
| 014D | Diverter Optic         |  | 019D | Reel Time Clock  |

To access Test #1, press and release the TEST button until 01 d appears in WIN PAID. Each item of information automatically appears in the Message Center. The Operator can manually advance by successively pressing BET MAX, or pause the display by pressing and holding SPIN.

The third digit of WIN PAID shows the number of each item. For the first item, 010d appears in WIN PAID. CREDIT shows the Personality EPROM identification number.

When win paid shows 011d, CREDIT sequentially shows the nominal and/or basic game percentages.

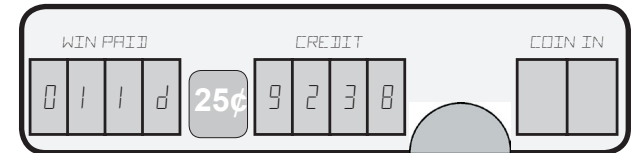

Item 012d displays the reel map and win table configuration stored in SafeRAM<sup>™</sup>. In the example, reel map is #0 and the win table is #0. Currently all SMIs are 0-0.

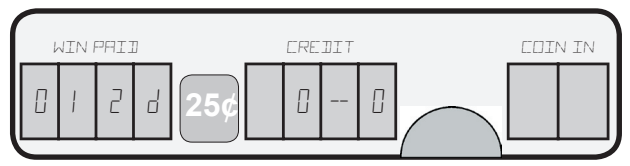

Item 013d displays the two digit Market Code stored in SafeRAM<sup>™</sup>. Refer to DS3 DIP Switch table (page 2-10) in this module. The example shows configuration for operating within Nevada.

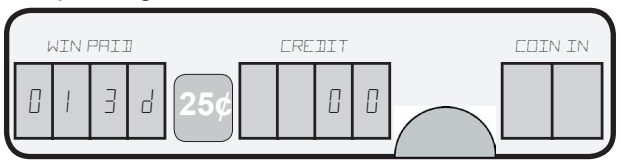

Item 014d indicates diverter optic configuration in SafeRAM<sup>™</sup>. 0 in the example indicates a diverter optic is not included with this machine.

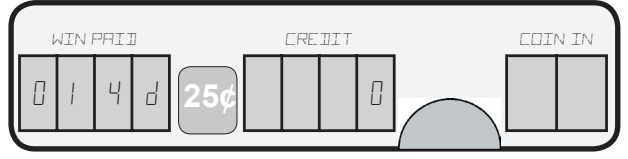

Item 015d indicates the reel operation in SafeRAM™. 0 in the example indicates normal reel spin. A "1" would indicate crazy reel operation.

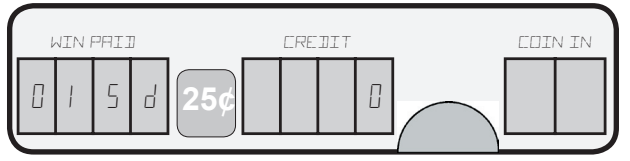

Item 016d shows the bill acceptor stored in SafeRAM<sup>™</sup>. Refer to the DS2 sw5-sw6 DIP Switch table (page 2-10). The example indicates a machine configured for a JCM WBA bill acceptor.

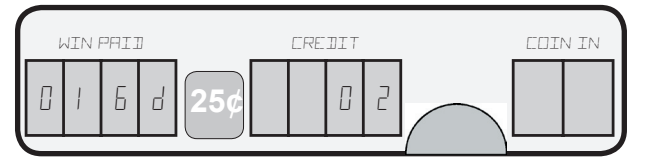

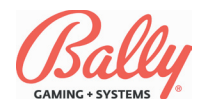

### #1 - Model Information (cont.)

Item 017d shows the two-digit code representing the machine's denomination stored in SafeRAM<sup>™</sup>. Refer to the DS2 DIP Switch table (page 2-10). The example indicates a denomination of .25.

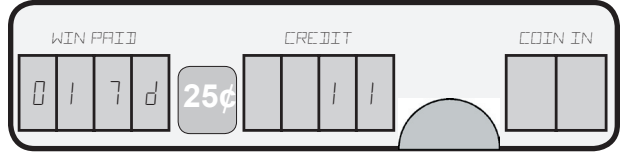

Item 018d displays the Cyclic Redundancy Check, CRC, of a JCM WBA bill acceptor ROM.

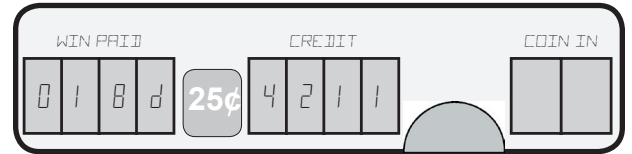

Item 01**9**d shows, when the Dallas Timekeeper IC is installed at MPU U53, the date (mm dd: dw yy) and time (hh mm: ss). The information takes four cycles to complete and continues until exit. It can be paused by holding SPIN.

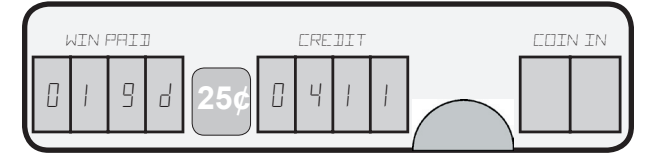

### #2 - Output Test

The Output Test begins a routine that selects and turns on or off every output under microprocessor control. There are 64 address locations numbered in hexadecimal from 00 to 3F. The first digit of the number represents the port and the second digit represents the bit. For example, the number 28 represents port 2 bit 8.

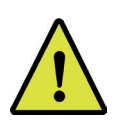

**Note:** If game Option 80 is set to default 0000 (OFF), the electro-mechanical meters will not be tested.

The test is either *auto-step* or *manual*. Auto-step advances through all ports while manual operation allows the Operator to select the port and bit. Refer to the Output table (page 2-37 - page 2-38).

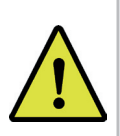

**Note:** Upon entering Output Test, the first output tested is Port 2 Bit 0, Coin Deflector Solenoid. Thereafter, the ports cycle sequentially.

To select the Output Test, press and release the TEST button until the message **02 d** appears in WIN PAID.

The test starts in auto-step operation as indicated by **020d** in WIN PAID. The CREDIT display shows the two-digit output number and port status (logic level). The status toggles between **1** (logic high) and **0** (logic low).

The process repeats for all outputs. Pressing the CHANGE button while auto-cycling restarts the test.

To manually select an output, press the PSEUDO COIN button on the front of the MPU assembly. WIN PAID changes from **020d** to **021d**. Press the CHANGE button to select an output. Once selected, press the TEST button. WIN PAID shows **022d**. The port status in CREDIT toggles between **1** (logic high) and **0** (logic low) reflecting the state of the output. Press the TEST button again to constantly activate the output in either state. The Message Center shows **021d** in WIN PAID. Exit by pressing the PSEUDO COIN switch until **020d** displays in WIN PAID, indicating return to auto-step operation.

Exit the test by pressing TEST to advance to the next diagnostic test; or by either pressing RESET or closing the door to cause a system reset.

| Port | Bit | Output Description              | Output<br>Voltage |
|------|-----|---------------------------------|-------------------|
| 0    | 0   | Top Tower Lamp                  | 6.5 VAC           |
| 0    | 1   | Bottom Tower Lamp               | 6.5 VAC           |
| 0    | 2   | Bill Acceptor Ready             | 6.5 VAC           |
| 0    | 3   | Bill Acceptor Not Ready         | 6.5 VAC           |
| 0    | 4   | Coin Accepted Lamp              | 6.5 VAC           |
| 0    | 5   | Insert Coin Lamp                | 6.5 VAC           |
| 0    | 6   | Hold 3 Lamp                     | 6.5 VAC           |
| 0    | 7   | Hold 4 Lamp                     | 6.5 VAC           |
| 0    | 8   | Hold 5 Lamp                     | 6.5 VAC           |
| 0    | 9   | Hold 8 / Hold Attract Lamp      | 6.5 VAC           |
| 0    | Α   | Coin 7 / Hold 2 Lamp            | 6.5 VAC           |
| 0    | В   | Coin 6 / Hold 1 Lamp            | 6.5 VAC           |
| 0    | С   | Cash/Credit Lamp                | 6.5 VAC           |
| 0    | D   | Bet One and Bet Max Lamps       | 6.5 VAC           |
| 0    | Е   | Spin Lamp                       | 6.5 VAC           |
| 0    | F   | Change Lamp                     | 6.5 VAC           |
| 1    | 0   | Coin 1 Lamp 6.5                 |                   |
| 1    | 1   | Coin 2 Lamp 6.5                 |                   |
| 1    | 2   | Coin 3 Lamp 6.5 V               |                   |
| 1    | 3   | Coin 4 Lamp 6.5 V/              |                   |
| 1    | 4   | Coin 5 Lamp                     | 6.5 VAC           |
| 1    | 5   | Middle Tower Lamp 6.            |                   |
| 1    | 6   | 4th Tower Lamp 6.5              |                   |
| 1    | 7   | Jackpot Bell                    | 6.5 VAC           |
| 1    | 8   | Feature 1 Lamp                  | 6.5 VAC           |
| 1    | 9   | Feature 2 Lamp                  | 6.5 VAC           |
| 1    | Α   | Feature 3 Lamp 6.5 V            |                   |
| 1    | В   | Feature 4 Lamp 6.5              |                   |
| 1    | С   | Feature 5 Lamp 6.5 V/           |                   |
| 1    | D   | Feature 6 Lamp 6.5 VAC          |                   |
| 1    | Е   | Feature 7 Lamp 6.5 VAC          |                   |
| 1    | F   | Feature 8 Lamp 6.5 VAC          |                   |
| 2    | 0   | Coin Deflector Solenoid +24 VDC |                   |
| 2    | 1   | Total In Meter +24 VDC          |                   |
| 2    | 2   | Total Out Meter +24 VDC         |                   |

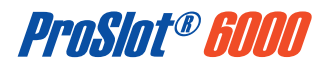

### #2 - Output Test (cont.)

| Port | Bit | Output Description                                    | Output<br>Voltage |
|------|-----|-------------------------------------------------------|-------------------|
| 2    | 3   | Combined Drop Meter                                   | +24 VDC           |
| 2    | 4   | Attendant Paid Meter                                  | +24 VDC           |
| 2    | 5   | Bill Hopper Motor                                     | +24 VDC           |
| 2    | 6   | Spare Meter                                           | +24 VDC           |
| 2    | 7   | Coin Acceptor Enable                                  | +24 VDC           |
| 2    | 8   | Jackpot 1 Relay                                       | +24 VDC           |
| 2    | 9   | Jackpot 2 Relay                                       | +24 VDC           |
| 2    | Α   | Jackpot 3 Relay                                       | +24 VDC           |
| 2    | В   | Tilt Relay                                            | +24 VDC           |
| 2    | С   | Tivoli Lamps (chase lights for Millionaire Sevens) +2 |                   |
| 2    | D   | Total In Relay +2                                     |                   |
| 2    | Е   | Game Door Open Signal +24 VDC                         |                   |
| 2    | F   | Handle Release Solenoid +24 VDC                       |                   |
| 3    | 8   | Total In Signal                                       | +5 VDC            |
| 3    | 9   | Jackpot 1 Signal                                      | +5 VDC            |
| 3    | Α   | End of Game Signal                                    | +5 VDC            |
| 3    | В   | Door Switch Signal +5 V                               |                   |
| 3    | С   | Key Switch Signal +5                                  |                   |
| 3    | D   | Jackpot / Auxillary Hopper Signal +5 VDC              |                   |
| 3    | E   | Reserved                                              |                   |
| 3    | F   | Reserved                                              |                   |

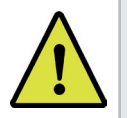

**Note:** Some of the possible output tests may be disabled by Jurisdiction or Market Code.

### #3 - Input Test

The Input Test verifies machine inputs, including button and door switches. Each input is referenced by a two-digit hexadecimal number. The first digit represents the input port and the second digit represents the bit. For example, 08 represents port 0 bit 8 (see Input Ports table page 2-39).

Press and release the TEST button until **03 d** appears in WIN PAID, indicating the Input Test is selected. Select any button or switch to a test that does not exit the function (RESET button or TEST button). Verify the appropriate code appears. The CREDIT display shows the input's port number and the port status (1=logic high, 0=logic low). Deactivation of the input reverses the logic level.

### **Bill Acceptor Input Test**

Bill acceptor functions can be tested during Input Test #3. They include:

- Acceptance or rejection of bills.
- Value in coins or credits vended for each bill denomination.

- Enabling and disabling of the bill acceptor in response to Cash Door, Cash Box, or COIN ACCEPTOR switch.
- Recognition of coupons or vouchers (WBA only).

### Acceptance and Value of Bills

Insert a bill into the bill acceptor. The bill will be returned. An invalid bill is rejected and returned with nothing displayed.

An accepted valid bill will have the bill denomination displayed as a **d** in COIN IN and the denomination in CREDIT. The number of coins or credits to be vended for the bill displays as a **c** in COIN IN and the value in CREDIT.

A rejected valid bill will generate one of the following codes:

| Bill Rejection Codes |                               |  |
|----------------------|-------------------------------|--|
| Code                 | Description                   |  |
| 8A                   | Rejected by the Machine       |  |
| 8B                   | Rejected by the Bill Acceptor |  |
| 8C                   | Failure; Abnormal             |  |
| 8D                   | Stacker Full                  |  |

### **Common Reasons for 8a Codes**

8a means that the bill was rejected by the game. The bill denomination could be incompatible with the machine's coin denomination. For example, a \$1 bill cannot be accepted by a \$5 machine.

Credits vended for the bill would cause the game to exceed the credit limit (Option 51). For example, a \$5 game with 990 credits and a credit limit of 1000 cannot add 20 credits from a \$100 bill transaction.

### **Bill Acceptor Doors**

Open the cashbox door or toggle the COIN ACCEPTOR switch on the MPU assembly. The bill acceptor should refuse all bills.

#### WBA Coupon/Voucher Acceptance

With the JCM<sup>®</sup> WBA bill acceptor, a coupon or voucher is identified by a display of **d** in COIN IN and **coup** in CREDIT.

#### **Coin Acceptor Test**

The coin acceptor is active, indicated by the steady amber LED on the COD board or the green LED on the Coin Mechanisms CC-16 acceptor.

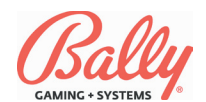

### #3 - Input Test

### **Coin Acceptor Test**

An accepted coin will cause **09**, Coin Credit, to appear in the first two digits of the CREDIT display. A count of accepted coins display in the right two digits of CREDIT.

A malfunction or improper coin travel will display as **0A**, Coin Error Signal, in CREDIT as indicated in the following table:

| Input Ports |     |                                |  |
|-------------|-----|--------------------------------|--|
| Port        | Bit | Input Description              |  |
| 0           | 0   | Hold 1 Switch                  |  |
| 0           | 1   | Hold 2 Switch                  |  |
| 0           | 2   | Hold 3 Switch                  |  |
| 0           | 3   | Hold 4 Switch                  |  |
| 0           | 4   | Hold 5 Switch                  |  |
| 0           | 5   | Hopper Low (Probe) Switch      |  |
| 0           | 6   | Coin Out Switch                |  |
| 0           | 7   | Meter Detection                |  |
| 0           | 8   | Belly Door Switch              |  |
| 0           | 9   | Coin Credit Signal             |  |
| 0           | А   | Coin Error Signal              |  |
| 0           | В   | Change Switch                  |  |
| 0           | С   | Spin Switch                    |  |
| 0           | D   | Bet One Switch                 |  |
| 0           | Е   | Bet Max Switch                 |  |
| 0           | F   | Cash/Credit Switch             |  |
| 1           | 0   | Bill Door Switch               |  |
| 1           | 1   | Drop Door Switch               |  |
| 1           | 2   | Key Switch                     |  |
| 1           | 3   | Hopper Full (Probe) Signal     |  |
| 1           | 4   | Bill Acceptor Busy Signal      |  |
| 1           | 5   | Handle Signal                  |  |
| 1           | 6   | Stacker Switch                 |  |
| 1           | 7   | Tournament Switch              |  |
| 1           | 8   | Bill Hopper Bill Out Signal    |  |
| 1           | 9   | Bill Hopper Diverter Signal    |  |
| 1           | А   | Bill Hopper Present Switch     |  |
| 1           | В   | Bill Hopper Mid Signal         |  |
| 1           | С   | Bill Hopper Cassette In Switch |  |
| 1           | D   | Bonus Trigger                  |  |
| 1           | Е   | Bill Hopper Rear Signal        |  |
| 1           | F   | Reserved                       |  |
| 2           | 3   | "Knockoff" Switch              |  |
| 2           | 4   | Coin Mech Switch               |  |
| 2           | 6   | Slant Door                     |  |
| 2           | 9   | Pseudo Coin Button             |  |
| 2           | В   | Drop/Diverter Optic            |  |

### #4 - Hopper/Printer Test

To enter the Hopper/Printer Test, press and release the TEST button until **04 d** appears in WIN PAID, indicating the Hopper/Printer Test is selected. The Message Center display alternates between Coin and CouP. Press SPIN when the device appears.

Coin—The hopper attempts to pay out 10 coins.

As each coin is dispensed from the hopper, CREDIT increments from 0 to 10. Pressing the CHANGE button repeats the test. If an error occurs, the error code appears in the first two positions of the CREDIT display. Refer to the Malfunction and Game Codes table (page 2-39) for error descriptions. If the machine has a second hopper, press the SPIN button at the start to select the second hopper.

CouP—The printer will dispense a voided coupon or voucher.

### **#5 - Reel Function Test**

The Reel Function Test verifies the reels are operating correctly. When started, the reels spin and stop at consecutive reel positions in reverse order (21-0). The spin-stop sequence continues until the test is exited.

To start the test, press and release the TEST button until **05 d** appears in WIN PAID, indicating the Reel Function Test is selected.

The reels index to the "0" position, then spin and stop at the highest number reel position. The CREDIT display shows the number of times the spin-stop sequence occurred. After a brief pause the reels spin and stop at the next lower position.

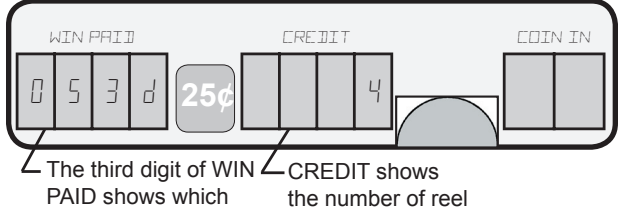

PAID shows which reel malfunctioned. the number of reel malfunctions for all reels

Example, reel 3. reels If a reel malfunctions during the spin cycle, the reel number appears in the third position of WIN PAID. The total number of reel malfunctions appears in the CREDIT display. When the reels spin again, the CREDIT display

returns to show the number of correct reel spins.

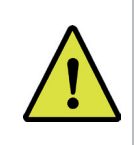

2-39

**Note:** Holding CHANGE when entering Test #5 initiates a reel calibration and store the reel-stop center position in SafeRAM<sup>™</sup>.

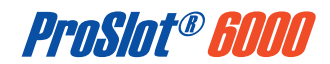

### #6 - Reel Tape Test

Test #6 provides a means for the Operator to confirm that the reel symbols are in the correct positions and match the information listed in the SMI document.

To begin, press and release the TEST button until **06 d** appears in WIN PAID, indicating the Reel Tape test is selected. The reels slow-spin to position 0 and stop. After a pause the reels simultaneously advance to position 21. The CREDIT display shows the reel position. The sequence continues until this test is exited.

### #7 - Reel Tilt and System Reset Records

Test #7 displays the number of reel tilts and system resets recorded.

To enter, press and release the TEST button until the **07 d** appears in WIN PAID, indicating Reel Tilt and System Reset Records is selected. WIN PAID shows a **2** in the third position indicating information on reel tilts is being displayed. The CREDIT display shows the total number of reel tilts that occurred.

To view information on tilt types **4** through **7**, turn the audit key switch once. To view information on resets **8** through **b**, turn the audit key switch again. The Message Center automatically cycles through the reset types. The reset type number appears in the third position of WIN PAID, and the total number of tilts appears in the CREDIT display.

An MPU board with CPU error resets should be removed from service.

| Tilt | Description             |
|------|-------------------------|
| 2    | Reels Moving Improperly |
| 4    | Accelerating Improperly |
| 5    | Running Improperly      |
| 6    | Decelerating Improperly |
| 7    | Reels in Wrong Position |
| 8    | Power Fail Resets       |
| 9    | Door Resets             |
| А    | Hardware Resets         |
| В    | CPU Error Resets        |

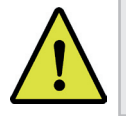

**Note:** Reel tilts generated with the main door open are not recorded.

### #8 - Slot Communications

The Slot Communication test confirms the serial ports are working properly. The test checks for shorts and opens.

Press and release the TEST button until **08 d** appears in WIN PAID, indicating the Slot Communications test is selected. A dash (-) appears in the CREDIT display if a channel is not found.

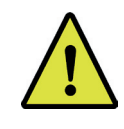

**Note:** Test #8 cannot test signal reception without loopback jumpers installed.

Next, **081d** appears in WIN PAID. The test checks for shorts on ports 1A, 1b, 2A, 2b, 3A, and 3b. An **S** appears in the CREDIT display if a short exists. When the machine is finished testing for shorts, the message **082d** appears in the WIN PAID at which time a test pulse is transmitted. Each receiving port is tested for reception of a signal. Physical connection is required. The following table lists the ports and its locations on the game:

| Port | Duart    | Name          | Location           | Connector | Jumper         |
|------|----------|---------------|--------------------|-----------|----------------|
| 0    | 1A (U38) | Link RS-485   | Backplane<br>Board | J14       | CBL-30284-0001 |
| 1    | 1B       | Auxiliary     | MPU<br>Board       | J3        | CBL-30293-0001 |
| 2    | 2A (U39) | Bill Acceptor | Backplane<br>Board | J4        | CBL-20243-0001 |
| 3    | 2B       | System        | Backplane<br>Board | J10       | CBL-30298-0001 |
| 4    | 3A (U37) | Spare RS-232  | Backplane<br>Board | J18       | CBL-30283-0001 |
| 5    | 3B       | Spare RS-485  | Backplane<br>Board | J15       | CBL-20239-0001 |

### #9 - Display Test

Test #9 tests the Message Center. Observe to make sure all LED segments in each of the 10 display positions are properly functioning.

Press and release the TEST button until **09 d** appears in WIN PAID, indicating the Display test is selected. A pattern cycles in the Message Center that illuminates each segment and decimal point.

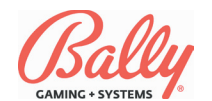

### #10 - Payout Test

The Payout test confirms that reel symbol combinations match the game's pay table as it appears on the feature glass. By positioning the reel symbols on the payline, entering a wager, and pressing SPIN, the win amount appears in WIN PAID. It should match the glass for the same winning combination.

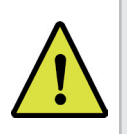

**Note:** Jackpot signals through connector J13 are disabled to prevent false progressive win lockups. See Option 80 (page 2-13).

Press and release the TEST button until the message **10 d** appears in WIN PAID, indicating the Payout test is selected. Press and hold CHANGE. The message **"rl 1"** appears in CREDIT, indicating reel one is selected. While holding CHANGE, press the SPIN button. Reel one moves to the next stop position. Release and press SPIN (still holding down the CHANGE button) until the desired reel symbol lines up on the pay line, then release the CHANGE button. Repeat to select positions for the remaining reels.

After selecting the reel positions, press BET ONE to select the number of credits to wager. Press SPIN. The CREDIT display shows the win for the reel-symbol combination, the wager, and the credits to be paid from the hopper.

Repeat the procedures above to confirm payouts for any reel combination and wager.

### #11 - Game Optioning

Game Optioning is set from Diagnostic Function #11. See the Machine Options section (page 2-14) for detailed instructions on accessing and setting options.

### #12 - Peripherals Test

Test #12 allows the operator to evaluate peripheral devices on the ProSlot<sup>®</sup> 6000.

The results of the test are indicated in the Message Center. Each value shows for two seconds before automatically advancing to the next item. The Operator may also manually advance by successively pressing BET MAX, or may pause the display by pressing and holding SPIN. To access, press and release the TEST button until **12 d** appears in WIN PAID, indicating the Peripherals test is selected.

| Win Paid      | Credit | Device                                |  |
|---------------|--------|---------------------------------------|--|
| 12 <b>1</b> D | Value  | DIP Switch DS1 in Hexadecimal         |  |
| 12 <b>2</b> D | Value  | DIP Switch DS2 in Hexadecimal         |  |
| 12 <b>3</b> D | Value  | DIP Switch DS3 in Hexadecimal         |  |
| 12 <b>4</b> D | Value  | Battery Voltage in Hexadecimal        |  |
| 12 <b>5</b> D | - 0    | Bet One Sound at Current Volume Level |  |
| 12 <b>5</b> D | - 1    | Bet Max at Full Volume (Alarm)        |  |
| 12 <b>6</b> D | Value  | Current Real Time Clock               |  |
| 12 <b>7</b> D | E400   | Expanded EPROM Memory Status for 2MG  |  |

The third digit in WIN PAID shows the identification number for each item in this test. For the first item, **121d** appears in the display. The last two digits of the CREDIT display show the settings of DIP Switch DS1 in hexadecimal representing the value of the eight switches. Refer to the following table to determine the switch settings:

| SW 1 & 5 | SW 2 & 6 | SW 3 & 7 | SW 4 & 8 | Hex Digits<br>1st & 2nd |
|----------|----------|----------|----------|-------------------------|
| ON       | ON       | ON       | ON       | 0                       |
| OFF      | ON       | ON       | ON       | 1                       |
| ON       | OFF      | ON       | ON       | 2                       |
| OFF      | OFF      | ON       | ON       | 3                       |
| ON       | ON       | OFF      | ON       | 4                       |
| OFF      | ON       | OFF      | ON       | 5                       |
| ON       | OFF      | OFF      | ON       | 6                       |
| OFF      | OFF      | OFF      | ON       | 7                       |
| ON       | ON       | ON       | OFF      | 8                       |
| OFF      | ON       | ON       | OFF      | 9                       |
| ON       | OFF      | ON       | OFF      | A                       |
| OFF      | OFF      | ON       | OFF      | В                       |
| ON       | ON       | OFF      | OFF      | С                       |
| OFF      | ON       | OFF      | OFF      | D                       |
| ON       | OFF      | OFF      | OFF      | Ē                       |
| OFF      | OFF      | OFF      | OFF      | F                       |

The first digit represents switches 5-8. The second digit is switches 1-4. For example, a value of **11** for DS1 can be interpreted as 1 = switches 5 through 8 = OFF, ON, ON, ON; 1 = switches 1 through 4 = OFF, ON, ON, ON, ON. The value **11** indicates that the machine is configured for SAS<sup>®</sup> EFT protocol v4.x or v5.x with no bonus. Refer to the DS1 Switch Communication Protocol table (page 2-9).

DIP Switch settings for DS2, display **122d**, and DS3, display **123d**, can be determined in a similar manner.

When **125d** appears, CREDIT shows **0** in the last digit. The diagnostic function sends the BET ONE sound to the speaker at the current volume level. After two seconds, the last digit of CREDIT shows **1**. The diagnostic function then sends the alarm sound, which is the BET MAX sound at full volume. It requires jumper JW18 to be installed on the MPU board. Refer to the Jumper table (page 2-9).

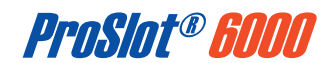

### #12 - Peripherals Test, cont.

When **126d** appears, CREDIT displays the current value of the real time clock in a series of readouts. The first is the month as 01 to 12, and the day as 01 to 31. After two seconds, the next cycle is two digits of the year as 00 to 99, and the day of the week as 01 to 07. Next is the time in hours as 00 to 24, and the minutes as 00 to 59. After two seconds, the seconds as 00 to 59.

When WIN PAID shows **127d**, the CREDIT display shows the status of four megabits of EPROM memory. CREDIT shows PASS if the full four megabits of expanded EPROM memory are functional. If not, it shows an offset address where the test failed. To obtain a PASS, 4Mb EPROMs must be installed and jumper JW2 must be in the 4Mb position. A display of **E400** is normal if the MPU board is properly configured with 2Mb EPROMs.

### #13 - Data Vault™ Records

If the Data Vault<sup>™</sup> is installed, Test #13 will load the contents of the Data Vault<sup>™</sup> into RAM and display it in the Message Center in the manner of machine meter groups (page 2-21). The information shown is described in the following table:

| Sub<br>Group | Name           | Description                                                                                                    |
|--------------|----------------|----------------------------------------------------------------------------------------------------|
| 00           | Total In       | Increments for each coin or credit wagered.                                                                            |
| 01           | Total Out      | Increments for each unit won by a Player<br>without a win lockup.                                                      |
| 02           | Attendant Paid | Increments for each credit paid by an Atten-<br>dant upon a jackpot lockup.                                            |
| 03           | Coin Drop      | Increments for each coin diverted to a con-<br>tainer because the hopper was full.                                     |
| 04           | Door Opens     | Times the main door of the machine was<br>opened with power ON.                                                        |
| 05           | Games Played   | Increments once for each completed game.                                                                               |
| 06           | Super Jackpots | Number of times the top award(s) have been<br>won when Option 7, Number of External<br>Jackpots, is greater than zero. |

If the unit is defective, WIN PAID indicates the error as "bb-n", where "n" is the error code according to the following table:

| Code | Description                        |
|------|------------------------------------|
| 1    | No Response                        |
| 2    | Bad Data Transfer                  |
| 3    | No Response and Bad Data           |
| 4    | Bad CRC                            |
| 5    | No Response and Bad CRC            |
| 6    | Bad Data and Bad CRC               |
| 7    | No Response, Bad Data, and Bad CRC |

### #15 - Hopper Dump

Test #15 is designated for Market Code 16, UK. To begin test, press SPIN. The amount configured for Machine Option 75 is paid to the hopper, and is displayed in the WIN PAID meter.

If the amount of coins in the hopper is less than the amount set in Option 75, Coins to Dispense, the WIN PAID meter reads X/LESS. "X" being the difference between the amount set in Option 75 and the actual amount of coins in the hopper.

If the amount of coins in the hopper is equal to the amount set in Option 75, the WIN PAID meter reads X/FULL. "X" being the amount set in Option 75.

If the amount of coins in the hopper is more than the amount set in Option 75, the WIN PAID meter reads X/PLUS. "X" being the difference between the actual amount of coins in the hopper, and the amount set in Option 75.

To pause the test, press SPIN again. To abort the test, press COLLECT or close the door.

The hopper turns off if no coins are dispensed within 3 seconds, the amount of coins set in Option 75 is dispensed, the door is closed or COLLECT is pressed, or if a tilt, malfunction, or power surge occurs.

### #16 - Topbox Test

Test #16 verifies the proper operation of a topbox feature. The specific operation depends upon the feature installed.

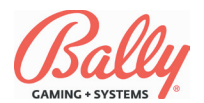

# Troubleshooting

### Overview

This section includes resolutions for common malfunctions. Charts defining the numerical codes for malfunctions and normal game operations are included.

### **Power ON Malfunctions**

If the reel and feature fluorescent lamps do not illuminate, check the following:

- 1. Turn power switch OFF and confirm the machine is plugged into a powered, grounded outlet.
- 2. Using the overall wiring diagram as a reference, confirm the power supply is properly connected.
- 3. Check circuit breakers.
- 4. Confirm the power switch is connected and functioning.
- 5. Check for loose or frayed wires.
- 6. Observe the system reset LED on the MPU board. It should illuminate briefly on power ON.

### **Tilt Messages**

If a tilt occurs, the machine exhibits the following:

- 1. The numerical tilt code displays in WIN PAID.
- 2. The machine will not accept or dispense coins or bills.
- 3. All game play is suspended until the condition is resolved by authorized service personnel.

# Coin Acceptor Malfunctions, 2x Series Exception Codes

The ProSlot<sup>®</sup> 6000 contains a coin acceptor with built-in security features to prevent cheating. The most common problems are coins jamming in the bill acceptor because of a bent coin, or shingling from coins inserted at a high rate of speed. For a coin jam, or a 2x code, check the following:

- 1. If jammed, open the door and remove the bill acceptor module. Once removed, coins can be gently extracted with a small screwdriver or similar tool.
- 2. Confirm the coin optic decoder board optic sensors and prism are clean. Dirt can block the light path and prevent proper operation.

The acceptor module can be quickly replaced. See Module 8, Peripherals, for further information.

### Hopper Malfunctions, 3x Series Malfunction Codes

If a hopper malfunction occurs, a **3x** tilt code displays. The hopper control circuit board also includes status LEDs. Common hopper malfunctions include hopper jams, empty hoppers and jammed mixers. If these problems occur, check the following:

- 1. Hopper jams usually occur because of a bent coin stuck under the hopper knife, or foreign objects freezing the mixer or pinwheel.
- 2. An empty hopper condition exists when no coins exit the hopper for approximately 15 seconds. This can be a hopper out of coins, or a hopper that has jammed.
- 3. Ensure the hopper plug is firmly seated in the connector. Confirm the hopper cable is connected and no wires are frayed or broken. On rare occasions, the hopper motor or control board may need replacement.

If a **30** code for hopper overpays displays, the machine should be taken out of service until hopper operation has been checked through the machine's diagnostics functions (Test #4). The machine should also be checked for possible tampering. A one-coin overpay may indicate a faulty hopper control board. If the problem persists, contact a Bally Field Service Technician.

A **31** code coin-out jam may indicate tampering or defective hopper components. Always check the hopper control board LEDs for activity indicated in the following chart:

| Hopper LED                      | Error Description                                                                                                    |
|---------------------------------|----------------------------------------------------------------------------------------------------|
| Green (FWD) LED<br>Flashing     | A reverse entry condition occurred. The dual optic<br>switches detected an incorrect direction of coin<br>travel and notified the microcontroller. It may be<br>caused by a failed optic. |
| Red (REV) LED<br>Flashing       | A coin reverse condition occurred. The dual coin-<br>out optic switches detected an incorrect transition<br>while trying to clear a coin jam.                                             |
| Red and Green<br>LED's Flashing | An external light source struck the optic switch. The optic switches are modulated and an out-of-phase light source was detected.                                                         |

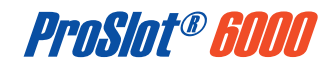

# Troubleshooting (cont.)

### Reel Malfunctions, 4x and 7x Series Malfunction Codes

Reels unable to find the proper stop position result in 4x tilts. 7x tilts are from movement after stopping. Check the following:

- 1. The optic sensors are not clean. Dirt may block the light path through the code ring of the reel.
- 2. Check alignment of the code ring to the optointerrupter on the reel control board.
- 3. Check for a loose connection of the reel cable.
- 4. Ensure proper calibration by entering Test #5 and holding the CHANGE button (See #5-Reel Function Test page 2-35).

### Memory Malfunctions, 8x Series Malfunction Codes

The ProSlot<sup>®</sup> 6000 enters a self-test upon each system reset (power or RESET button). A malfunction in system memory will generate an 8x code and flash the tower and button lamps at a coded rate. Refer to the following table for flash codes:

| Flash Rate<br>(Per Second)                                     | Error                                          |  |
|----------------------------------------------------------------|------------------------------------------------|--|
| 1                                                              | Main EPROM Checksum Error (U28 and U43)        |  |
| 2                                                              | Personality EPROM Checksum Error (U18 and U20) |  |
| 3                                                              | Volatile RAM Write/Read Failure (U30 and U45)  |  |
| 4 Non-Volatile RAM (SafeRAM™) Write/Read Failure (U30 and U45) |                                                |  |
| Continuous                                                     | Battery Low (BAT1)                             |  |

# Communication Errors, 9x Series Malfunction Codes

If the machine is configured for S/MPI or VLC host protocol (See Game Optioning on page 2-14 for Progressive Type or Terminal ID), faulty operation will generate one of the following tilt codes:

| Code | Message                                                        | Description                                                                                                    |
|------|----------------------------------------------------------------|----------------------------------------------------------------------------------------------------|
| 91-0 | No Serial Traffic<br>Found Within the<br>Last 500 Milliseconds | The machine is not receiving data from<br>the progressive controller. This is most<br>likely caused by an open connection<br>between the machine and the progressive<br>sive controller, or incorrect configuration<br>of the progressive controller. |
| 91-1 | Serial Checksum<br>Error                                       | The data received by the machine is not<br>the same data sent by the progressive<br>controller. This can be caused by an in-<br>ternittent connection, or too much noise<br>on the data lines.                                                        |
| 91-2 | Option Error                                                   | Results when Option 02, Progressive<br>Type, is set to 0004, and Option 78Lo,<br>Machine Number, is set to 0000.                                                                                                    |

| Code           | Message                                                                  | Description                                 |
|----------------|--------------------------------------------------------------------------|---------------------------------------------|
|                |                                                                          | Jackpot award data from the progressive     |
|                |                                                                          | controller is present in the serial stream  |
|                |                                                                          | at an inappropriate time. Actuate the audit |
|                |                                                                          | key switch and observe the jackpot level    |
|                |                                                                          | in the right-most digit of the WIN PAID     |
| 04.4           | Mystery Machine Pay                                                      | display (preceded by EHP), and the          |
| 91-4           | Timing Error                                                             | jackpot amount in the CREDIT display. A     |
|                | U U                                                                      | key switch activationis required for each   |
|                |                                                                          | jackpot award present. If the condition     |
|                |                                                                          | persists, a loss of communication be-       |
|                |                                                                          | tween the machine and the progressive       |
|                |                                                                          | controller may have occurred.               |
| 04 5           | Jackpot Information                                                      | No jackpot data from MAPS Atomic            |
| 91-5           | Missing                                                                  | Progressive Controller.                     |
| 01 7           | Como Error Lookout                                                       | Host status poll timeout was detected       |
| 91-7           | Game Enor Lockout                                                        | by the game.                                |
| 01.8           | Host Defined Lockout                                                     | Game disabled by holiday/non-holiday        |
| 91-8           | in Configuration                                                         | enable/disable configuration.               |
| 01_0           | Game in Host                                                             | Host is in the process of configuring       |
| 31-3           | Configuration                                                            | the game.                                   |
| 91-A           | Game Not Configured                                                      | The Host has not configured the game        |
| 0170           | by Host                                                                  |                                             |
| 91-B           | Game in Host Disable                                                     | The game has been disabled by the Host.     |
| 91-C           | Game Disabled by                                                         | The game has been disabled by the           |
| -              | Daily Timeout                                                            | daily poll timeout shutdown.                |
| 91-D           | Game Disabled for                                                        | The game has been disabled by the           |
| 04 5           | Status                                                                   | Host disable flag in the status poli.       |
| 91-E           | Even Log Full                                                            | The event log has more than 1200 events.    |
| EP<br>EP<br>HP | Awards Available but<br>not Acknowledged<br>by Progressive<br>Controller | DAID display indicates the pulse link in    |
|                |                                                                          | PAID display indicates the pulse link is    |
|                |                                                                          | not operating correctly. It can be caused   |
|                |                                                                          | by a machine tilt between coining and       |
|                |                                                                          | payout, or a system reset (including        |
|                |                                                                          | doors) between coining and payout. Acti-    |
|                |                                                                          | vate the audit key switch and observe EP    |
|                |                                                                          | PD on the WIN PAID display. A 91-4 dis-     |
|                |                                                                          | play may result if the progressive control- |
|                |                                                                          | ler does not recognize acknowledgment       |
|                |                                                                          | of the award by the machine.                |

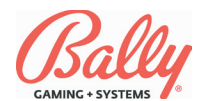

# **Malfunction and Game Codes**

| Code                            | Description                           | Definition                                |
|---------------------------------|---------------------------------------|-------------------------------------------|
| 20                              | Coin In Jam                           | The optics on the coin optic decode       |
| 20                              | Coin in Jam                           | board have been blocked for too long.     |
|                                 |                                       | A coin has been accepted by the ma        |
|                                 |                                       | chine after the maximum number o          |
|                                 |                                       | extra coins wagered have been regis       |
| 21                              | Inappropriate Coin In                 | tered Extra coins up to the maximum       |
|                                 |                                       | (ourrently 15) are paid from the hoppe    |
|                                 |                                       | (currently 15) are paid from the hoppe    |
|                                 |                                       | upon completion of the game.              |
| 22                              | Invalid Coin                          | A coin has passed the coin optics dur     |
|                                 |                                       | ing a reel spin.                          |
| 22                              | Coin Not Sonood                       | Coin was not sensed by the drop optic     |
| 23                              | Continuor Sensed                      | (DS2-8=OFF Diverter Optic Installed)      |
|                                 |                                       | A coin was sensed traveling from bot      |
| 24                              | Coin Reverse                          | tom to top of the optic block             |
|                                 |                                       | A hill was detained from entering the     |
| 50.261                          | Rill Dausod                           | hill acceptor stacker within the norms    |
| 30-20                           | Dill'i auseu                          | time                                      |
|                                 |                                       | ume.                                      |
| 50-27 <sup>1</sup>              | Bill Jam                              | A bill was prevented from entering the    |
| 00 21                           | Bin bann                              | stacker.                                  |
| 50.001                          | Bill Acceptor Com-                    | Communication between the bill accept     |
| 50-29                           | munication Error                      | tor and the machine has failed.           |
|                                 |                                       | More coins than expected have bee         |
| 30                              | Honner Overnav                        | sensed by the honner's coin out acti      |
| - 50                            | i iopper Overhay                      | during a payout                           |
|                                 |                                       | Tuuning a payout.                         |
|                                 | Hopper Coin-Out                       | The hopper's coin-out optic has been      |
| 31                              | lam                                   | blocked too long (see Troubleshooting     |
|                                 | oum                                   | Hopper LED Error Codes).                  |
|                                 |                                       | The hopper circuitry has run in forwar    |
| 32                              | Hopper Empty                          | direction for longer than 15 seconds with |
| 02                              |                                       | no coins sensed by the coin-out ontic     |
|                                 | <u> </u>                              | A sustant reset has a summed while the    |
| 33                              | Reset During Payout                   | A system reset has occurred while the     |
|                                 | · · · · · · · · · · · · · · · · · · · | hopper was running.                       |
| 5 <sup>x</sup> -36 <sup>1</sup> | Printer Failure                       | General Printer Failure                   |
| 5 <sup>x</sup> -37 <sup>1</sup> | Printer Jammed                        | The printer is jammed at the platen.      |
| 5 <sup>x</sup> -38 <sup>1</sup> | Printer Empty                         | The printer is out of paper.              |
|                                 |                                       | The paper sensor has detected a lov       |
| 5 <sup>x</sup> -39 <sup>1</sup> | Printer Low <sup>3</sup>              | naper condition                           |
|                                 | Deel Initialization                   | The media ware weekle to complete in      |
| 40                              | Reel Initialization                   | The reels were unable to complete in      |
| -                               | Error                                 | tialization after a system reset.         |
| 41                              | Reel #1 Improper                      | The reel did not spin to the expected     |
| 1                               | Spin                                  | position.                                 |
| 40                              | Reel #2 Improper                      | The reel did not spin to the expected     |
| 42                              | Spin                                  | position.                                 |
|                                 | Reel #3 Improper                      | The reel did not spin to the expected     |
| 43                              | Spin                                  | position                                  |
|                                 | Dool #4 Impropor                      | The real did not anin to the overage      |
| 44                              | Coin                                  | ne reel ulu not spin to the expecte       |
|                                 | opin                                  |                                           |
| 45                              | Reel #5 Improper                      | The reel did not spin to the expecte      |
|                                 | Spin                                  | position.                                 |
| <b>F</b> 0                      |                                       | The main door switch senses the door      |
| 50                              | Slot Door Open                        | is open.                                  |
|                                 | 1                                     | The belly door switch senses the door     |
| 51                              | Belly Door Open                       | is open                                   |
|                                 | Dill Association Ct                   |                                           |
| 52                              | Bill Acceptor Stacker                 | The stacker access switch senses the      |
|                                 | Access                                | door is open.                             |
| 50                              | Lower Door Open                       | The lower door switch senses the door     |
| 53                              | (Slant)                               | is open.                                  |
|                                 |                                       | The drop door switch senses the door      |
| 54                              | Drop Door Open                        | is open                                   |
|                                 | Bill Accortor Steelers                | Signal resolved from the hill accent      |
| 55                              | Din Acceptor Stacker                  | that there is no starter                  |
| -                               | Removea                               | that there is no stacker.                 |
| 56 <sup>4</sup>                 | Logic Door Access                     | The MPU board is removed or not           |
|                                 | Logic Door Access                     | seated correctly.                         |
| 4                               | System (sView/Tahoe)                  | The Affect description                    |
| 57*                             | Door Access                           | i ne sview door is open.                  |
|                                 |                                       | The battery is low for the latched (Mair  |
| 594                             | Latched Door Detector                 | Logio Sustem and Orabbau day              |
| 587                             | Board                                 | Logic, System, and Cashbox doors          |
|                                 |                                       | input circuit.                            |
| 60                              | Reset During Bill                     | A system reset has occurred during        |
| 00                              | Change                                | bill transaction.                         |
|                                 |                                       | The electromechanical meters are dis      |
| 65                              | Mechanical Meter                      | connected from the machine (Marke         |
|                                 | Disconnect                            | Codes 3 4 12 28 and 20)                   |
|                                 | 1                                     | 000000 J, 4, 12, 20, dilu 29).            |

| Code            | Description                                 | Definition                                     |
|-----------------|---------------------------------------------|------------------------------------------------|
| 70              | Door Open During                            | Any of the door switches have sensed a         |
| 70              | Reel Spin                                   | door open during a reel spin.                  |
| 71              | Reel #1 Movement                            | The reel moved at an inappropriate time.       |
| 72              | Reel #2 Movement                            | The reel moved at an inappropriate time.       |
| 73              | Reel #3 Movement                            | The reel moved at an inappropriate time.       |
| 74              | Reel #4 Movement                            | The reel moved at an inappropriate time.       |
| 75              | Reel #5 Movement                            | The reel moved at an inappropriate time.       |
|                 | Secondary Device                            | Topbox tilt condition has occurred in          |
| 77              | Communication Fault                         | the Monte Carlo and Lucky Wheel                |
|                 | Wheel Feature Tilt                          | machines.                                      |
|                 |                                             | The checksum of the Main program               |
| 80 <sup>2</sup> | ROM Checksum                                | (U12, U15, U3, U4), or the Personal-           |
| 00              | Error                                       | ity (U20, U18) does not match the              |
| 2               | -                                           | expected checksum.                             |
| 81 <sup>2</sup> | Battery Low                                 | SafeRAM <sup>™</sup> battery is below 2.2 VDC. |
| 00              | Door Open with                              | The machine door was opened while              |
| 82              | Power OFF                                   | the main power was OFF (requires               |
|                 |                                             | JVV11 III).                                    |
| 83 <sup>2</sup> | SafeRAM™ Error                              | during solf test                               |
|                 | Invalid SafeRAM™                            | Wrong EPROM's used for SafeRAM™                |
| 83F-0           | FPROM                                       | Clear                                          |
|                 |                                             | Wrong Main EPROM's detected after              |
| 83F-1           | Invalid Main EPROM                          | SafeRAM™ Clear.                                |
| 005.5           | Invalid Personality                         | Incompatible Personality EPROM's de-           |
| 83F-2           | EPROM                                       | tected after SafeRAM™ Clear.                   |
| 025.0           | Invalid Coin Denomi-                        | Coin denomination not supported in             |
| 035-3           | nation                                      | Market Code.                                   |
| <b>8</b> 12     |                                             | Volatile RAM failed to retain information      |
| 04              |                                             | during a self-test.                            |
|                 |                                             | The MPU board assembly was dis-                |
| 85              | MPU Removed with                            | connected from the backplane while             |
|                 | Power OFF                                   | power was OFF (requires JW15 and               |
|                 |                                             | JW21 in).                                      |
|                 |                                             | The MPU board has failed for an un-            |
| 88              | Catastrophic Failure                        | known reason (ii SaleRAM Clear                 |
|                 |                                             | MPLL board)                                    |
|                 |                                             | Cashout to host fails with AFT enabled         |
| 89              | Cashout to Host Error                       | and cashout to Host set to Hard. Open          |
|                 |                                             | and close door to clear error code.            |
|                 |                                             | The controller for the LED message             |
| 90              | Display Error                               | center or vacuum fluorescent display           |
|                 |                                             | has failed.                                    |
|                 |                                             | The machine is expecting and not re-           |
|                 |                                             | ceiving serial communication from the          |
|                 |                                             | progressive controller (refer to Trouble-      |
| 91              | Communication Error                         | shooting, Communication Errors). The           |
|                 |                                             | machine will not tilt, and requires a          |
|                 |                                             | if the door is opened before releasing         |
|                 |                                             | n the door is opened before releasing          |
|                 |                                             | No serial traffic found within the last 500    |
| 91-0            | No Communication                            | milliseconds.                                  |
| 01.4            | Serial Checksum                             | Data received by the machine is not the        |
| 91-1            | Error                                       | same as sent by the controller.                |
| 01.2            | Optioning Error                             | Conflicting machine options (for ex-           |
| 91-2            | Optioning Error                             | ample 02=04 and 78Lo=0).                       |
| 91-4            | Mystery Progressive<br>Hit during Game Over | Award data is in the serial stream at          |
|                 |                                             | an unexpected time. A Handpay is               |
|                 |                                             | required for the Mystery Award. Turning        |
|                 |                                             | information. The tilt will clear in five       |
|                 |                                             | seconds and the amount awarded is              |
|                 |                                             | displayed in WIN PAID                          |
|                 |                                             | MAPS jackpot information missing from          |
| 91-5            | Jackpot Missing                             | APC communication.                             |
| 01 -            | Como Error Lastra (                         | Host status poll timeout detected by           |
| 91-7            | Game Error Lockout                          | game.                                          |
| Q1_2            | Host Defined Lockout                        | Game disabled by holiday/non-holiday           |
| 91-0            | in Configuration                            | enable/disable configuration.                  |
| 91-9            | Game in Host                                | Host is in the process of configuring          |
| 0.0             | Configuration                               | the game.                                      |

I

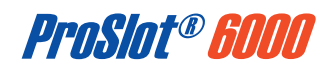

# Malfunction and Game Codes (cont.)

| Code        | Description                                               | Definition                                                                                                    |
|-------------|-----------------------------------------------------------|----------------------------------------------------------------------------------------------------|
| 91-A        | Game Not<br>Configured                                    | Host has not configured the game.                                                                                                    |
| 91-B        | Game in Host<br>Disabled                                  | Game disabled by the Host.                                                                                                    |
| 91-C        | Host Disabled for<br>Timeout                              | Game disabled by the Host daily poll timeout shutdown.                                                                                      |
| 91-D        | Host Disabled                                             | Game disabled by Host disable flag in status poll.                                                                                          |
| 91-E        | Even Log Full                                             | More than 1200 events are in the event log.                                                                                                 |
| EP EP<br>HP | Awards Available But<br>Not Acknowledged by<br>Controller | Awards available but not acknowledged by progressive controller.                                                                            |
| HDIS        | Communication Loss                                        | No communication with the SAS <sup>®</sup> Host for five seconds.                                                                           |
| 99          | Severe Failure                                            | An error has been detected with the MPU board. A diagnostic self check has determined that memory is uncorrupted. The error is recoverable. |

<sup>x</sup>Door Codes: 50=Main Door, 51=Belly Door, 52=Bill Acceptor Cash Box Door, 53=Slant Lower Door, 54=Drop Door, 55=Bill Acceptor Cash Box.

 $^1\mbox{Malfunction}$  codes with prefix "5x" appear only while the door is open.

 $^2\text{Malfunction}$  codes 80, 81, 83, and 84 are part of the machine self-test during power on or a system reset. Upon an error, all of the machine's lamps flash. The lamps flash one or more times per second depending on the problem.

 $^3\text{The}$  tower service light will flash for  $^{1}\!/_2$  second every 2  $^{1}\!/_2$  seconds.

<sup>4</sup> Requires Latched Door Detector Board for proper operation.

The following codes pertain to West Virginia only:

| П | Code | Description                             | Definition                                             |
|---|------|-----------------------------------------|--------------------------------------------------------|
|   | 91-p | SAS Poll Timeout                        | SAS host not polling game.                             |
|   | 91-d | Game in ROM<br>Signature<br>Calculation | Game receives a ROM signature reques<br>from the host. |
|   | 91-b | Game Locked Out<br>by the Host          | Game locked out by the host.                           |